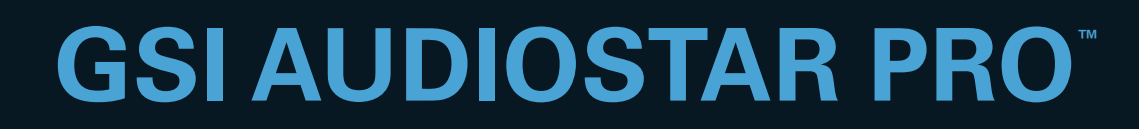

# USER MANUAL

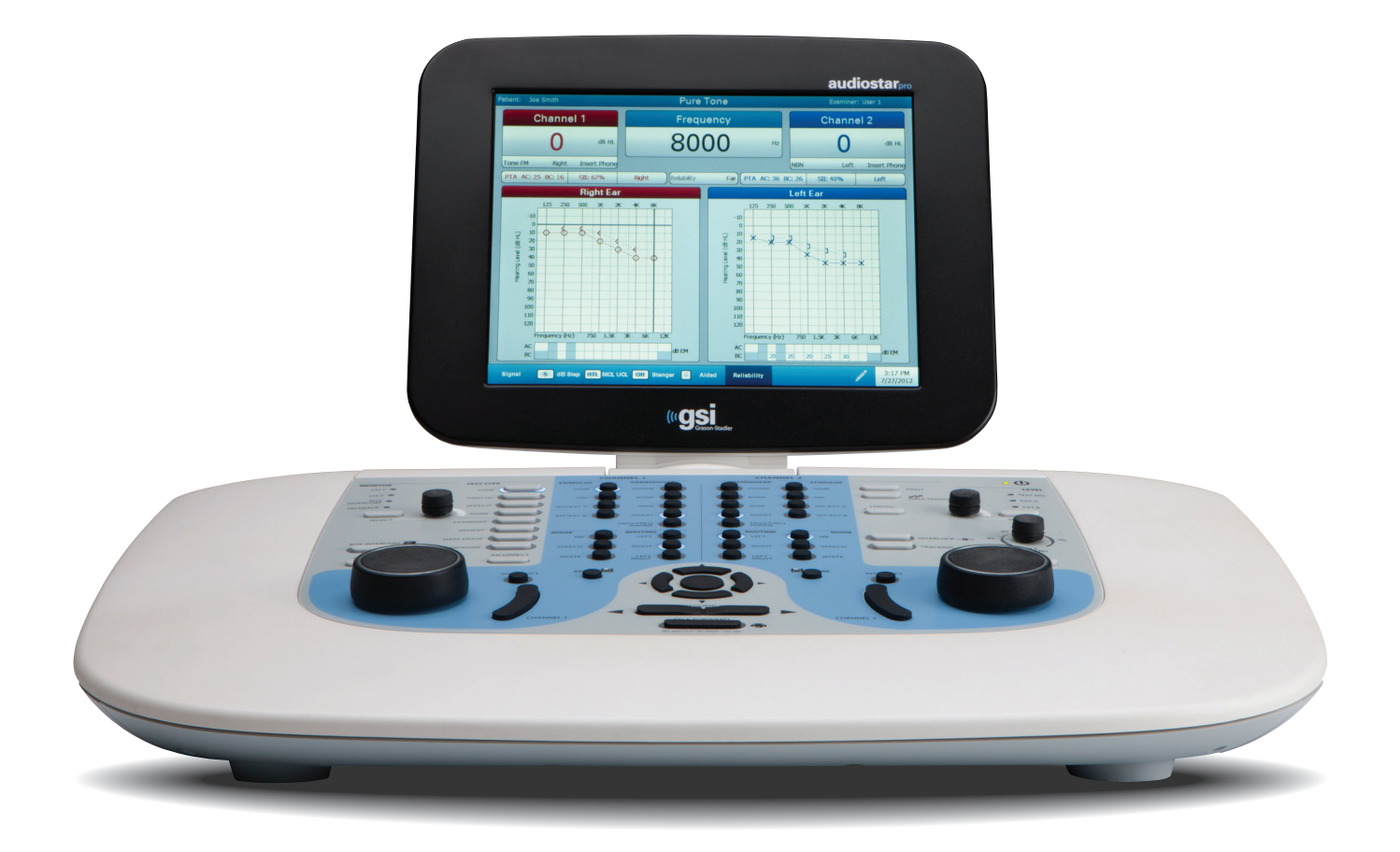

Part Number D-0100778 Rev. C

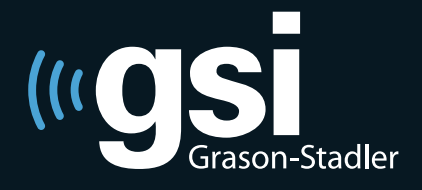

Setting The Clinical Standard

www.grason-stadler.com

Grason-Stadler, 7625 Golden Triangle Drive, Suite F, Eden Prairie MN 55344 800-700-2282 • 952-278-4402 • *fax* 952-278-4401 • *e-mail* info@grason-stadler.com

#### Title: GSI AudioStar Pro™ Clinical Audiometer User Manual

**Copyright** © **2013-2014 Grason-Stadler.** All rights reserved. No part of this publication may be reproduced or transmitted in any form or by any means without the prior written permission of Grason-Stadler. The information in this publication is proprietary to Grason-Stadler.

#### Compliance

The CE 0344 mark identifies compliance with the Medical Device Directive 93/42/EEC. Grason-Stadler is an ISO 13485 certified corporation.

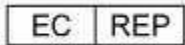

European Authority Representative Grason-Stadler Kongebakken 9 2765 Smørum Denmark

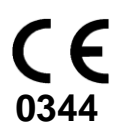

# **Table of Contents**

| Intended Use                                      | 7  |
|---------------------------------------------------|----|
| Warranty                                          | 7  |
| Audiometric Standards                             | 8  |
| Warnings, Cautions, and Errors                    | 9  |
| Status/Error Messages                             |    |
| Customer Responsibility                           | 11 |
| Elimination of Ambient Noise                      | 11 |
| Safety Precautions                                | 14 |
| Cautions - General                                | 15 |
| Warning - Connecting Additional Equipment         | 15 |
| Warning - Electric Shock Hazards                  | 15 |
| Warning - Electric Grounding                      | 15 |
| Warning - Explosion                               |    |
| Warning - Line Voltage Brownout and Interruptions | 16 |
| Warning - Connections                             | 16 |
| Warning - Battery Safety                          | 16 |
| Warning - General                                 | 16 |
| Shutdown Procedure                                | 16 |
| Recycling / Disposal                              | 16 |
| Regulatory Symbols                                | 17 |
| Audiometric Symbols                               |    |
| Chapter 1: Introduction                           | 21 |
| Chapter 2: Installation                           |    |
| External Inspection                               |    |
| Unpacking                                         |    |
| Accessories                                       |    |
| Country Kits                                      |    |
| Chapter 3: Connectors, Controls and Indicators    |    |
| Rear Panel                                        |    |
| Right Side Panel                                  |    |
| Left Side Panel                                   |    |
| Bottom Panel Label                                |    |
| Chapter 4: Front Panel Controls                   |    |
| Power                                             |    |

| Stimulus Intensity Level(s)          |    |
|--------------------------------------|----|
| Talk Forward                         |    |
| Left & Right VRA                     |    |
| Interlock                            |    |
| Tracking                             |    |
| Status / Audiogram Button            |    |
| Data Transfer                        |    |
| Printing                             |    |
| Stimulus Channel 1 and Channel 2     |    |
| Transducer Output Selector           |    |
| Routing Output Selector              |    |
| Attenuators (HL Controls)            |    |
| Tone Bar / Interrupt                 |    |
| Frequency Up / Down                  |    |
| Data Store                           |    |
| Navigation Controls                  |    |
| Scorer / Timer                       |    |
| Aux Intercom                         |    |
| Monitoring                           | 40 |
| Test Type Buttons                    | 40 |
| Function Buttons                     | 41 |
| Keyboard                             |    |
| Chapter 5: Test Type Displays        |    |
| Monitor                              |    |
| Test Type Screens                    |    |
| Tone Test Type - Audiogram           | 45 |
| High Frequency Test Type - Audiogram |    |
| Full Frequency Test Type - Audiogram |    |
| Tone Test Type - Status              |    |
| High Frequency Test Type – Status    |    |
| Full Frequency Test Type - Status    |    |
| Speech Test Type - Status            |    |
| Speech Test Type - Audiogram         |    |
| More Test Type                       |    |
| ABLB                                 |    |
| BKB-SIN                              | 61 |

| QuickSIN                                                       |    |
|----------------------------------------------------------------|----|
| SISI                                                           | 67 |
| TEN                                                            |    |
| Tone Decay                                                     |    |
| Chapter 6: Operation                                           |    |
| Preliminary Checks                                             |    |
| Typical Evaluations                                            | 71 |
| Test Type Buttons                                              | 71 |
| More Test Type button                                          | 73 |
| Routine Test Procedures                                        | 73 |
| Patient Instructions                                           | 73 |
| Patient Familiarization                                        | 73 |
| Threshold Determination (Pure Tone): Modified Hughson-Westlake | 74 |
| Spondaic Speech Testing, Speech Reception Threshold (SRT)      | 75 |
| Speech Discrimination (PB Words)                               | 75 |
| Special Test Procedures - More Test Type button                |    |
| Alternate Binaural Loudness Balance (ABLB) or Fowler Test      |    |
| BKB-SIN                                                        | 77 |
| QuickSIN                                                       |    |
| SISI (Short Increment Sensitivity Index) Test                  |    |
| TEN Test                                                       |    |
| Tone Decay Test                                                |    |
| Chapter 7: Application Software & Integration                  |    |
| Config App                                                     |    |
| GSI Instrument Services                                        |    |
| GSI Suite                                                      |    |
| OtoAccess <sup>TM</sup>                                        |    |
| Noah 4                                                         |    |
| Noah 3                                                         |    |
| AudBase                                                        |    |
| Chapter 8: Routine Maintenance                                 |    |
| Biological Calibration Check                                   |    |
| Periodic Checks                                                |    |
| Earphone and Bone Vibrator Cords                               |    |
| Hum and Noise                                                  |    |
| Distortion and Frequency Shift                                 |    |

| Speech Level Check                                  |     |
|-----------------------------------------------------|-----|
| Internal Controls Check                             |     |
| Bone Vibrator Check                                 |     |
| Masking Level Check                                 |     |
| Talk Forward Check                                  |     |
| Cleaning the System                                 |     |
| Cleaning and Disinfecting Agents                    |     |
| Appendix 1: Specifications                          |     |
| Appendix 2: Calibration Reference & Maximum Levels  |     |
| Earphones - Pure Tone RETSPL                        |     |
| Earphones - ANSI Speech RETSPL                      |     |
| Earphones - IEC Speech RETSPL                       |     |
| Earphones - Pure Tone max HL                        |     |
| Earphones - NB noise effective masking level        |     |
| Earphones - NB noise max HL                         |     |
| Earphones - ANSI Speech max HL                      |     |
| Earphones - IEC Speech max HL                       |     |
| Insert Earphones - Pure Tone RETSPL                 |     |
| Insert Earphones - ANSI Speech RETSPL               |     |
| Insert Earphones - IEC Speech RETSPL                |     |
| Insert Earphones - Pure Tone max HL                 |     |
| Insert Earphones - NB noise effective masking level |     |
| Insert Earphones - NB noise max HL                  |     |
| Insert Earphones - ANSI Speech max HL               |     |
| Insert Earphones - IEC Speech max HL                |     |
| Bone Vibrators - Pure Tone RETFL                    |     |
| Bone Vibrators - ANSI Speech RETSPL                 |     |
| Bone Vibrators - IEC Speech RETSPL                  |     |
| Bone Vibrators - Pure Tone max HL                   |     |
| Bone Vibrators - NB noise effective masking level   |     |
| Bone Vibrators - NB noise max HL                    | 111 |
| Bone Vibrators - ANSI Speech max HL                 |     |
| Bone Vibrators - IEC Speech max HL                  |     |
| Free Field Speakers – ANSI RETSPL and Max HL        | 113 |
| Appendix 3: EMC Compatibility                       |     |
| Electromagnetic Compatibility                       |     |

| Electrical Safety, EMC and Associated Standards                                                     | 114                    |
|----------------------------------------------------------------------------------------------------|------------------------|
| Guidance and Manufacturer's Declaration - Electromagnetic Emissions                                 |                        |
| Recommended Separation Distances between Portable and Mobile RF Communicat<br>the GSI AudioStar Pro | tions Equipment and115 |
| Guidance and Manufacturer's Declaration - Electromagnetic Immunity                                  | 116                    |
| Guidance and Manufacturer's Declaration - Electromagnetic Immunity                                  | 117                    |
| Appendix 4: Reference Materials                                                                     |                        |

### **Intended Use**

The AudioStar Pro is intended to be used for the identification and etiology of hearing loss in patients of any age. It is intended to be used by an audiologist, ENT, hearing healthcare professional, or trained technician in a hospital, clinic, healthcare facility or other suitable quiet environment as defined in ANSI S3.1 or equivalent.

#### Description

This instrument is a two-channel clinical audiometer. This instrument has advanced functionality that makes it ideal for testing in every clinical setting, including Ear, Nose and Throat (ENT) physicians' offices, hospitals, clinics and audiology private practices. The tests are administered via headphones – supraaural, circum-aural, or insert phones – or through a bone vibrator or sound field speakers. User defined test protocols allow for basic audiometric testing as well as detailed evaluations to assist in diagnosis of audiologic pathologies. Careful handling of instrument transducers and testing performed by a properly trained instrument operator should be of high priority. The patient is to remain relaxed and still while testing is being performed for optimal accuracy.

#### Warranty

We, Grason-Stadler, warrant that this product is free from defects in material and workmanship and, when properly installed and used, will perform in accordance with applicable specifications. If within one year after original shipment, it is found not to meet this standard; it will be repaired, or at our option, replaced at no charge except for transportation costs, when returned to an authorized Grason-Stadler facility. If field service is requested, there will be no charge for labor or material; however, there will be a charge for travel expense at the service center's current rate.

**NOTE:** Changes in the product not approved in writing by Grason-Stadler shall void this warranty. Grason-Stadler shall not be responsible for any indirect, special or consequential damages, even if notice has been given in advance of the possibility of such damages.

THIS WARRANTY IS IN LIEU OF ALL OTHER WARRANTIES, EXPRESSED OR IMPLIED, INCLUDING BUT NOT LIMITED TO, ANY IMPLIED WARRANTY OF MERCHANTABILITY OR FITNESS FOR A PARTICULAR PURPOSE.

### **Audiometric Standards**

The AudioStar Pro is designed to meet or exceed the following standards:

Audiometer Standard Requirements - Type 1

- 1. ANSI S3.6 (2010) Specification for Audiometers (Type 1)
- 2. IEC 60645-1 Electroacoustics Audiological Equipment Pure-Tone Audiometers Type 1
- 3. IEC 60645-2 Electroacoustics Audiological Equipment Equipment for Speech Audiometry
- 4. ISO 389-1 Reference Equivalent Threshold SPLS for Pure Tones and Supra-Aural Earphones
- 5. ISO 389-2 Reference Equivalent Threshold SPLS for Pure Tones and Insert Earphones
- 6. ISO 389-3 Reference Equivalent Threshold Force Levels for Pure Tones and Bone Vibrator
- 7. ISO 389-4 Reference Levels for Narrow-Band Masking Noise
- 8. ISO 389-5 Reference Equivalent Threshold SPLS for Pure Tones in the Frequency Range 8 kHz to 16 kHz
- 9. ISO 389-7 Reference zero for the calibration of audiometric equipment
- 10. ISO 389-8 Reference zero for the calibration of audiometric equipment

### Warnings, Cautions, and Errors

The GSI AudioStar Pro Clinical Audiometer is designed to be used with a hospital grade outlet. Injury to personnel or damage to equipment can result when a three-prong to two-prong adaptor is connected between the GSI AudioStar Pro power plug and an AC outlet or extension cord.

**Warning!** To avoid the risk of electric shock, this equipment must only be connected to a supply mains with protective earth.

Do not block access to the power switch.

Audiometers which bear the Underwriters Laboratories, Inc. label should be interconnected with accessories that have the proper electrical compatibility and are listed as meeting the requirements of the UL Medical and Dental Equipment Standard. Connection of accessories not meeting these requirements may result in electrical leakage currents in excess of those allowed by the standard and present a potential electrical shock hazard to the person being tested.

When testing with the High Frequency earphones, do not allow the presentation of the signal at the maximum dB HL to exceed 10 minutes. The buildup of increased temperature can cause harm to the earphones. This caution label refers the user to the accompanying literature and manuals.

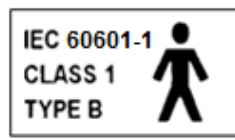

This icon indicates that the GSI AudioStar Pro is in compliance with Class 1, Type B requirements of IEC 60601-1.

The GSI AudioStar Pro is designed for compliance to IEC and UL 60601-1 when used in the patient vicinity.

In the presence of high intensities, a yellow light will appear per channel as a warning indictor (IEC 60645-1 and ANSI S3.6).

Any program aimed at obtaining reliable records of hearing thresholds should be staffed and supervised by appropriately trained individuals.

Latex is not used anywhere in the manufacturing process. The base material for the earphone cushions is made from natural and synthetic rubber.

Warning! No modifications of the equipment are allowed by anyone other than a qualified GSI representative.

In this manual the following two labels identify potentially dangerous or destructive conditions and procedures.

The WARNING label identifies conditions or practices that may present danger to the patient and/or user.

The CAUTION label identifies conditions or practices that could result in damage to the equipment.

**NOTE:** Notes help identify areas of possible confusion and avoid potential problems during system operation.

#### **Status/Error Messages**

**Please try another selection:** Indicates an incorrect selection. This could include actions such as incompatible transducers, incompatible routing, or no calibration data stored for the selected transducers.

**No test data stored:** Indicates that there is no test data available to be erased, printed or transferred.

**Printer communication error:** If communications problems occur during the course of printing, this error message will be displayed.

**Error:** If there are general system errors, a dialog box with "Error" in the title will be shown with the given error.

**Record test result in comments:** Test results of the ABLB and Tone Decay are not recorded directly on the report. This message indicates that the results should be documented in the comments.

The startup configuration for this test type is not fully calibrated; a search for a different configuration that is calibrated has found the currently displayed configuration: This message indicates that the selected transducers have not been calibrated.

The session comments have been updated with the results of the SDT test: This message indicates that the stored speech detection threshold results will appear in the comments section and will be printed directly or transferred electronically.

**Not supported in speech:** The selected action is not supported in the speech test type.

Speech data limit exceeded, speech tables limited to 6 test results per ear. Latest test result will not be saved: Up to six speech tests may be stored in each ear. This message indicates that the maximum number of tests has been stored and the latest test has not been added.

### **Customer Responsibility**

Warning! This product and its components will perform reliably only when operated and maintained in accordance with the instructions contained in this manual, accompanying labels, and/or inserts. A defective product should not be used. Make sure all connections to external accessories are snug and secured properly. Parts which may be broken or missing or are visibly worn, distorted or contaminated should be replaced immediately with clean, genuine replacement parts manufactured by or available from GSI.

This product should not be used in the presence of fluid that can come into contact with any of the electronic components or wiring. Should the user suspect fluids have contacted the system components or accessories, the unit should not be used until deemed safe by a GSI certified service technician.

Do NOT use in the presence of flammable gaseous mixtures. Users should consider the possibility of explosions or fire when using this device in close proximity to flammable anesthetic gases.

Do NOT use the AudioStar Pro in a highly oxygen-enriched environment, such as a hyperbaric chamber, oxygen tent, etc.

Periodically, have a service technician perform electrical safety checks on the unit in order to maintain continued compliance to IEC and UL 60601-1.

Equipment is not user repairable. Repairs and battery replacement must be performed by a qualified service representative only. GSI will make available any instructions and diagrams to repair devices that it deems appropriate to be repaired in the field.

### **Elimination of Ambient Noise**

The GSI AudioStar Pro may be installed in a single room environment or as part of a two room suite.

Excessive noise in the test environment, such as that produced by conversation, office equipment, or printers, reduces test validity because it tends to mask the test signals. This is especially true at the lower frequencies where earphone cushions provide less effective attenuation. A room that attenuates sound may be required if ambient noise at the patient's ears reaches levels sufficient to cause apparent hearing loss at the lower frequencies.

The following table shows the maximum background levels that can be present inside the room while a valid hearing test is being conducted. These values apply for hearing threshold measurements to 0 dB HL.

#### **Maximum Ambient Noise**

| Test Tone Freq. (Hz) | 125  | 250  | 500  | 750  | 1000 | 1500 | 2000 | 3000 | 4000 | 6000 | 8000 |
|----------------------|------|------|------|------|------|------|------|------|------|------|------|
| Test Room level Max  | 29.0 | 17.5 | 14.5 | 16.5 | 21.5 | 21.5 | 23.0 | 28.5 | 29.5 | 33.0 | 38.5 |
| dB SPL,Ears covered  |      |      |      |      |      |      |      |      |      |      |      |
| Max dB SPL,          | 23.0 | 13.5 | 9.5  | 7.5  | 9.0  | 5.5  | 3.5  | 3.5  | 4.0  | 9.0  | 5.5  |
| Ears not covered     |      |      |      |      |      |      |      |      |      |      |      |

**Notes:** Maximum permissible 1/3 octave band level. If the Hearing Level to be measured is -10 dB HL, then 10 dB should be subtracted from the levels listed in this table.

**NOTE:** A room providing sound isolation from ambient noise is highly recommended so that hearing threshold values may be obtained. If a separate examination (sound) room is used, it is considered sufficiently quiet for the purposes of these tests if a group of otologically "normal" listeners with their ears occluded is unable to detect any ambient noise during the test period. See ANSI S3.1 (R2003) Criteria for Permissible Ambient Noise during Audiometric Testing for maximum allowable outside octave band noise levels with three prefabricated sound room types.

**NOTE:** Live voice testing requires a separate sound attenuated room for the patient in order to avoid feedback and direct transmission of the test stimuli.

#### **Sound Attenuation**

| Sound Attenuation for Earphones per ISO 4869-1 |                                                    |                     |                 |  |  |  |  |  |
|------------------------------------------------|----------------------------------------------------|---------------------|-----------------|--|--|--|--|--|
| Frequency<br>(Hz)                              | Attenuation                                        |                     |                 |  |  |  |  |  |
|                                                | TDH50/DD45 with<br>MX41/AR or PH51<br>Cushion (dB) | EAR-Tone 3A<br>(dB) | HDA 200<br>(dB) |  |  |  |  |  |
| 125                                            | 3                                                  | 33.5                | 14.5            |  |  |  |  |  |
| 160                                            | 4                                                  |                     |                 |  |  |  |  |  |
| 200                                            | 5                                                  |                     |                 |  |  |  |  |  |
| 250                                            | 5                                                  | 34.5                | 16              |  |  |  |  |  |
| 315                                            | 5                                                  |                     |                 |  |  |  |  |  |
| 400                                            | 6                                                  |                     |                 |  |  |  |  |  |
| 500                                            | 7                                                  | 34.5                | 22.5            |  |  |  |  |  |
| 630                                            | 9                                                  |                     |                 |  |  |  |  |  |
| 750                                            | -                                                  |                     |                 |  |  |  |  |  |
| 800                                            | 11                                                 |                     |                 |  |  |  |  |  |
| 1000                                           | 15                                                 | 35.0                | 28.5            |  |  |  |  |  |
| 1250                                           | 18                                                 |                     |                 |  |  |  |  |  |
| 1500                                           | -                                                  |                     |                 |  |  |  |  |  |
| 1600                                           | 21                                                 |                     |                 |  |  |  |  |  |
| 2000                                           | 26                                                 | 33.0                | 32              |  |  |  |  |  |
| 2500                                           | 28                                                 |                     |                 |  |  |  |  |  |
| 3000                                           | -                                                  |                     |                 |  |  |  |  |  |
| 3150                                           | 31                                                 |                     |                 |  |  |  |  |  |
| 4000                                           | 32                                                 | 39.5                | 45.5            |  |  |  |  |  |
| 5000                                           | 29                                                 |                     |                 |  |  |  |  |  |
| 6000                                           | -                                                  |                     |                 |  |  |  |  |  |
| 6300                                           | 26                                                 |                     |                 |  |  |  |  |  |
| 8000                                           | 24                                                 | 43.5                | 44              |  |  |  |  |  |

### **Safety Precautions**

The following safety precautions must be observed at all times. General Safety precautions must be followed when operating electrical equipment. Failure to observe these precautions could result in damage to the equipment and injury to the operator or patient.

The employer should instruct each employee in the recognition and avoidance of unsafe conditions and the regulations applicable to his or her work environment to control or eliminate any hazards or other exposure to illness or injury.

It is understood that safety rules within individual organizations vary. If a conflict exists between the material contained in this manual and the rules of the organization using this instrument, the more stringent rules should take precedence.

This device should only be used by hearing health care professional such as an audiologist, otolaryngologist, researcher or a technician under the direct supervision by the aforementioned specialist. Users should use their professional skills when interpreting the results and this should be done in conjunction with other testing as deemed appropriate given their professional skills. Incorrect use could lead to wrong results.

The maximum sound levels (over 100 dB HL) that can be generated by the system can cause serious injury to the ear. Before attaching the earphones to the patient, ensure that:

- a. The system is running.
- b. The hearing levels in the test set to be used are appropriate.
- c. A biologic check of the stimulus has been performed by the operator.

The customer is responsible for maintaining all system software in a safe, secure location.

Do not use extension cords with this instrument or for the Isolation Box. If extension cords are used they can cause ground integrity and impedance problems.

In addition to electrical safety considerations, poorly earthed mains power outlets could cause inaccurate test results due to the introduction of electrical interference from the mains.

ANY EQUIPMENT CONNECTED TO THE GSI INSTRUMENT AND USED IN THE PATIENT VICINITY MUST BE POWERED BY AN ISOLATED POWER SOURCE TO MAINTAIN THE ELECTRICAL SAFETY OF THE OVERALL SYSTEM. The isolated power source can be purchased directly from GSI, or elsewhere when approved for use by GSI.

The operator should take care to not make contact with the computer or printer and the patient at the same time.

#### **Cautions - General**

If the system is not functioning properly, do not operate it until all necessary repairs are made and the unit is tested and calibrated for proper functioning in accordance with Grason-Stadler published specifications.

### Warning - Connecting Additional Equipment

Accessory equipment connected to the analog and digital interfaces must be certified to the respective IEC standards (IEC 950 for data processing or IEC 60601-1 for medical equipment and/or appropriate European Directives). Furthermore, all configurations shall comply with the system standard IEC 60601-1-1. Everyone who connects additional equipment to the signal input or signal output port configures a medical system per the standard IEC 60601-1-1. If in doubt, consult the technical service department or a local GSI representative. Connect all nonmedical equipment to the GSI Isolated Power Supply.

The AC power outlets on the isolated transformer/power box are intended for use with GSI approved components only. Use of any other equipment may result in damage to the power unit. Follow all safety standards set by each place of employment.

**NOTE:** If the instrument is connected to a PC, power to the monitor and computer must be controlled by the isolation transformer. Always leave the monitor and computer power switches in the ON position and control power from the isolation transformer. Always turn OFF system power before connecting or disconnecting system components to help guard against personal injury.

### Warning - Electric Shock Hazards

Do not open the case of the GSI Instrument. Do not remove any GSI instrument covers. Refer servicing to qualified personnel.

### Warning - Electric Grounding

This device uses a three wire power cord with a hospital grade plug (for international applications, IEC 60601-1 approved plug). The chassis is earth grounded. For grounding reliability, connect the device to a hospital grade or hospital only receptacle (for non US applications, IEC 60601-1 approved receptacle). Inspect the power cord often for fraying or other damage. Do not operate the apparatus with a damaged power cord or plug. Improper grounding is a safety hazard. Periodically check the system ground integrity.

### Warning - Explosion

This system is not explosion proof. Do not use in the presence of flammable anesthetics or other gases.

### Warning - Line Voltage Brownout and Interruptions

There are four (4) UV detectors in the digital domain, two (2) over current detectors in the analog domain, one for USB and four (4) OV/UV detectors on the main supply lines. If just ONE fails, all output to the transducers will be muted.

### **Warning - Connections**

Do not switch on any system power until all cables have been properly connected and verified. See this manual, which accompanies all deliveries of the system, for setup instructions,. Switch off the system power before connecting or disconnecting any system component(s) or accessories.

### Warning - Battery Safety

This instrument contains a coin-type lithium battery for a real time clock. The life expectancy of the battery is 10 years. The battery is not intended to be changed by the user. Batteries may explode or cause burns, if disassembled, crushed or exposed to fire or high temperatures. Do not short-circuit.

### Warning - General

Proper use of this device depends on careful reading of all instructions and labels. Follow all safety standards set by each place of employment.

### **Shutdown Procedure**

To turn off the GSI AudioStar Pro, use the power switch on the right side of the device.

### **Recycling / Disposal**

Many local laws and regulations require special procedures to recycle or dispose of electrical equipment and related waste including batteries, printed circuit boards, electronic components, wiring and other elements of electronic devices. Follow all local laws and regulations for the proper disposal of batteries and any other parts of this system.

Below is the contact address for proper return or disposal of electronic wastes relating to Grason-Stadler products in Europe and other localities.

The contact information for the WEEE in Europe:

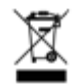

Grason-Stadler Kongebakken 9 2765 Smørum Denmark CRV. No. 21113379

# **Regulatory Symbols**

| No. | Symbol      | IEC Pub.      | Description                                                                                                    |
|-----|-------------|---------------|----------------------------------------------------------------------------------------------------|
| 1   | Œ           | 980 & 60601-1 | Conforms to European Medical Device Directive 93/94/EEC.                                                                                                    |
| 4   | SN          | 980 & 60601-1 | Symbol for "SERIAL NUMBER."                                                                                                    |
| 6   | X           | 980 & 60601-1 | Return to Authorized Representative, Special disposal required.                                                                                                    |
| 7   |             | 980 & 60601-1 | Medical Equipment Classified by Intertek Testing Services<br>NA Inc. with respect to electric shock, fire, and mechanical<br>hazards only, in accordance with UL 60601-1. Classified<br>under the Medical Device Directive (93/42/EEC) as a Class<br>IIb device. |
| 10  | EC REP      | 980 & 60601-1 | Symbol for "European Representative."                                                                                                    |
| 11  | 1           | 980 & 60601-1 | Symbol for "Manufacturer."                                                                                                    |
| 12  | 3           | 980 & 60601-1 | Symbol for "Date of Manufacture."                                                                                                    |
| 13  | $\triangle$ | 980 & 60601-1 | Attention, consult accompanying documents.                                                                                                    |
| 14  | Ŕ           | 60601-1       | BF Patient Applied Part according to IEC 60601-1.                                                                                                    |
| 15  | -1          | 980 & 60601-1 | Consult Operating Instructions.                                                                                                    |
| 16  | Ċ           | 60601-1       | On/Off - Next to power mains.                                                                                                    |
| 17  | Ĵ           | 60601-1       | Keep Dry.                                                                                                    |
| 20  | 11          | 60601-1       | This side up.                                                                                                    |
| 21  |             | 60601-1       | Monitor.                                                                                                    |

| No. | Symbol | IEC Pub.      | Description                  |
|-----|--------|---------------|------------------------------|
| 22  | Γ́ρ    | 60601-1       | Patient response switch.     |
| 23  |        | ISO 7010-M002 | Follow Instructions for Use. |

### **Audiometric Symbols**

The AudioStar Pro can support different symbol sets to accommodate the conventions in different countries. The country symbol sets that are supported include:

- Australia
- China
- Hong Kong
- UK
- USA

The AudioStar Pro Config App allows the selection of the desired symbol set. The symbol sets are shown in the following table. For symbols that are not specified in the reference documents for specific countries, the USA symbols are used.

Abbreviations used in the following symbol set table

- AC: Air Conduction
- NR: No Response
- **BC:** Bone Conduction
- SF: Sound Field
- MCL: Most Comfortable Level
- **UCL:** Uncomfortable Level

|                | USA      |          |     | Australia |            |        | China    |              |     | Hong Kong  |            |         | UK  |            |     |
|----------------|----------|----------|-----|-----------|------------|--------|----------|--------------|-----|------------|------------|---------|-----|------------|-----|
|                | R        | L        | L/R | R         | L          | L/R    | R        | L            | L/R | R          | L          | L/R     | R   | L          | L/R |
| AC             | 0        | ×        |     | 0         | X          |        | 0        | ×            |     | 0          | ×          |         | 0   | or         |     |
|                |          |          |     |           |            |        |          |              |     |            |            |         |     | X          |     |
| (NR)           | Q        | ×        |     | đ         | X          |        | Q        | ×            |     | Q          | ×          |         | Q   | ×          |     |
|                |          |          |     |           |            |        |          |              |     |            |            |         | or  |            |     |
| AC             | Δ        |          |     | ٠         | X          |        | Δ        |              |     | ٠          | ×          |         | Ö   | X          |     |
| masked         |          |          |     |           |            |        |          |              |     |            |            |         |     |            |     |
| (NR)           | Ą        | <u> </u> |     | •         | X          |        | Ą        | _ <b>_</b> , |     |            | X,         |         | 0   | X          |     |
| BC             | <u> </u> | >        |     | <u> </u>  | ~          |        | <u> </u> | ~            |     | <u> </u>   | >          |         |     |            |     |
| (NR)           | S.       | 2        |     | S.        | 2          |        | Ş        | ~            |     | Ş          | 2          |         | Ą.  | 4          |     |
| BC             | L        |          |     | L.        | - <b>-</b> |        | L        | - <b>-</b>   |     | L .        | - <b>-</b> |         | L.  | - <b>-</b> |     |
| masked         |          |          |     |           |            |        |          |              |     |            |            |         |     | _          |     |
| (NK)           | 4        | 4        |     | 5         | لي _       |        | 1        | 4            |     | 1          | 4          |         | *   | 4          |     |
| BC<br>Forebead |          |          | ~   |           |            | $\sim$ |          |              | ~   |            |            | ~       |     |            | ~   |
| (NR)           |          |          | ¥   |           |            | ¥      |          |              | ¥   |            |            | ¥       |     |            | ¥   |
| BC             | 1        | r        | •   | 1         | г          | •      | 1        | - r          | •   | 1          | Г          | •       | 1   | Г          | •   |
| Forehead       |          |          |     |           |            |        |          |              |     |            |            |         |     |            |     |
| masked         |          |          |     |           |            |        |          |              |     |            |            |         |     |            |     |
| (NR)           | J        | C        |     | ι         | J          |        | J        | C            |     | J          | C          |         | J   | C          |     |
| SF             | S        | S        |     | Ó         | X          |        | S        | S            |     | Ā          | Ď          | Χ       | Õ   | X          | В   |
| (NR)           | ဟ        | Ş        |     | σ         | ×          | ₽      | ST+      | S+           |     | \$         | Ŷ          | ₽       | a   | ×          | ₿ŧ  |
| SF             | Ø        | *        |     | 0         | ×          |        | S        | S            |     | •          | Þ          |         | 0   | ×          |     |
| masked         |          |          |     |           |            |        |          |              |     |            | _          |         |     |            |     |
| (NR)           | Q        | ×        |     | Q         | X          |        | Ş        | Ş            |     | \$         | R          |         | 0   | X          |     |
| SF Aided       | Α        | A        |     | н         | >          | Δ      | Α        | Α            |     | *          | 3          | ~       |     | $\otimes$  | _₿  |
| (NR)           | ¢        | ¢        |     | H,        | V.         | Ą      | ¢        | ¢            |     | \$         | Ş          | *       | Ø   | < ⊗        | ₿   |
| SF             | CI       | CI       |     | CI        | CI         | CI     | CI       | CI           |     | CI         | CI         | CI      | CI  | CI         | Å   |
| Cochlear       |          |          |     |           |            |        |          |              |     |            |            |         |     |            |     |
| (NR)           | ζI       | ÇI       |     | Q,        | Ę١         | Q      | ζI       | ÇI           |     | D,         | СĻ         | Q       | Д,  | CL.        | Q   |
| MCL            | Μ        | M        | Μ   | Μ         | Σ          | Μ      | Μ        | M            | Μ   | Σ          | M          | Μ       | Μ   | M          | Μ   |
| (NR)           | м        | M,       | M   | M,        | Ŋ,         | М      | м        | m,           | M   | м          | M,         | M       | м   | M,         | M   |
| UCL            | U        | U        | U   | U.        | U          | U      | U.       | U            | U   |            |            | <b></b> |     |            | L   |
| (NR)           | Ū.       | U,       | Ų   | U,        | ů,         | Ų      | Ū.       | U,           | Ų   | 1          | 1          | Ļ       | ۲.  |            | Ļ   |
| Tinnitus       | t        | t        | t   | t         | t          | t      | t        | t            | t   | t          | t          | t       | t   | t          | t   |
| (NR)           | <u>t</u> | t,       | ţ   | <u>t</u>  | <u>t</u>   | ţ      | Ţ        | <u>t</u> ,   | ţ   | <u></u>    | t,         | ţ       | t   | t,         | ţ   |
| TEN            | TEN      | TEN      |     | TEN       | TEN        |        | TEN      | TEN          |     | TEN        | TEN        |         | TEN | TEN        |     |
| (NR)           | JEN      | TEN      |     | TEN       | JEN        |        | JEN      | TEN          |     | <b>JEN</b> | TEN        |         | JEN | TEN        |     |

### AudioStar Pro Symbol Sets

### **Chapter 1: Introduction**

The GSI AudioStar  $Pro^{TM}$  continues the tradition of excellence in clinical audiometry by maintaining the Grason-Stadler legacy of fast, efficient, and familiar navigation. The one-button, one-function front panel of the AudioStar Pro is recognized worldwide as the Gold Standard of user-friendly design, allowing audiologists to test with confidence. From the extra large display that reduces eye strain, to the ergonomic housing that maximizes hand and wrist comfort, and the light pipes around selected test buttons allowing concentrated focus on the patient, the AudioStar Pro has every desired feature.

Audiologists appreciate the flexibility of a stand-alone audiometer that offers seamless data transfer to a computer. In the event of a network failure or computer lock-up, the examiner will not lose patient data or the ability to test. The stand alone configuration is optimized with direct connection to a wireless keyboard and mouse making it fast and easy to enter patient demographics, report comments, and expedite test administration. In addition, direct connection to a printer and the integrated print button make it possible to print a complete report for immediate review with the patient or physician. User login and password controls provide security for patient data in compliance with HIPAA. Complete audiometric results may be transferred to software such as GSI Suite and Noah, or integrated with your facility's EMR/EHR system.

The AudioStar Pro addresses the needs of a broad patient population. This revolutionary audiometer introduces complete flexibility in signal routing by enabling the user to select either Channel 1 or Channel 2 as the recorded stimulus channel. The active microphone during tone presentation ensures there are no delays in reinforcing or coaching. The built-in auxiliary intercom allows direct communication between operator and assistant which eliminates the need for an external intercom system. The built-in monitor speaker allows third parties to participate in the patient evaluation. The built-in VRA controls facilitate fast and simple activation of VRA systems eliminating the need for an external control box. The pediatric centered signal options including pediatric noise provide unique, frequency specific stimuli for pediatric testing. The built-in sound field amplifier provides testing to 90 dB HL without the expense or space required for an external amplifier. High performance speakers and a high performance external amplifier are additional options for achieving 96 dB HL and 102 dB HL outputs in the sound field environment. The built-in selection of Special Tests including QuickSIN, BKB-SIN and TEN HL address special hearing evaluations. The direct calibration for all the transducers allows seamless transition between AC transducers without the need to plug and unplug saving time and eliminating the need for correction factors.

The AudioStar Pro comes standard with integrated word lists for repeatable and reliable recorded speech testing. Auto-advance, auto-play, auto-scoring and mouse control allows the examiner to present, pause, repeat, skip, and score with ultimate ease, removing the main objection for recorded speech testing. Other speech-in-noise tests and word lists can be loaded directly from a flash drive. Eight Test Type buttons allow access to protocols that are customized to facility preferences. Tests are pre-programmed to optimize efficiency and workflow.

### Chapter 2: Installation External Inspection

Although this GSI AudioStar Pro Clinical Audiometer was carefully tested, inspected, and packed for shipping, it is good practice after receiving the instrument to immediately examine the outside of the container for any signs of damage. Notify the carrier if any damage is observed.

### Unpacking

Carefully remove the GSI AudioStar Pro from its shipping container. If the instrument appears to have suffered any damage, notify the carrier immediately so that a proper claim can be made. Be certain to save all packing material so that the claim adjuster can inspect it as well. As soon as the carrier has completed the inspection, notify a Grason-Stadler representative.

If the instrument must be returned to the factory, repack it carefully in the original container, (if possible) and return it prepaid to the factory for the necessary adjustments.

Check that all accessories are received in good condition. If any accessories are missing, a Grason-Stadler representative should be notified immediately.

**NOTE:** Refer to the supplied accessories list below to ensure that all accessories and cables have been included in the shipment.

### Accessories

|         | Produ                                          |          | Part Number  |                           |                |              |       |             |  |  |
|---------|------------------------------------------------|----------|--------------|---------------------------|----------------|--------------|-------|-------------|--|--|
|         | AudioStar Pro™ Clinical Two-Channel Audiometer |          |              |                           |                |              |       |             |  |  |
|         | Subje                                          | ct Resp  | onse H       | and switch                |                |              |       | 8004365     |  |  |
|         | Heads                                          |          | 8030462      |                           |                |              |       |             |  |  |
|         | Headp                                          | phones   | , Assista    | ant (Aux In               | tercom)        |              |       | 8030463     |  |  |
|         | Exten                                          | sion ca  | ble - As     | sistant hea               | dphones, 3.5   | meters       |       | 8121801     |  |  |
|         | Talk E                                         | Back Mi  | icrophor     | e with mo                 | unting bracket |              |       | 8101853     |  |  |
|         | Instru                                         | ction M  | anual (A     | AudioStar F               | Pro™), English | n, paper     |       | 8030496     |  |  |
|         | Quick                                          | Guide,   | , English    | i, paper                  |                |              |       | 8100770     |  |  |
|         | GSI S                                          | uite - A | ludiome      | tric Data M               | lanagement     |              |       | 8013063     |  |  |
|         | Cable                                          | , USB /  | A/B, 2 m     | eters                     |                |              |       | 8122259     |  |  |
|         | CD, A                                          | pplicati | ions (Co     | nfig App)                 |                |              |       | 8101169     |  |  |
|         | CD, U                                          | lser ma  | inuals &     | Quick Gui                 | des            |              |       | 8101156     |  |  |
|         | Calibr                                         | ation C  | ertificate   | Э                         |                |              |       | 8122375     |  |  |
|         | Dust 0                                         | Cover    |              |                           |                |              |       | 8013226     |  |  |
|         | Coun                                           | try Kit, | USA he       | ospital gra               | ade power      |              |       | 8100120     |  |  |
|         | Consi                                          | sts of:  | power co     | ord and wir               | reless mouse a | and keyboard |       | -           |  |  |
|         | Audi                                           | oStar I  | Pro with     | Internal I                | Display        |              |       |             |  |  |
| Part    |                                                |          | EAR          | HDA                       | Red            | Blue Patch   | Grey  | Black Patch |  |  |
| Number  | TDH                                            | B71      | 3A           | 200                       | Patch          | Cord         | Patch | Cord        |  |  |
|         | 50                                             |          |              |                           | Cord           |              | Cord  |             |  |  |
| 8100230 |                                                |          |              |                           | 1 ea.          | 1 ea.        | 1 ea. | 1 ea.       |  |  |
| 8100107 |                                                |          |              |                           | 3 ea.          | 3 ea.        | 1 ea. | 1 ea.       |  |  |
| 8100671 |                                                |          |              |                           | 2 ea.          | 2 ea.        | 1 ea. | 1 ea.       |  |  |
| 8101369 | $\checkmark$                                   |          |              |                           | 2 ea.          | 2 ea.        | 1 ea. | 1 ea.       |  |  |
|         | Audi                                           | oStar I  | Pro with     | out Intern                | al Display     |              |       |             |  |  |
|         | TDH                                            | B71      | EAR          | HDA                       | Red Patch      | Blue Patch   | Grey  | Black Patch |  |  |
|         | 50                                             |          | 3A           | 200                       | Cord           | Cord         | Patch | Cord        |  |  |
|         |                                                |          |              |                           |                |              | Cord  |             |  |  |
| 8102055 |                                                |          |              |                           | 1 ea.          | 1 ea.        | 1 ea. | 1 ea.       |  |  |
| 8121622 |                                                |          | $\checkmark$ | $\checkmark$              | 3 ea.          | 3 ea.        | 1 ea. | 1 ea.       |  |  |
| 8121624 |                                                |          |              |                           | 2 ea.          | 2 ea.        | 1 ea. | 1 ea.       |  |  |
| 8121626 | $\checkmark$                                   |          |              | √ 2 ea. 2 ea. 1 ea. 1 ea. |                |              |       |             |  |  |

**NOTE:** Part numbers may change periodically. Please see the current GSI price/parts list for current part numbers.

### **Country Kits**

GSI Country Kits include a power cord specific to a region of the world and a user manual in the language for the specific country.

| Part Number | Country Description                  |  |  |  |  |  |  |
|-------------|--------------------------------------|--|--|--|--|--|--|
| 8100120     | United States Power Cord, English    |  |  |  |  |  |  |
| 8120249     | United States Power Cord, Spanish    |  |  |  |  |  |  |
| 8120250     | Jnited States Power Cord, Portuguese |  |  |  |  |  |  |
| 8120251     | United States Power Cord, French     |  |  |  |  |  |  |
| 8100623     | European Power Cord, French          |  |  |  |  |  |  |
| 8120252     | European Power Cord, German          |  |  |  |  |  |  |
| 8100624     | European Power Cord, Spanish         |  |  |  |  |  |  |
| 8120253     | European Power Cord, Portuguese      |  |  |  |  |  |  |
| 8102218     | European Power Cord, Russian         |  |  |  |  |  |  |
| 8100448     | European Power Cord, English         |  |  |  |  |  |  |
| 8100672     | United Kingdom Power Cord, English   |  |  |  |  |  |  |
| 8120254     | Italian Power Cord, Italian          |  |  |  |  |  |  |
| 8120255     | Italian Power Cord, Spanish          |  |  |  |  |  |  |
| 8120256     | Swiss Power Cord, German             |  |  |  |  |  |  |
| 8120257     | Swiss Power Cord, French             |  |  |  |  |  |  |
| 8120258     | Swiss Power Cord, English            |  |  |  |  |  |  |
| 8120259     | Danish Power Cord, English           |  |  |  |  |  |  |
| 8102037     | Israel Power Cord, English           |  |  |  |  |  |  |
| 8100625     | South African Power Cord, English    |  |  |  |  |  |  |
| 8100449     | Australian Power Cord, English       |  |  |  |  |  |  |
| 8101076     | Chinese Power Cord, Chinese          |  |  |  |  |  |  |
| 8102713     | European Power Cord, Korean          |  |  |  |  |  |  |
| 8120260     | United States Power Cord, Japanese   |  |  |  |  |  |  |
| 8120261     | Brazilian Power Cord, Portuguese     |  |  |  |  |  |  |

## **Chapter 3: Connectors, Controls and Indicators**

### **Rear Panel**

The connectors on the rear panel of the GSI AudioStar Pro are shown in the following diagram. The label and jacks are visible by turning the instrument around on a flat, stable surface.

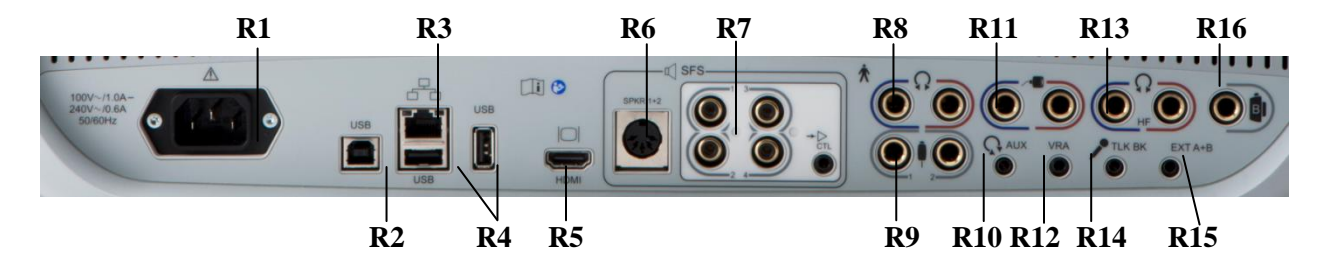

|           | Connection                     | Description                                         | Graphic  |
|-----------|--------------------------------|-----------------------------------------------------|----------|
| R1        | Mains Power Input              | IEC 14                                              | • [23] • |
| R2        | USB Computer                   | USB B style connector                               | USB      |
|           | Connection                     |                                                     |          |
| R3        | LAN Connections                | Ethernet Connection RJ45                            | 62       |
|           |                                | Currently not supported                             |          |
| R4        | USB Connectors                 | USB A style plug                                    |          |
| R5        | <b>External Monitor Output</b> | HDMI                                                |          |
|           |                                | Video only signals, no audio, 600 x 800             |          |
|           |                                | resolution                                          | HDMI     |
| <b>R6</b> | FF Speaker DIN                 | 5 pin DIN connector                                 | SPKR 1+2 |
|           | Connection Output              | Provides connection between the internal            |          |
|           | SFS - Sound Field Speaker      | amplifier to left and right loudspeakers within a   |          |
|           |                                | sound room                                          |          |
|           |                                | <b>NOTE:</b> Free Field Speaker Outputs 1 and 2 are |          |
|           |                                | 25 Watts per channel into 8 ohm.                    |          |
| <b>R7</b> | FF Speaker RCA                 | 4 RCA jacks                                         | SFS      |
|           | <b>Connections Output</b>      | Optionally connect to 4 speakers through an         |          |
|           |                                | external amplifier using jacks 1 -4 (contact a      | →Dr.     |
|           |                                | GSI Representative for more information)            |          |
| R7        |                                | <b>NOTE:</b> Free Field Line Outputs 1 and 2 are 5  |          |
|           |                                | VRMS into a 2000 ohm load.                          |          |
|           | FF Speaker RCA                 | NOTE: Cannot use internally amplified               |          |

|             | Connection              | Description                                         | Graphic |
|-------------|-------------------------|-----------------------------------------------------|---------|
|             | Connections Output,     | speaker connection and externally amplified         |         |
|             | cont.                   | speaker connections at the same time.               |         |
|             |                         | <b>NOTE:</b> The CTL connection is for future use – |         |
|             |                         | not currently supported.                            |         |
| <b>R8</b>   | Left and Right          | 6.35 mm stereo jack                                 |         |
|             | Headphone Outputs       | Left (blue) and Right (red)                         |         |
| <b>R9</b>   | Patient Response Inputs | 6.35 mm mono jack                                   |         |
|             |                         | 1 or 2 handswitches may be used                     |         |
| <b>R10</b>  | AUX Intercom Output     | 3.5mm stereo jack                                   | C AUX   |
|             |                         | Assistant monitor headset connector                 |         |
| <b>R</b> 11 | Left and Right Insert   | 6.35 mm stereo jack                                 |         |
|             | phone Outputs           | Left (blue) and Right (red)                         |         |
| R12         | VRA Connection Output   | 3.5 mm stereo jack to activate a left or right      | VRA     |
|             |                         | VRA system (contact a GSI service                   |         |
|             |                         | representative for details)                         |         |
| R13         | Left and Right High     | 6.35 mm stereo jack                                 | 600     |
|             | Frequency Headset       | Left (blue) and Right (red)                         |         |
|             | Output                  |                                                     |         |
| R14         | Talkback Microphone     | 3.5 mm stereo jack                                  | TIKBK   |
|             | Input                   | <b>NOTE:</b> Microphone inputs are between .25 mV   |         |
|             | -                       | and 5 mV for a 0 dB reading on a VU indicator;      |         |
|             |                         | the input impedance is 3,200 ohm.                   |         |
| R15         | Ext. A and B            | 3.5 mm stereo jack                                  | EXTA+B  |
|             |                         | Input jacks for optional digital music player or    |         |
|             |                         | CD player input                                     |         |
|             |                         | <b>NOTE:</b> External A and B inputs are between    |         |
|             |                         | 15 mV and 500 mV for a 0 dB reading on a VU         |         |
|             |                         | indicator; the input impedance is 50,000 ohm.       |         |
| R16         | Bone Vibrator           | 6.35 mm phone stereo jack                           |         |
|             |                         |                                                     |         |

### **Right Side Panel**

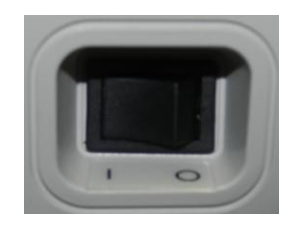

#### **Monitor Speaker**

The power switch is located on the right side panel.

**NOTE:** Do not block access to the power switch.

The monitor speaker is located on the right side panel. If there is not anything plugged into the headset jack of the mic/monitor headset, the monitor speaker will be active. The intensity of the Channel 1 and Channel 2 stimuli may be adjusted using the monitor knob on the front panel of the instrument.

### Left Side Panel

The following connectors will be visible on the left side panel of the GSI AudioStar Pro:

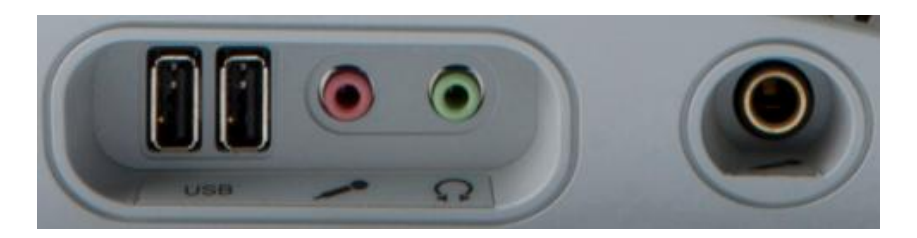

| Connection           | Description                              | Graphic |
|----------------------|------------------------------------------|---------|
| USB Ports            | 2 USB ports (A style)                    |         |
| Monitor Headset      | 3.5 mm stereo jack<br>Monitor microphone |         |
| Headphones           | 3.5 mm stereo jack<br>Monitor speaker    | 0       |
| Gooseneck Microphone | 6.35 mm stereo jack (optional)           |         |

**USB Port** The AudioStar Pro is equipped with four (4) USB ports. It is possible to connect external devices such as mouse, keyboard, or external printer to be used with the audiometer. Additionally, a memory stick may be inserted into a USB port for updating software, adding additional sound files, or exporting diagnostic log files.

**NOTE:** Scan files on a USB drive for viruses prior to installing the drive into the instrument.

A/B Cable Remote connection to an external computer is achieved through the use of a standard A/B USB cable.

**NOTE:** It is recommended to always have the USB ports enabled on the PC. Disable the "suspend USB" option on the PC.

### **Bottom Panel Label**

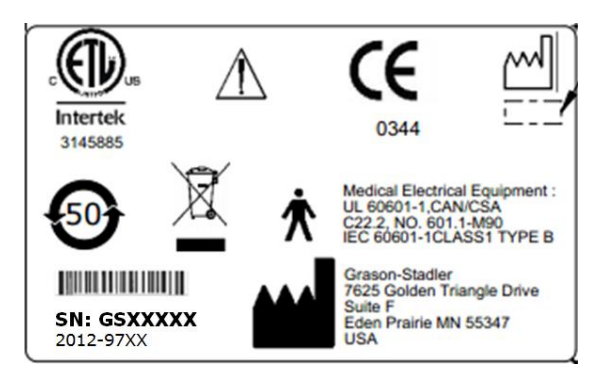

| Description                                                                                                    | Graphic   |
|----------------------------------------------------------------------------------------------------|-----------|
| Medical Equipment Classified by Intertek Testing Services NA Inc.<br>with respect to electric shock, fire, and mechanical hazards only, in<br>accordance with UL 60601-1. Classified under the Medical Device<br>Directive (93/42/EEC) as a Class IIb device. | . (II) us |
| Caution, consult accompanying documents.                                                                                                    |           |
| Conforms to European Medical Device Directive 93/94/EEC.                                                                                                    | CE        |
| Manufacture Date (year will be inserted below).                                                                                                    | ~~        |
| China RoHS symbol for products with a 50 year life cycle.                                                                                                    | <b>5</b>  |
| B Patient Applied Part according to IEC 60601-1.                                                                                                    | ×         |
| Serial Number and GSI Part Number.                                                                                                    | SN        |
| Return to authorized representative, special disposal required.                                                                                                    | X         |
| Manufacturer.                                                                                                    |           |

### **Chapter 4: Front Panel Controls**

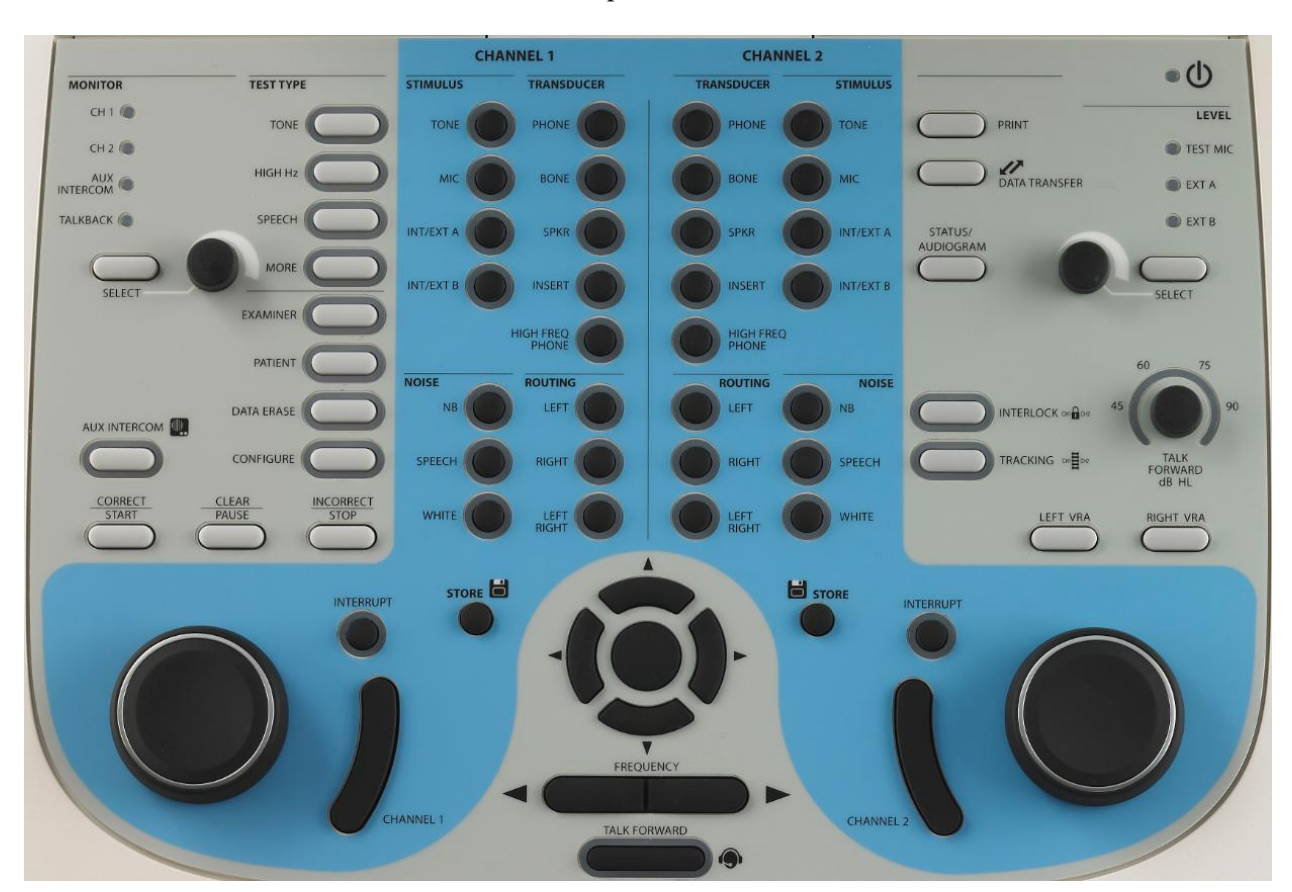

The controls on the front panel of the GSI AudioStar Pro are shown below.

#### Power

The green LED, located in the upper right portion of the front panel, is illuminated when mains power is supplied to the GSI AudioStar Pro. This indicates that the power switch is in the on position.

### Stimulus Intensity Level(s)

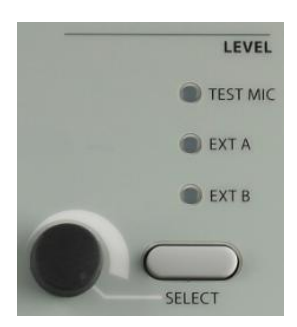

**Test Mic, Input A and Input B Level Controls** — To calibrate the test signal for the test microphone or the external devices, use the Select button to activate the LED associated with the device. Then use the rotary knob to adjust the signal intensity until an indication of 0 dB on average is obtained on the selected channel VU meter.

### **Talk Forward**

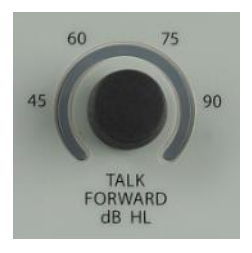

TALK FORWARD

This rotary control allows the operator to adjust the microphone intensity in a continuous range of 45 to 90 dB HL when communicating through Talk Forward.

Note: The talk forward mic may be calibrated using the mic level select

The Talk Forward Button allows the operator to speak directly to the patient using the Mic/Monitor headset or optional gooseneck microphone. Pressing and holding the Talk Forward button interrupts the stimulus that is being presented and activates the microphone in all selected transducers on Channel 1 and Channel 2. The GSI AudioStar Pro resumes the test status when the pushbutton is released. The light pipe around the Talk Forward button will be illuminated when enabled.

### Left & Right VRA

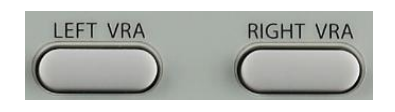

When an external Visual Reinforcement Audiometry (VRA) remote box is plugged into the VRA jack, and the Left or Right VRA button is pressed and held, it will activate the VRA toy in the corresponding position. Pressing both Right and Left VRA together will activate the Center position on compatible VRA systems.

#### Interlock

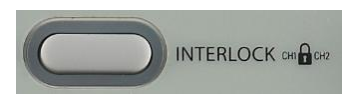

The Interlock pushbutton locks the presentation function of the two channels together so that stimulating one channel will also stimulate the other, according to the status of the Interrupt button. When the Interlock is active, an icon is displayed on the LCD and the light pipe around the button is illuminated.

### Tracking

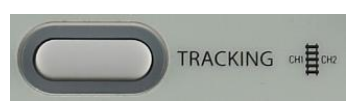

The Tracking pushbutton allows the Channel 2 hearing level to track the Channel 1 hearing level. When in Tracking, any dB change to the Channel 1 HL causes the Channel 2 HL to change by the same amount, until the limit of the Channel 1 transducer is reached. If the dB HL limit is reached in Channel 2 before Channel 1, the Channel 2 dB HL display will temporarily flash and remain at this level. Tracking remains on. When the Channel 1 dB returns to a level at which the selected difference between the two channels can resume, Channel 2 again tracks Channel 1. When tracking is selected, an icon will appear on the screen and the light pipe will be illuminated. It is possible to manually change the intensity of Channel 2 to alter the dB difference between the two channels without deselecting Tracking.

### **Status / Audiogram Button**

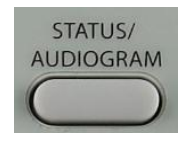

The Status / Audiogram button is used to select the format for the screen display. Pressing it will switch the screen between displaying the Status screen and the Audiogram screen for the Tone, High Frequency, TEN and Speech Test Types. On the Tone and High Frequency test types, this button allows access to the Fine Frequency Resolution option for detailed frequency testing.

### **Data Transfer**

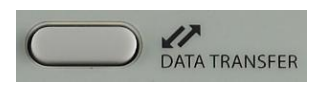

When the Data Transfer button is pressed, a data record containing the stored test data is transmitted to an external computer. Data is transferred as a complete battery of all saved test results. The data transfer format is configurable – see details regarding the data format options in the GSI Instrument Services manual.

### Printing

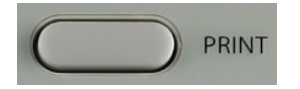

If the appropriate printer is connected to the AudioStar Pro and the printer has been configured properly using the Configuration Application Software, the current stored test information is sent directly to the printer when the Print pushbutton is pressed.

An HP color printer may be attached to the GSI AudioStar Pro to allow printing of the audiometric test results directly from the AudioStar Pro. The HP Printer must be PCL 5E, PCL 3, or PCL 3 GUI compatible.

#### **Instrument Operation While Printing**

The GSI AudioStar Pro remains operational while printing with the following exceptions: pressing the **Data Erase**, **Store or Data Transfer** pushbuttons while printing will result in the error message **Please try another selection**.

#### **Print Messages**

*Printing* A status bar will indicate the printing progress after the print button has been pressed.

*Check Printer Connection and Paper* If there is an error detected during printing, it is also recommended that the printer protocol in the configuration application is verified.

#### **Printer Output Formats**

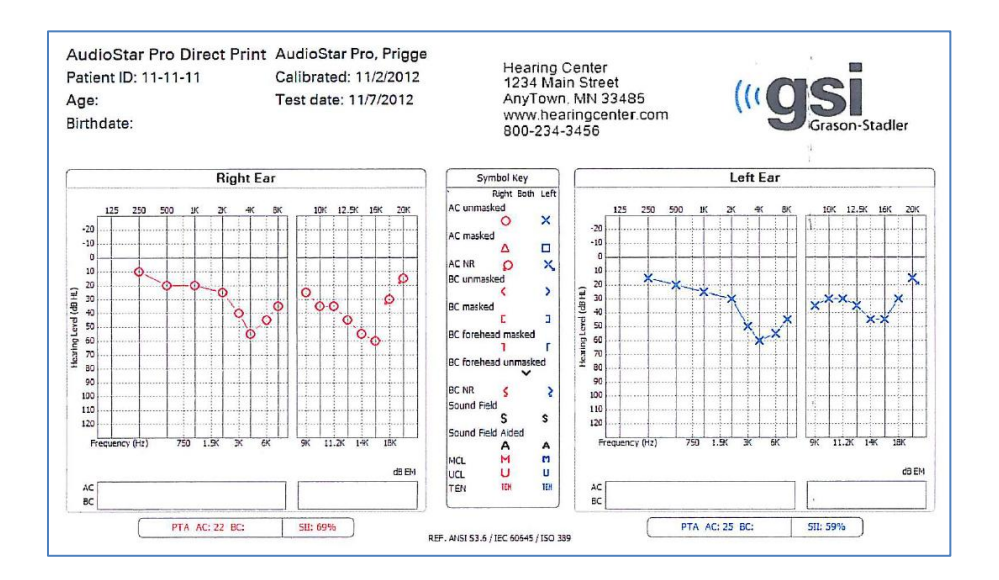

The printout formats are shown in the following figures.

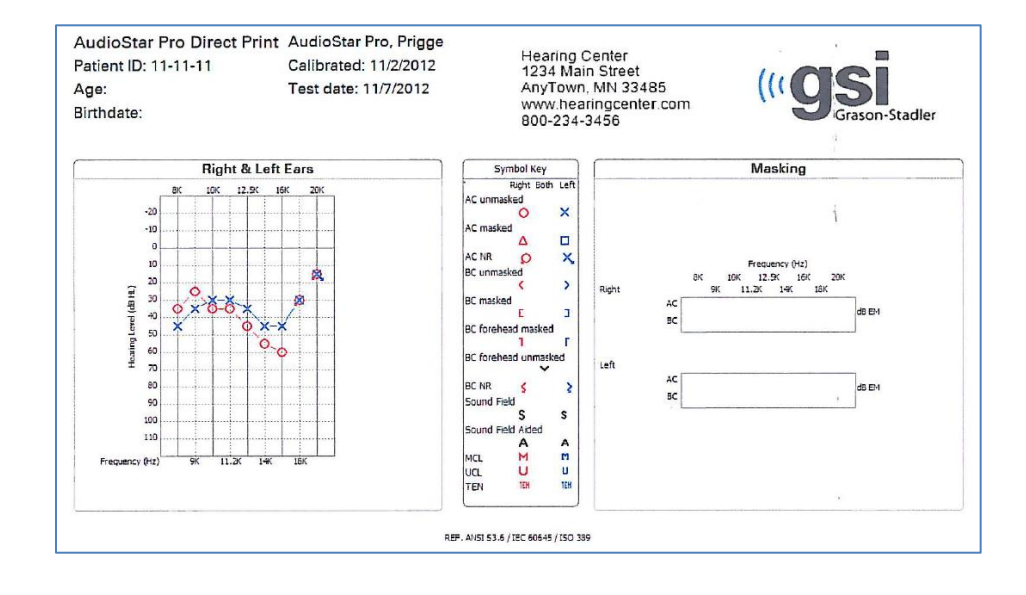

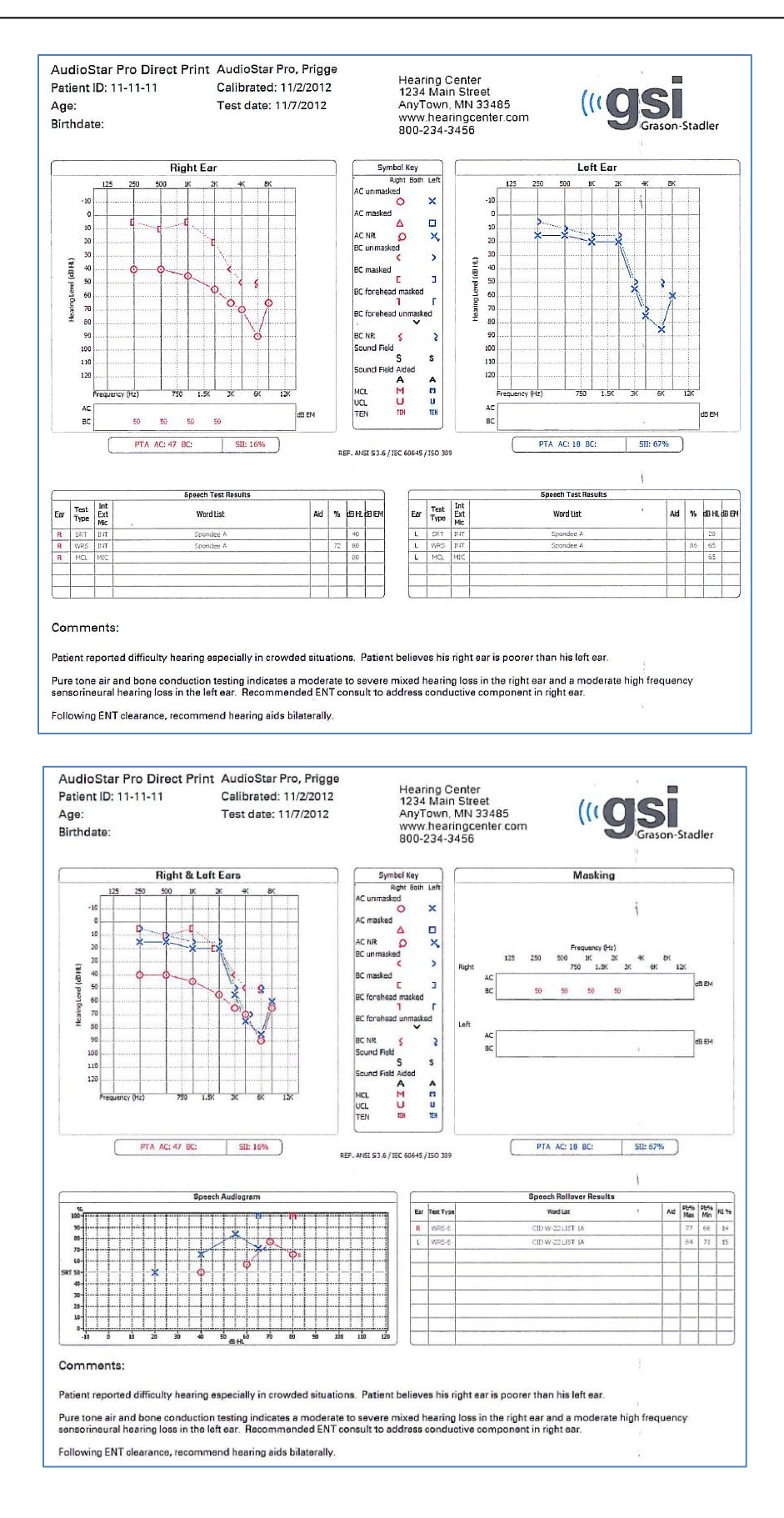

### **Stimulus Channel 1 and Channel 2**

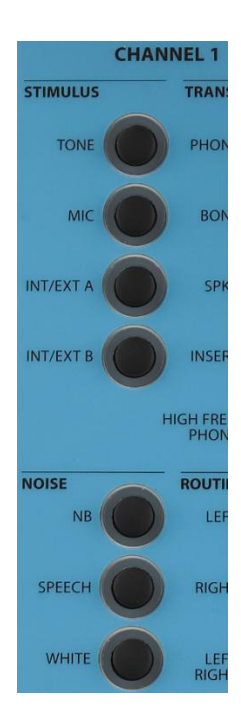

**Tone** — The Tone pushbutton allows the selection of a pure tone stimulus for air/bone conduction testing with the choice of five transducer types.

**NOTE:** The selection of Tone on Channel 1 and Mic on Channel 2 is a valid combination. This setting allows the operator to have contact with the patient, especially a young child, without the need to select Talk Forward.

**Mic** — The Mic pushbutton provides input capability from the test microphone for monitored live-voice testing with the choice of five transducer types.

**Int./Ext. A, Int./Ext. B** — Internal A and Internal B provide access to internal .Wav files that may be used for recorded speech testing. External A and External B accept recorded audiometric material from an optional digital music player or compact disc player.

**NOTE:** When using a digital music player, select the level using the calibration track. First adjust the volume on the device until the VU meter reads nearly 0 dB, then fine tune the intensity using the level selection.

**Narrow Band Noise** — The NB Noise pushbutton selects a noise which is geometrically centered at the selected test frequency and contains a 3 dB down bandwidth of a 1/3 octave at a minimum and  $\frac{1}{2}$  octave at a maximum.

**Speech Noise** — The Speech Noise pushbutton selects speech noise that is calibrated in effective masking level and contains a spectrum of equal energy per frequency from 100 to 1,000 Hz with a 12 dB/octave roll-off from 1,000 to 6,000 Hz.

White Noise — The White pushbutton selects White Noise which is a broad band signal containing acoustic energy at all frequencies between 125 Hz and 12,000 Hz. White noise is calibrated for pure tone effective masking if a tone type signal is selected on the opposite channel and for speech effective masking if a speech type signal is selected on the opposite channel.
The selection of any stimulus will deselect a previously selected stimulus on the opposite channel if the stimuli are not compatible. Refer to the following table for the stimuli compatibilities listing:

|                       |                       | Channel 1 Stimulus |         |         |         |             |         |                |  |  |  |
|-----------------------|-----------------------|--------------------|---------|---------|---------|-------------|---------|----------------|--|--|--|
|                       |                       | Tone               | Mic     | Ext. A  | Ext. B  | NB<br>Noise | S Noise | White<br>Noise |  |  |  |
|                       | Tone                  | Valid              | Valid   | Valid   | Valid   | Valid       | Invalid | Valid          |  |  |  |
|                       | Mic                   | Valid              | Valid   | Valid   | Valid   | Invalid     | Valid   | Valid          |  |  |  |
|                       | Ext. A                | Valid              | Valid   | Valid   | Valid   | Invalid     | Valid   | Valid          |  |  |  |
| Channel 2<br>Stimulus | Ext. B                | Valid              | Valid   | Valid   | Valid   | Invalid     | Valid   | Valid          |  |  |  |
|                       | NBNoise               | Valid              | Invalid | Invalid | Invalid | Valid       | Invalid | Invalid        |  |  |  |
|                       | S Noise Invalid Valid |                    | Valid   | Valid   | Valid   | Invalid     | Valid   | Invalid        |  |  |  |
|                       | W Noise*              | Valid              | Valid   | Valid   | Valid   | Invalid     | Invalid | Valid          |  |  |  |

#### Valid Stimuli Combinations

**NOTE:** If White Noise is selected on both channels, then calibration is set to speech effective masking levels. If White Noise is selected on one channel only, calibration will be set to mask the stimulus type on the opposite channel.

## **Transducer Output Selector**

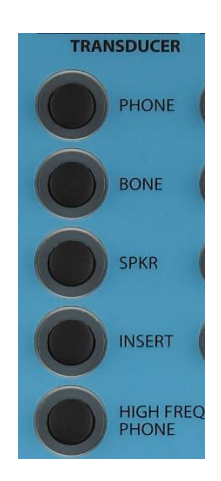

The Transducer pushbuttons allow the easy selection of the transducer for each stimulus available for Channel 1 and Channel 2. A transducer selection may be changed at anytime.

|           |                      | Channel 1 |       |         |         |                         |  |  |  |
|-----------|----------------------|-----------|-------|---------|---------|-------------------------|--|--|--|
|           |                      | Phone     | Bone  | Speaker | Insert  | High<br>Freq.<br>Phones |  |  |  |
| Channel 2 | Phone                | Valid     | Valid | Valid   | Invalid | Invalid                 |  |  |  |
|           | Bone Va              |           | Valid | Valid   | Valid   | Valid                   |  |  |  |
|           | Speaker              | Valid     | Valid | Valid   | Valid   | Valid                   |  |  |  |
|           | Insert               | Invalid   | Valid | Valid   | Valid   | Invalid                 |  |  |  |
|           | High Freq.<br>Phones | Invalid   | Valid | Valid   | Invalid | Valid                   |  |  |  |

#### **Valid Transducer Combinations**

## **Routing Output**

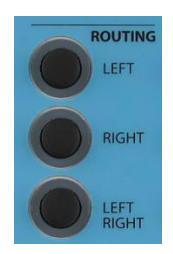

The Routing pushbuttons determine the routing for the stimulus to the output transducer selected for Channel 1 and Channel 2. Left/Right delivers the stimuli from the selected channel to both the left and right transducers with the combined signal. Both the Channel 1 and Channel 2 maximum dB HL limits are appropriately decreased from the non-mixed maximum dB HL limits.

The AudioStar Pro can support four speakers. Using a four speaker configuration requires the instrument to be calibrated to accommodate all speakers. Additionally, the speaker defaults and descriptions must be defined in the Config App. When using four speakers a speaker routing dialog is displayed when the Left/Right routing is selected and the transducer is speaker.

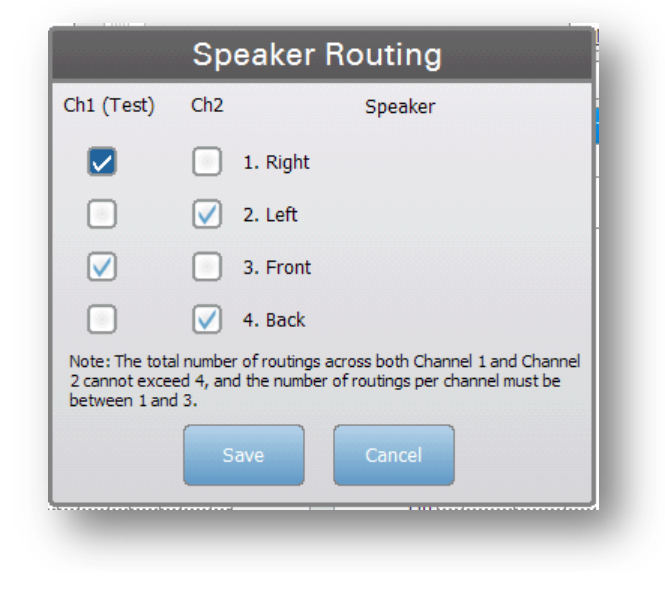

**Note**: When using four speakers a single channel can have a maximum of three speakers. The total of all channels cannot exceed four

#### Attenuators (HL Controls) Channel 1 and Channel 2

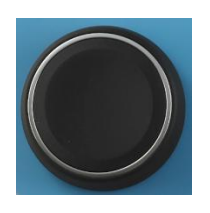

The GSI AudioStar Pro contains two independent HL rotary controls for test signal and masking intensity level control with a range of -10 dB HL to 120 dB. HL Maximum dB HL values apply to the mid-frequencies with earphones only. Refer to the specific transducer for dB HL limits in the Table in Appendix 1.

## **Present Bar / Interrupt**

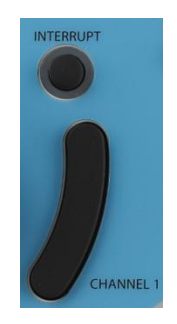

The function of the present bar in each channel is determined by the status of its Interrupt button. When the interrupt button is in the off position, pressing the present bar presents the stimulus to the selected transducer(s) for as long as the present bar is depressed. The channel turns off immediately when the bar is released. When the Interrupt button is in the on position, the corresponding channel is deactivated by pressing the present bar and activated by releasing the bar. Both the Interrupt buttons and present bars in each channel operate independently of the other. Note that in the ABLB test mode, the Interrupt pushbuttons do not operate independently of each other.

## Frequency Up / Down

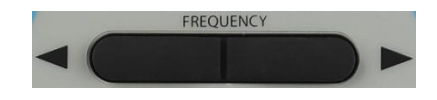

The Frequency pushbuttons allow the selection of twelve standard audiometric frequencies and nine high frequencies with the High Frequency option. When at the lower limit of the frequency selection, pressing the (<) pushbutton will cause the display to roll over to the highest frequency limit, and vice versa. If a transducer with a narrower range is selected, only the valid frequencies for that transducer are available. The frequency order is configurable by using the Configuration Application software.

## **Data Store**

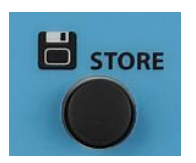

The Store pushbutton, when pressed, saves the current dB HL level representing the current data point (threshold level, MCL, UCL, tinnitus,aided sound field, cochlear implant and effective masking level if selected, as well as transducers and routing. Pressing Store in the Speech testing mode will save the current test type, word list, score and other applicable speech data. In the Display Audiogram format, the appropriate symbol appears each time the Store button is pressed.

## **Navigation Controls**

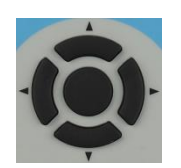

The four navigation buttons and the middle select button may be used to make selections from the on-screen menus as well as navigate through the internal .Wav files for speech testing.

### Scorer / Timer

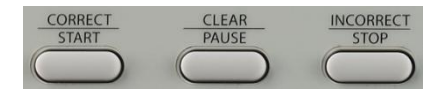

The Correct, Clear and Incorrect pushbuttons are used for scoring results in Speech, QuickSIN, BKB-SIN and SISI tests. The scorer is displayed in the test status area of the Status screen. When Speech, QuickSIN, BKB-SIN or SISI is selected, the scorer initializes to 0/0 = 0%. The operator presses the Correct or Incorrect pushbutton after each presentation to score the evaluation. The display clears with the pressing of the Clear pushbutton.

During Tone Decay tests, the Scorer/Timer pushbuttons may be used to start, pause, stop and clear the timer. The timer is displayed in the test status area of the Status screen. The timer may be set to stop at 1, 2, 3 or 4 minutes. The timer may be paused and resumed at any point by pressing the Pause pushbutton. Pressing Stop will stop the timer, but leave the current time displayed. Pressing Start will reset the timer to 0:00 and restart the timer.

**NOTE:** The timer may also be started by pressing the patient response button in the Tone Decay test. The timer will be active as long as the patient response button is depressed. When the patient response button is released, the timer will be paused and may be resumed by pressing and holding the patient response button again.

In Pure Tone testing, if the Incorrect/Stop button is pressed instead of the Store button the No Response (NR) symbol is stored and displayed on the current frequency and intensity on the audiogram.

## Aux Intercom

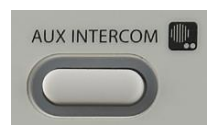

When the AUX Intercom button is pressed, there may be direct communication between the Operator and an Assistant. The assistant monitor headset allows the assistant to monitor signals being delivered to the patient with the same settings as the operator's Microphone / Monitor headset. The Aux Intercom can be configured as a toggle with the Configuration Application software. The button may also be disabled from the Configure button on the device.

| Icon         | Description                         | Front  | Configuratio |
|--------------|-------------------------------------|--------|--------------|
|              |                                     | Panel  | n            |
|              | Examiner, Ch1 and Ch2 sounds can    | On     | Checked      |
| [""""",      | be heard by the assistant           |        |              |
|              | Ch1 and Ch2 sounds can be heard by  | Off    | Checked      |
| (1111 ° • •) | the assistant                       |        |              |
| 0            | No sound goes the assistant monitor | On/Off | Unchecked    |
| <u></u>      | headphones                          |        |              |

## Monitoring

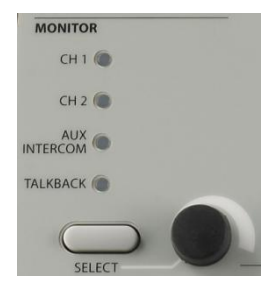

#### Channel 1 (CH 1), Channel 2 (CH 2), AUX Intercom, Talkback Controls —

The Monitor Headset or Internal Speaker allows the operator to listen to the stimuli as they are presented and to listen to the patient's comments through the talk-back system. The Assistant monitor headphones allow an assistant to listen to the stimuli as they are presented and to listen to operator via the AUX intercom. Adjust the Channel 1 (CH 1) and Channel 2 (CH 2) signals by using the select button to choose the appropriate signal to be adjusted and then rotating the knob to the desired intensity for the operator (and assistant). Select Talkback to adjust the intensity of the patient's voice for the operator. Select the AUX Intercom to adjust the intensity of the operator's voice for the Assistant

When Mic is selected, or when the Talk Forward is operated, that channel's input to the monitor speaker is disabled to reduce acoustic feedback.

## **Test Type Buttons**

| TEST TYPE |  |
|-----------|--|
|           |  |
| нібн на   |  |
|           |  |
| MORE      |  |

Test Type buttons allow the operator transition between audiometric evaluation components with a single button press. Pressing a test type button loads all stimuli, routing and transducer preferences from default settings or from customized protocols determined in the Config App. Test types are preprogrammed to optimize efficiency and workflow.

## **Function Buttons**

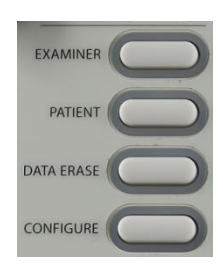

**Examiner** - This button displays a list of examiners that may be assigned to each test session. Additional examiner names and security options are defined in the configuration application.

**Patient** - This button displays a screen that allows the examiner to create a new session, enter patient demographics, select a patient from the patient list, import a patient list, transfer a session and delete a session.

**Data Erase** - This button erases user defined data from the internal memory. The user may select to erase a single data point, the last curve or all session data.

**Configure** - From this screen, it is possible to view the instrument information such as serial number, software version and the custom logo. This button displays setup options to update the AudioStar Pro software, set the date and time, configure bone conduction symbol settings, set the print format, enable/disable the Aux Intercom and adjust the screen brightness.

- **Update** Place a USB drive with the appropriate update loaded into one of the four USB ports. Select Update and then select from device or sound files to update the instrument. Software and Sound File updates must be obtained from GSI or an authorized GSI representative.
- **Date and Time** Select to change the date format and update the time displayed on the AudioStar Pro. It is necessary to use a keyboard to update the date and time from the stand-alone instrument.
- **Bone** Select the symbol scheme for bone conduction testing. Choose between Mastoid and Forehead. This selection will be active throughout the current session. When a new session is started, the symbol scheme will revert to the configured preference.
- **Print** Select to change the printing format for the current session. When a new session is started, the print format will revert to the configured preference.
- Aux Intercom Select to turn off the Aux Intercom. When the box is checked the Aux Intercom is enabled. If the box is not checked the Aux Intercom is disabled.
- Brightness Select to change the brightness of the screen.

## Keyboard

The AudioStar Pro works with a keyboard and many of the operations of the front panel keys on the instrument may be performed using the keyboard. The following table shows the mapping of the keyboard keys to the instrument.

| Keyboard    | Instrument Function               |
|-------------|-----------------------------------|
| Key         |                                   |
| В           | Routing - Left/Right              |
| F           | Transducer - Speaker              |
| Н           | Transducer – High Frequency Phone |
| Ι           | Transducer - Insert               |
| Κ           | Interlock                         |
| L           | Routing – Ch 1 Left Ch 2 Right    |
| М           | Masking                           |
| Ν           | Tone No Response                  |
| Р           | Transducer - Phone                |
| R           | Routing – Ch 1 Right Ch 2 Left    |
| S           | Store                             |
| Т           | Tracking                          |
| V           | Transducer - Bone                 |
| Space Bar   | Ch 1 Present                      |
| Up Arrow    | Ch 1 Increase Intensity           |
| Down Arrow  | Ch 1 Decrease Intensity           |
| Right Arrow | Ch 1 Increase Frequency           |
| Left Arrow  | Ch 1 Decrease Frequency           |
| Page Up     | Ch 2 Increase Intensity           |
| Page Down   | Ch 2 Decrease Intensity           |
| + or =      | Correct/Start                     |
| -           | Incorrect/Stop                    |

**NOTE**: channel 1 is always the stimulus and channel 2 is always masking when using remote functionality

## **Chapter 5: Test Type Displays**

## Monitor

The AudioStar Pro comes standard with an LCD display. The LCD is hinged to the GSI AudioStar Pro and is used to display all of the testing information from the instrument. When the LCD is in the lowered position, easy access to the rear connector panel is provided. It is possible to order the AudioStar Pro without the LCD display and connect it to an external HDMI compatible monitor.

**NOTE:** Recommended specifications for external monitor are as follows: HDMI high definition monitor, 21.5 inch screen that supports 800 x 600 resolution in order to maintain the aspect ratio of the audiogram.

## **Test Type Screens**

The information displayed on the AudioStar Pro LCD varies depending on the Test Type. There are common elements found on all screens such as the Channel 1 and 2 intensity settings, the Navigation menu and the Title Bar.

#### **Title Bar**

The title bar is located at the top of the display. The title bar displays the test type in the middle. The patient name will appear on the left side of the title bar if a patient name has been entered (or selected from an imported patient list). The right side of the title bar displays the examiner name if examiners have been entered. The examiners can be entered from the Configuration application.

#### **Test Type Information**

Under the title bar test specific information will be displayed. On the left and right side, the current output in dB HL for Channel 1 and Channel 2 will be displayed. The other information displayed will depend on the test type and is described as part of the individual test type displays.

#### **Navigation Menu**

This menu is located at the bottom of the display. It utilizes the on-board navigation buttons or an external mouse to access the menu options. The menu is specific to the test type selected.

#### **Time and Date**

The date and time are displayed in the bottom right corner of the screen. Using the Configuration Application, the Time can be configured in a 12 or 24 hour format and the Date can be configured in any order (dd/mm/yyyy, etc.). It is also possible to set the format on the configuration screen of the instrument. It is necessary to use an external keyboard to change the date and time from the configure screen of the instrument.

**NOTE:** The time does not change automatically for daylight savings time. The operator must manually change the time using the configure button on the front panel of the instrument or the configuration application.

#### **Common Icons**

These icons are found in the test information area and common to the different test types

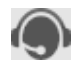

**Talk Forward** – When pressed, a head with a headset icon will appear. This icon will remain active as long as the talk forward button is depressed.

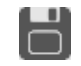

**Store** – When either of the store buttons is pressed, a floppy disc icon flashes and the result is then displayed.

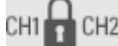

Interlock – When interlock is active, a padlock icon will appear.

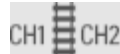

Tracking – When tracking is selected, a railroad track icon will appear.

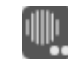

Aux Intercom – When pressed, the Aux intercom icon indicates direct communication between the operator and the Aux headset.

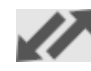

**Data Transfer** – When there is an active connection between the AudioStar Pro and an external computer, communication will be indicated by the blue arrows.

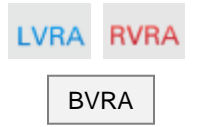

Left and Right VRA – A two-toy VRA system may be connected to the AudioStar Pro. The LVRA and RVRA icons will appear on the display when the front panel buttons have been pressed to activate the VRA system. Pressing both buttons will send the signal to the center toy in GSI compatible VRA systems. Pressing both buttons will display a BVRA icon.

#### **Pencil Icon**

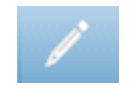

This icon opens a comments window (must use external keyboard to utilize comment section). Comments may be entered from any test screen and it is possible to review and edit comments from any test screen.

## **Tone Test Type - Audiogram**

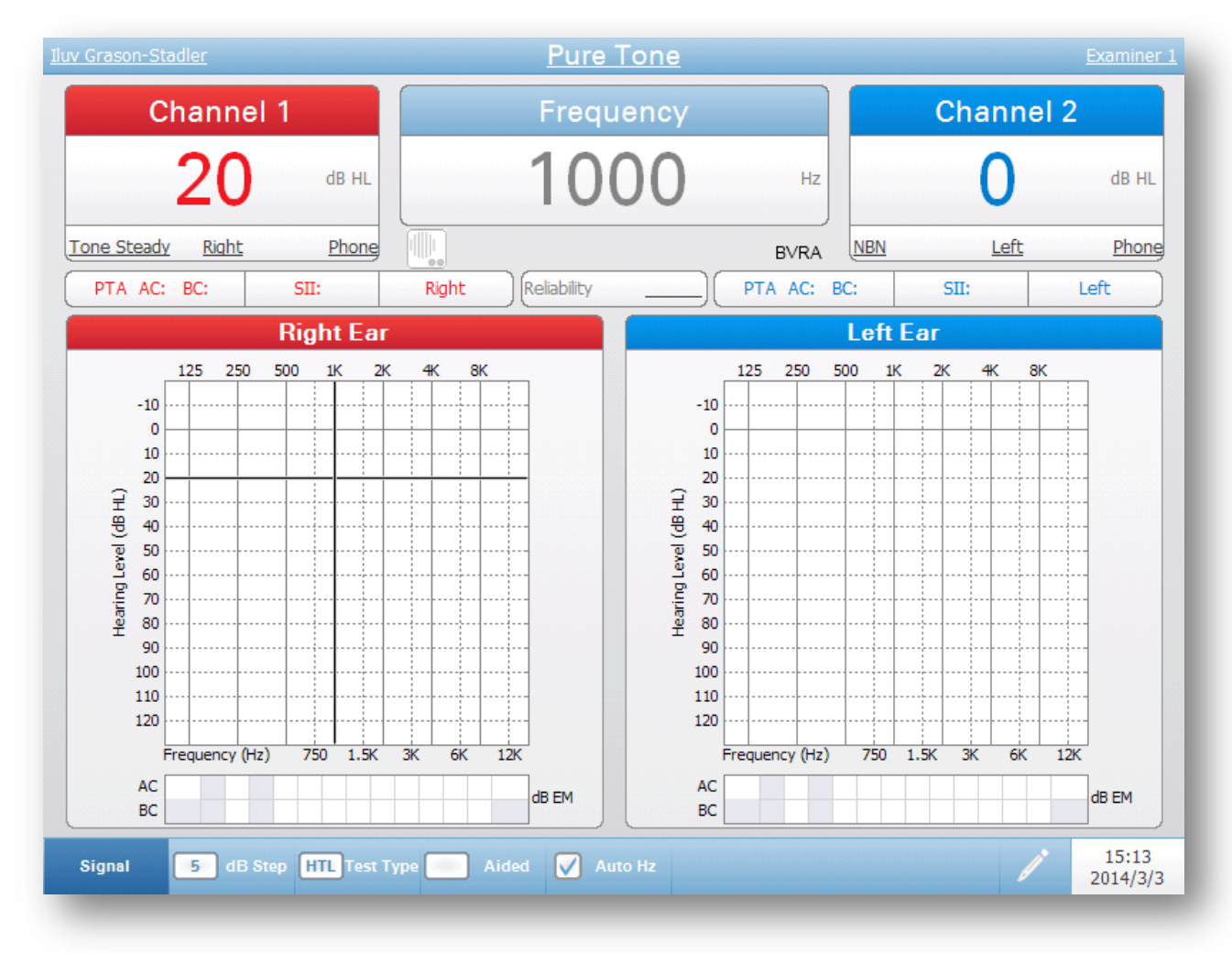

Tone Test - Audiogram Display

| litle Bar                  |                  |                   |
|----------------------------|------------------|-------------------|
| <u>Iluv Grason-Stadler</u> | <u>Pure Tone</u> | <u>Examiner 1</u> |
|                            |                  |                   |

On the left side of the title bar, the patient name, if entered, will be displayed. In the center of the title bar, the test type (Pure Tone) will be displayed. On the right side of the title bar, the examiner name will be displayed. An underline on any item on the display indicates that a choice may be made using the mouse. In the title bar it is possible to select a patient, test type or examiner using the mouse to display a drop down menu of the selection choices.

#### **Channel 1 and Channel 2 Windows**

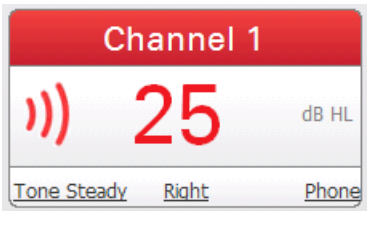

The Channel 1 and 2 windows display the current output for each channel. The sound wave symbol indicates that a stimulus is being presented. This sound wave will be present as long as the present bar is depressed, will flash to indicate a pulsed stimulus, and will be steady if "interrupt" is in the on position. The intensity of the stimulus will be displayed in the color of the ear that has been

D-0100778 Rev C

selected for each channel. If Left/Right routing is selected, the Channel color will be black. At extreme intensity levels, the intensity value will be highlighted in yellow. When the attenuator has reached its upper limit (per transducer and frequency), an NR label will be displayed (and highlighted in yellow if the intensity is 100 dB or more), indicating No Response. The signal type (pulsed, FM, pulsed/FM, steady), ear selected and transducer selected are displayed at the bottom of the channel windows. The signal type, ear and transducer may be selected with the mouse to display a drop down list of options for selection.

#### **Frequency Window**

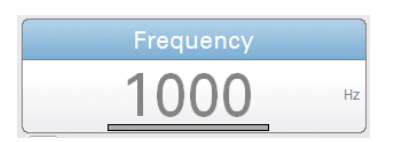

This window will display the test frequency. When a patient response switch is used, a bar will flash below the frequency when the patient depresses the button. This bar will be gray if only one response switch is used. If two response switches are used, then the bar will be blue for a left response and red for a right response.

#### **On Screen Data Logging**

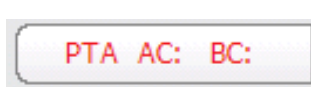

The Pure Tone Average (PTA) for air and bone conduction is automatically calculated as the threshold data is collected. The frequencies used for the PTA may be defined in the Configuration application.

SII:

The Speech Intelligibility Index (SII) is automatically calculated as the threshold data is collected. The perception of speech information that is audible and usable for each patient based on pure tone thresholds can be quickly calculated. There is a high correlation between SII and word recognition scores.

Reliability may be reported as good, fair, or poor at any time throughout the evaluation to indicate the validity of the results of the tests. None indicates that the reliability was not labeled. Additional labels may be defined in the configuration application. The reliability may be assigned by using the navigation buttons in the comments window of the instrument. By clicking on the reliability underline with the mouse a menu of reliability items defined by the Configuration application will be displayed.

#### **Audiogram View**

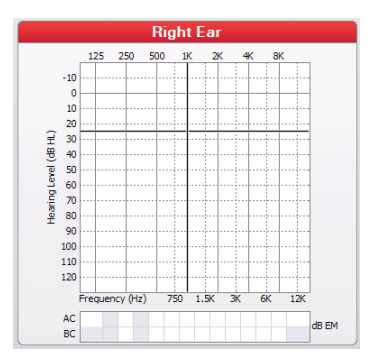

Selecting the Audiogram viewing mode displays the audiometric data in graphic format. The user may determine the layout of the audiogram graphs (Right/Left, Left/Right, or combined into a single graph). Press and hold the Test Type Tone button for two seconds to change the graph view.

Black crosshairs on the graph indicate position of the attenuator and oscillator. The appropriate symbols will be displayed on the audiogram after either of the Store buttons has been pressed. The effective masking levels for air conduction and bone conduction will be displayed below the audiogram graphs.

| Navigation Menu     |                                                                                                    |                                                                                                    |                                                                                                    |                                                                                                  |                                                      |
|---------------------|----------------------------------------------------------------------------------------------------|----------------------------------------------------------------------------------------------------|----------------------------------------------------------------------------------------------------|--------------------------------------------------------------------------------------------------|------------------------------------------------------|
| Signal 5 dB Step    | HTL Test Type 🦲 Aided                                                                                                    | Auto Hz                                                                                                    |                                                                                                    | /                                                                                                | 16:56<br>2014/3/3                                    |
|                     | The navigation ment<br>may be selected by<br>mouse. The right side                                                                                                    | a contains the<br>using the navi<br>to of the menu of                                                                                                    | options for the Tone to<br>gation keys on the inst<br>lisplays the current date                                                                                                    | est type. Th<br>rument or b<br>and time.                                                         | ne options<br>by using a                             |
| Signal Menu         | <ul> <li>The signal menu disp</li> <li>Steady – Indi</li> <li>FM – Applies</li> <li>Pulsed – Any<br/>band noise for</li> <li>FM/Pulsed –</li> <li>Ped Noise –<br/>frequency spont</li> <li>PN/Pulsed –</li> <li>Lock Menu –<br/>the screen for</li> </ul>                                                                                                    | lays a sub mer<br>cates a steady<br>s a frequency r<br>y signal or ma<br>or a pediatric-fo<br>Applies both a<br>- Pediatric no<br>ecific signal ar<br>Pulsed pediatr<br>- Locks the sig<br>r efficient char | nu with the choices of sig<br>pure tone or noise signal<br>modulation (warble) to a<br>sking signal may be pul<br>ocused stimulus.<br>a warble and a pulse to th<br>bise – a steeply filterend<br>presented in HL<br>ic noise<br>nal dialog box - the dialon<br>nging of signal types. | gnal type.<br>l.<br>pure tone si<br>lsed includin<br>he test signa<br>ed noise pr<br>og box will | timulus.<br>ng narrow<br>l<br>oviding a<br>remain on |
| Decibel (dB) Step   | The dB Step button<br>option is selected wit<br>the next option. The<br>• 1 dB<br>• 2 dB<br>• 5 dB                                                                                                    | toggles the c<br>th the navigati<br>options for dB                                                                                                    | hoices for the decibel<br>on button or a mouse, t<br>step size are                                                                                                    | steps. Each<br>he step size                                                                      | time this<br>moves to                                |
| Threshold Test Type | <ul> <li>The Test Type button</li> <li>HTL – Heari be stored on to the stored on the stored on the s</li></ul> | display a sub<br>ng Threshold I<br>the audiogram<br>Comfortable I<br>mfortable Leve<br>tus level. A "t                                                                                                    | menu with the choices f<br>Level. The appropriate th<br>when HTL is selected.<br>Level. An "M" symbol w<br>el. A "U" symbol will be<br>" symbol will be display                                                                                                    | or the test ty<br>hreshold syn<br>vill be displa<br>displayed.<br>ed.                            | /pe level.<br>nbols will<br>ayed.                    |
| Aided               | The Aided menu has<br>• Blank<br>• Aided (HA)<br>• Cochlear Imp                                                                                                    | 3 options that<br>blant (CI)                                                                                                    | toggle each time the but                                                                                                    | ton is selecte                                                                                   | ed.                                                  |
|                     | When the box is HA the audiogram.                                                                                                    | or CI, the aid                                                                                                    | ed or cochlear implant s                                                                                                    | ymbol will                                                                                       | appear on                                            |

**NOTE:** When HA or CI is selected the transducer will automatically change to speakers as the selected transducer and FM as the signal type.

#### Auto Hz

The Auto Hz button controls whether or not the frequency automatically advances to the next frequency to be tested when the store button is pressed. The frequency presentation order is defined in the Configuration application. When the Auto Hz option is checked, each time a threshold is stored (pressing Store) the frequency will advance to the next test frequency automatically. If the option is not checked, the frequency must be changed using the frequency buttons on the front panel of the instrument.

**NOTE:** Only the frequencies appropriate for the test type are presented. If a high frequency is included in the frequency list and the test type is standard, only the standard frequencies are presented.

#### Comments

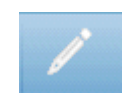

This pencil icon opens a comments window (must use external keyboard to utilize comment section). Comments may be entered from any test screen and it is possible to review and edit comments from any test screen.

#### **Stenger Test Results**

In addition to entering comments, the dialog has the options for recording Stenger test results (both pure tone and speech). The Stenger buttons on the comments dialog may be toggled to indicate a positive or negative test result. Off indicates that the test was not performed.

#### Reliability

The comments dialog also contains the option to record the patient test reliability. Selecting the Reliability button from the comments dialog displays the options for reliability. The options for the reliability label are defined in the Configuration application.

|            | Comments                                                                     |
|------------|------------------------------------------------------------------------------|
|            |                                                                              |
|            |                                                                              |
| In certain |                                                                              |
| NO L DOURD |                                                                              |
| Ì          |                                                                              |
|            |                                                                              |
|            | Copy Paste Cut Clear Stenger Speech Stenger Tone Off Reliability Cancel Save |

## High Frequency Test Type - Audiogram

The display for the High Frequency and the Tone tests are similar except for the "range" option on the navigation menu. The High Frequency Range display does not have the data calculations for the PTA or SII and only displays frequencies from 8 kHz to 20 kHz.

The high frequency headphones (Sennheiser HDA 200/300) may be calibrated from 125 Hz to 20 kHz. The display view may be configured as high frequencies only from 8 kHz to 20 kHz or full frequency range from 125 Hz to 20 kHz. Use the Range Selection button on the Navigation Menu to select the high frequency range or the full frequency range.

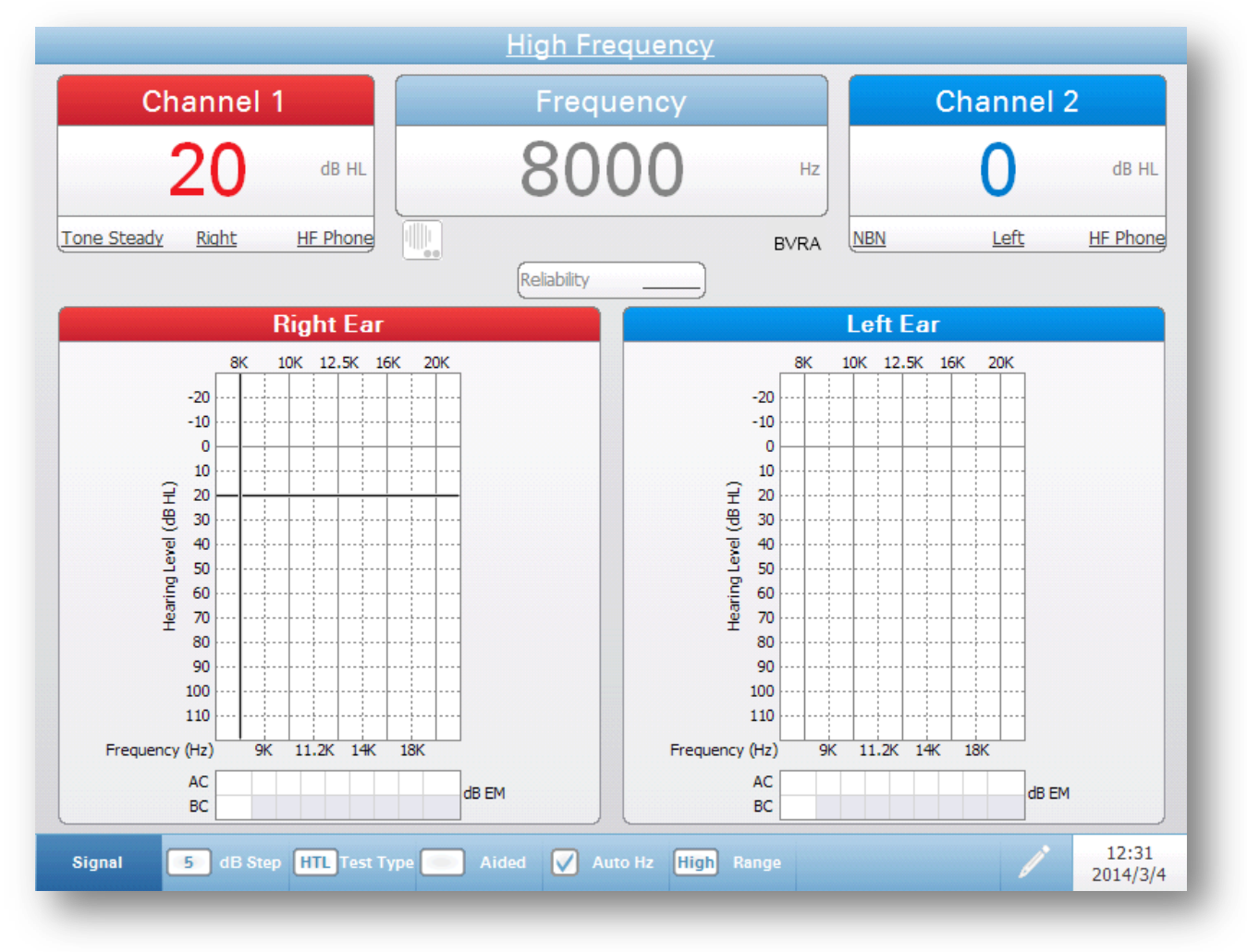

High Frequency - Audiogram Display

## Full Frequency Test Type - Audiogram

The display for the Full Frequency and the Tone tests are identical except for the "range" option on the navigation menu and the additional high frequencies displayed in the audiogram.

The high frequency headphones (Sennheiser HDA 200/300) may be calibrated from 125 Hz to 20 kHz. The display view may be configured as high frequencies only from 8 kHz to 20 kHz or full frequency range from 125 Hz to 20 kHz. Use the Range Selection button on the Navigation Menu to select the high frequency range or the full frequency range.

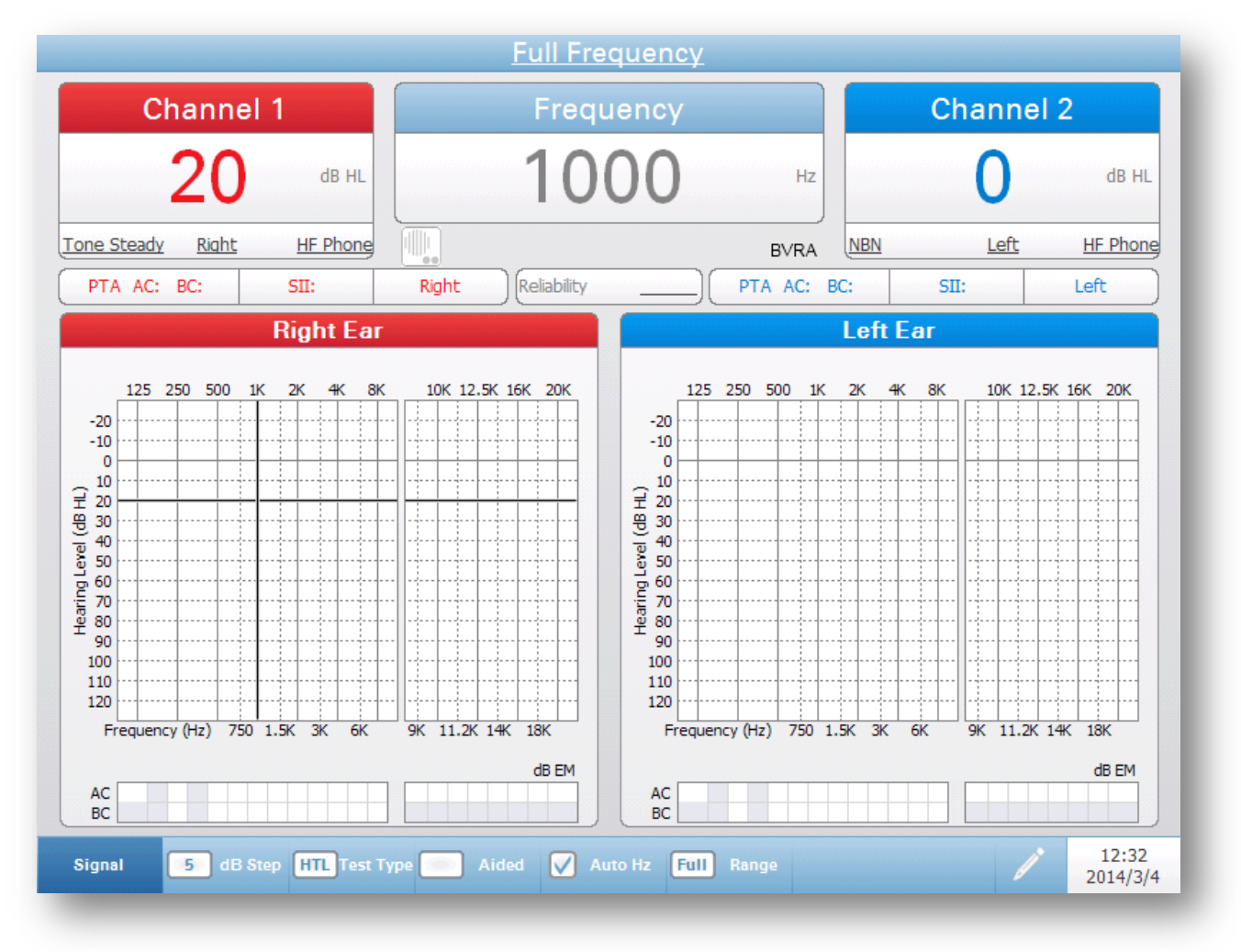

Full Frequency Audiogram Display

## **Tone Test Type - Status**

| <u>ohn Doe</u>                                                                                                    | <u>Pure Tone</u>                                      | <u>Examiner</u>               |
|----------------------------------------------------------------------------------------------------|-------------------------------------------------------|-------------------------------|
| Channel 1                                                                                                    | Frequency                                             | Channel 2                     |
| 25 db HL                                                                                                    | 1000 Hz                                               | O db HL                       |
| Tone Steady Right Phone                                                                                                    | BVRA                                                  | NBN Left Phone                |
| PTA AC: BC: SII:                                                                                                    | Right Reliability PTA AC: B                           | C: SII: Left                  |
|                                                                                                    | Test Results (Standard Frequencies)                   |                               |
| dB         dB         dB         dB           Hz         HL         EM         Hz         Hz         Hz           125 <th< th=""><th>dB dB dB dB dC dB dB dB dB dB dB dB dB dB dB dB dB dB</th><th>dB dB dB dB<br/>HL EM Hz HL EM</th></th<> | dB dB dB dB dC dB dB dB dB dB dB dB dB dB dB dB dB dB | dB dB dB dB<br>HL EM Hz HL EM |
| 4000             6000             8000             12000                                                                                                    |                                                       |                               |

#### Tone Test Status Display

The Status display for the Tone Test Type presents the data in a tabular format. The columns indicate the frequency, dB HL level and the effective masking level (dB EM). The display contains the same elements as the audiogram display. You may navigate the list of frequencies using the mouse or the frequency keys. The Navigation Menu is similar to the audiogram Navigation Menu but has one additional button – Fine Hz.

#### **Fine Frequency Resolution**

The Fine Hz button allows the user to select from a sub menu of different octave band frequency resolutions and single hertz resolution. When an octave band or single hertz resolution is selected the table is updated with the available frequencies. Navigation keys on the right and left of the table provide 'page' movement in the list. If the resolution is 1 Hz then there are additional movement icons that move the table in 1000 Hz increments.

| onn Doe                           |          |           |       |          |          |       | <u>Pure</u> | Ton      | <u>e</u> |           |          |          |        |          | Examir   | ne  |
|-----------------------------------|----------|-----------|-------|----------|----------|-------|-------------|----------|----------|-----------|----------|----------|--------|----------|----------|-----|
| C                                 | hanı     | nel 1     |       |          |          |       | Freq        | uen      | су       |           |          |          | Channe | əl 2     |          |     |
|                                   | 2        | 5         | dB HL |          |          | . ,   | 10          | 0(       | )        | Hz        |          |          | 0      |          | dB I     | HL  |
| Tone Steady                       | Rigt     | <u>ht</u> | Phone | 0        |          |       |             |          |          | B∨RA      | NB       | N        | Left   |          | Pho      | one |
| PTA AC:                           | BC:      |           | SII:  | Rig      | iht      |       | eliability  | ·····    |          | PTA AC:   | BC:      |          | SII:   | L        | eft      |     |
|                                   |          |           |       | T        | est Res  | sults | (Fine Hz    | Resolut  | ion S    | ingle Hz) |          |          |        |          |          |     |
| <ul> <li>↓</li> <li>Hz</li> </ul> | dB<br>HL | dB<br>EM  | Hz    | dB<br>HL | dB<br>EM |       | Hz          | dB<br>HL | dB<br>EM | Hz        | dB<br>HL | dB<br>EM | Hz     | dB<br>HL | dB<br>EM | Þ   |
| 968                               |          | )         | 981   |          | )        | ſ     | 994         |          | ]        | 1007      |          | )        | 1020   |          | )        | D   |
| 969                               |          |           | 982   |          |          |       | 995         |          |          | 1008      |          |          | 1021   |          | -        | _   |
| 970                               |          |           | 983   |          |          |       | 996         |          |          | 1009      |          |          | 1022   |          |          |     |
| 971                               |          |           | 984   |          |          |       | 997         |          |          | 1010      |          |          | 1023   |          |          |     |
| 972                               |          |           | 985   |          |          |       | 998         |          |          | 1011      |          |          | 1024   |          |          |     |
| 973                               |          |           | 986   |          |          |       | 999         |          |          | 1012      |          |          | 1025   |          |          |     |
| 974                               |          |           | 987   |          |          |       | 1000        |          |          | 1013      |          |          | 1026   |          |          |     |
| 975                               |          |           | 988   |          |          |       | 1001        |          |          | 1014      |          |          | 1027   |          |          |     |
| 976                               |          |           | 989   |          |          |       | 1002        |          |          | 1015      |          |          | 1028   |          |          |     |
| 977                               |          |           | 990   |          |          |       | 1003        |          |          | 1016      |          |          | 1029   |          |          |     |
| 978                               |          |           | 991   |          |          |       | 1004        |          |          | 1017      |          |          | 1030   |          |          |     |
| 979                               |          |           | 992   |          |          |       | 1005        |          |          | 1018      |          |          | 1031   |          |          |     |
| 980                               |          |           | 993   |          |          |       | 1006        |          |          | 1019      |          |          | 1032   |          |          |     |

## Tone Test Status Display – Single Hz Resolution

The right and left outlined areas show the list navigation icons. The top (darker icon) moves +/- 1000 Hz and the other arrow moves to the next/previous page.

## High Frequency Test Type – Status

## Full Frequency Test Type - Status

The display for the High Frequency and Full Frequency Status and the Tone Test Status are identical except for the "range" option on the Navigation Menu. Use the Range Selection button on the Navigation Menu to select the high frequency range or the full frequency range.

## Speech Test Type - Status

| <u>hn Doe</u>  |                  |           | <u>Speec</u>      | <u>1</u> |                                                      |                    | <u>Examiner</u>     |
|----------------|------------------|-----------|-------------------|----------|------------------------------------------------------|--------------------|---------------------|
| Chan           | nel 1            |           | Score - S         | SRT      |                                                      | Cha                | annel 2             |
| )) 5(          | о ав ні          |           |                   | (        | 0 %                                                  |                    | О ав ні             |
| INT A Rig      | ht Phone         | F F       | lothou            | se       |                                                      | Speech Noise       | Left Phone          |
| 20 -10 -5 -3 - | -2 -1 0 +1 +2 +3 |           |                   |          | BVRA                                                 | 20 -10 -5          | -3 -2 -1 0 +1 +2 +3 |
| PTA AC: BC:    | SII:             | Right     | eliability _      |          | PTA AC:                                              | BC: SII:           | Left                |
|                | Speech Test Res  | ults      |                   |          | S                                                    | peech Test Results | )                   |
|                |                  |           |                   |          | Mic<br>Mic<br>Mic<br>Mic<br>Mic<br>Mic<br>Mic<br>Mic |                    |                     |
|                |                  | Basic Auc | litory Tests - Ad | ult : Sp | pondee B                                             |                    |                     |
| Hothouse       | Armchair         | Inkwell   | Headlight         |          | Grandson                                             | Northwest          | Schoolboy           |
| Drawbridge     | Greynound        | Pancake   | Daybreak          |          | Hot doc                                              | Airpiane           | Devaround           |
| Fardrum        | Sidewalk         | Woodwork  | Doormat           |          | Stairway                                             | Workshop           | Toothbrush          |
| Railroad       | Padlock          | Iceberg   | Oatmeal           |          | Baseball                                             | Birthday           | Mousetrap           |
| Whitewash      |                  |           |                   |          |                                                      | -                  |                     |
| Test Type Word | d Lists 📄 Word   | Nav Aided | 5 dB Ste          | p        |                                                      |                    | 16:37<br>2014/3/4   |

Speech Test Status Display

| Title Bar |        |            |
|-----------|--------|------------|
| John Doe  | Speech | Examiner 1 |

On the left side of the title bar, the patient name, if entered, will be displayed. In the center of the title bar, the test type (Speech) will be displayed. On the right side of the title bar, the examiner name will be displayed. An underline on any item on the display indicates that a choice may be made using the mouse. In the title bar, it is possible to select a patient, test type or examiner using the mouse to display a drop down menu of the selection choices.

#### **Channel 1 and Channel 2 Windows**

|              | Channel 1        |         |
|--------------|------------------|---------|
| )))          | 50               | dB HL   |
| <u>INT A</u> | <u>Right</u>     | Phone   |
| 20 -10       | -5 -3 -2 -1 0 +1 | . +2 +3 |

The sound wave icon and the VU meter indicate when a stimulus is being presented. The sound wave icon and VU meter will remain active through the duration of the stimulus.

The intensity of the stimulus will be displayed in the color of the ear that has been selected for each channel (red for right, blue for left and black for binaural). At extreme intensity levels, the intensity value will be highlighted in yellow. When the attenuator has reached its upper limit (per transducer) the level will flash and the NR symbol will appear.

The stimulus source (Microphone, INT/EXT A or INT/EXT B), ear selected, and transducer selected are displayed at the bottom of the channel windows. The signal type, ear and transducer may be selected with the mouse to display a drop down list of choices for selection.

#### **Scoring Window**

| Score | - SRS |
|-------|-------|
| 30/34 | 88 %  |
| tea   | m     |

This scoring window displays the speech scores in a percentage value. The scores are populated using the Correct/Incorrect buttons on the front panel of the instrument. The left side indicates the number of correct responses over the total presented. The right side converts this into a percentage. The lower part indicates the current word being presented.

**NOTE:** When using internal .Wav files, the Correct, Incorrect and Clear buttons are inactive while the stimulus is being presented.

#### **On Screen Data Logging**

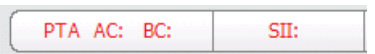

Pure Tone Average (PTA) for air and bone conduction is automatically populated from the tone test screen if the data is available. The audiologist may quickly compare the results of the PTA with the results of the Speech Reception Threshold (SRT) or Speech Detection Threshold (SDT) to rule out the possibility of pseudohypoacousis.

Speech Intelligibility Index (SII) is automatically populated from the tone test screen if the data is available. The audiologist may quickly quantify the speech information that is audible to the patient and compare to the word recognition score (WRS). There is a high correlation between SII and WRS.

#### **Speech Test Results**

|   |              |                   | Speech Test Results |     |    |       |       |
|---|--------------|-------------------|---------------------|-----|----|-------|-------|
|   | Test<br>Type | Int<br>Ext<br>Mic | Word List           | Aid |    | dB HL | dB EM |
| R | SRS          | INT               | NU-6 LIST 1A        |     | 88 | 55    |       |
|   |              |                   |                     |     |    |       |       |
|   |              |                   |                     |     |    |       |       |
|   |              |                   |                     |     |    |       |       |

The Speech Test Results Table displays the speech information for the tests that have been stored. To store a speech test result the Store button is pressed on the instrument. The results table stores the ear, test type speech source, the word list presented, if an aid (hearing aid or cochlear implant) was used by the patient, the percentage correct, the HL level and the masking level. There are two tables and each table can hold up to 6 tests.

|       |      |       |       | U-6 LIST 3A |       | Page1/2 🛆 💙 💙 |
|-------|------|-------|-------|-------------|-------|---------------|
| base  | mess | cause | mop   | good        | luck  | walk          |
| youth | pain | date  | pearl | search      | ditch | talk          |
| ring  | germ | life  | team  | lid         | pole  | road          |
| shall | late | cheek | beg   | gun         | jug   | sheep         |
| five  | rush | rat   | void  | wire        | half  | note          |
| when  | name | thin  | tell  | bar         | mouse | hire          |

#### **Words/Sentences for Presentation**

The lower part of the Speech display shows the words from the selected word list. The words on the list may be presented by selecting the word with the mouse or by using the navigation buttons on the device (and the Word Nav option from the Navigation Menu) to highlight the word and pressing the present button. When a word is being presented, the background of the selected word will be highlighted in yellow. As the words are scored by pressing the correct or incorrect button, the correct word cells are colored green and the incorrect word cells are colored red. If more words are on the list than can be displayed, additional pages are used. This is indicated in the top right area of the word list title bar. There are up/down arrows that allow movement between pages using the mouse. When the last word on the list is presented the next page will be displayed. Using the navigation buttons on the instrument you can move to the next page by pressing the down or right navigation key on the last word in the list.

#### Navigation Menu

|   | Test Type  | Word Lists | Word Nav Aided                                                                                                    | 5 dB Step                                                                                                    |                                                                                                    | 1                                                                                | 15:30<br>2014/3/4                                                                                          |
|---|------------|------------|----------------------------------------------------------------------------------------------------|----------------------------------------------------------------------------------------------------|----------------------------------------------------------------------------------------------------|----------------------------------------------------------------------------------|----------------------------------------------------------------------------------------------------|
| - | Гest Туре  |            | Select SRT (Speech I<br>WRS (Word Recogn<br>MCL (Most Comfor<br>determine how the rec                                                                                                    | Reception Threshold<br>ition Score), SRS (<br>table Level) or UC<br>ord is scored and lab                                                                                                    | ), SDT (Speech Detec<br>Speech/Sentence Rec<br>CL (Uncomfortable L<br>eled.                                                                                                    | tion T<br>ognitic<br>ævel);                                                      | hreshold),<br>on Score),<br>this will                                                                      |
|   | Nord Lists | ;          | Using the on-board n<br>will pull up a menu of<br>source (internal or ex<br>as Adult Basic Evalua<br>word list has been sel<br>the words will appear<br>list at the top of the w<br>and is set up in the C<br>populated when the te | avigation keys or an<br>of available word list<br>ternal), the CD name<br>tion or Child Basic E<br>lected by pressing Sa<br>in the bottom half of<br>yord list dialog. This<br>onfiguration applicat<br>st type is selected. | external mouse, select<br>t options. The operato<br>e (protocol of assorted<br>Evaluation) and the wo<br>ave, the dialog box wi<br>the display screen. The<br>favorite list is specific<br>ion. The favorite list | cting t<br>r may<br>word<br>rd list.<br>11 disa<br>here is<br>c to th<br>is auto | his button<br>select the<br>lists such<br>When the<br>ppear and<br>a favorite<br>e test type<br>omatically |
| ١ | Word Nav   |            | When selected, this o<br>moves the cursor cor<br>navigation buttons to                                                                                                    | ption presents a sub<br>atrol to the word lis<br>scroll to specific wo                                                                                                    | menu of options. The ts and allows the operation of the internal work                                                                                                    | e Man<br>tator<br>d lists.                                                       | ual option<br>to use the<br>To return                                                                      |

to the Navigation Menu, deselect Word Nav (by pressing the select key of the navigation controls). The Auto Advance check box determines the word movement behavior that is set up in the Configuration application. The Auto Advance moves to the next word in the list after a score key (Correct/Incorrect) is pressed. The Auto Play option has a box indicating the time (in seconds) and up/down arrows to adjust the time. The Auto Play option will automatically present the word and the time is how long between the word presentations. Auto Play is activated by pressing the interrupt button. The Configuration application defines the behavior of the Auto Play option. The auto play option may be defined to do one of the following; wait for a score, score as correct, incorrect or no score when the time expires.

**NOTE:** In Manual mode, highlight the desired word and press the presentation bar to present the word. When the word is presented, it will be highlighted yellow. When the yellow highlight disappears, score the word and move to the next test word using the navigation keys. If a score is indicated before the highlight disappears it might not be accepted as a score.

**NOTE**: When scoring phonemes (CVC, etc), it is necessary to deselect the Auto Advance option to ensure that three "scores" may be entered per word

#### Aided

Select this box to indicate if the word list was presented in an aided condition. The Aided menu has 3 options that toggle each time the button is selected.

- Blank
- Aided (HA)
- Cochlear Implant (CI)

**NOTE:** When HA or CI is selected the transducer will automatically change to speakers as the selected transducer.

#### Decibel (dB) Step

The dB Step button toggles the choices for the decibel steps. Each time this option is selected with the navigation button or a mouse, the step size moves to the next option. The options for dB step size are

- 1 dB
- 2 dB
- 5 dB

#### **Display PT Audiogram**

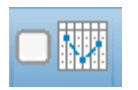

The audiogram checkbox displays the pure tone air conduction audiogram in place of half of the Speech test Results table. This button acts as a toggle to display the audiogram or speech results table. The audiogram that is displayed is for the ear being tested.

|                                                                                                    | <u>Spe</u>                                  | <u>ech</u>                                                              |                               |
|----------------------------------------------------------------------------------------------------|---------------------------------------------|-------------------------------------------------------------------------|-------------------------------|
| Channel 1                                                                                                    | Score                                       | - SRS                                                                   | Channel 2                     |
| О ав ні                                                                                                    |                                             | %                                                                       | О ав нь                       |
| INT A Right Phone                                                                                                    |                                             |                                                                         | Speech Noise Left Phone       |
| 20 -10 -5 -3 -2 -1 0 +1 +2 +3                                                                                                  |                                             | BVRA                                                                    | 20 -10 -5 -3 -2 -1 0 +1 +2 +3 |
| PTA AC: 25 BC: SII: 62%                                                                                                    | Right Reliability                           | None PTA AC: E                                                          | IC: SII: Left                 |
| Speech Test Res                                                                                                    | ilts                                        |                                                                         | Right Ear                     |
| Ear Type Ext Word List<br>Mic Understand                                                                                       | Aid % dB HL dB EM                           | (TH 0<br>(TH 920<br>140<br>140<br>140<br>140<br>140<br>140<br>140<br>14 | e) 750 3K 12K                 |
|                                                                                                    | CID Everyday S                              | peech : List A                                                          | Page1/2 🛆 💙 🗎                 |
| WALKING'S MY FAVORITE EXERCISE<br>HERE'S a NICE QUIET PLACE to<br>OUR JANITOR SWEEPS the FLOOR<br>it WOULD be MUCH FASIER if F | REST<br>S EVERY NIGHT<br>VERYONE would HELP |                                                                         |                               |
| GOOD MORNING                                                                                                    |                                             |                                                                         |                               |
| OPEN your WINDOW BEFORE you                                                                                                    | GO to BED                                   |                                                                         |                               |
| Test Type Word Lists Word                                                                                                    | Nav Aided 5 dt                              | 3 Step                                                                  | ✓ 1:38 PM<br>1/2/2014         |

Speech Test Status Display – Pure Tone AC Audiogram

#### Comments

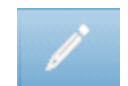

This pencil icon opens a comments window (must use external keyboard to utilize comment section). Comments may be entered from any test screen and it is possible to review and edit comments from any test screen.

#### **Stenger Test Results**

In addition to entering comments, the dialog has the options for recording Stenger test results (both pure tone and speech). The Stenger buttons on the comments dialog may be toggled to indicate a positive or negative test result. Off indicates that the test was not performed.

#### Reliability

The comments dialog also contains the option to record the patient test reliability. Selecting the Reliability button from the comments dialog displays the options for reliability. The options for the reliability label are defined in the Configuration application.

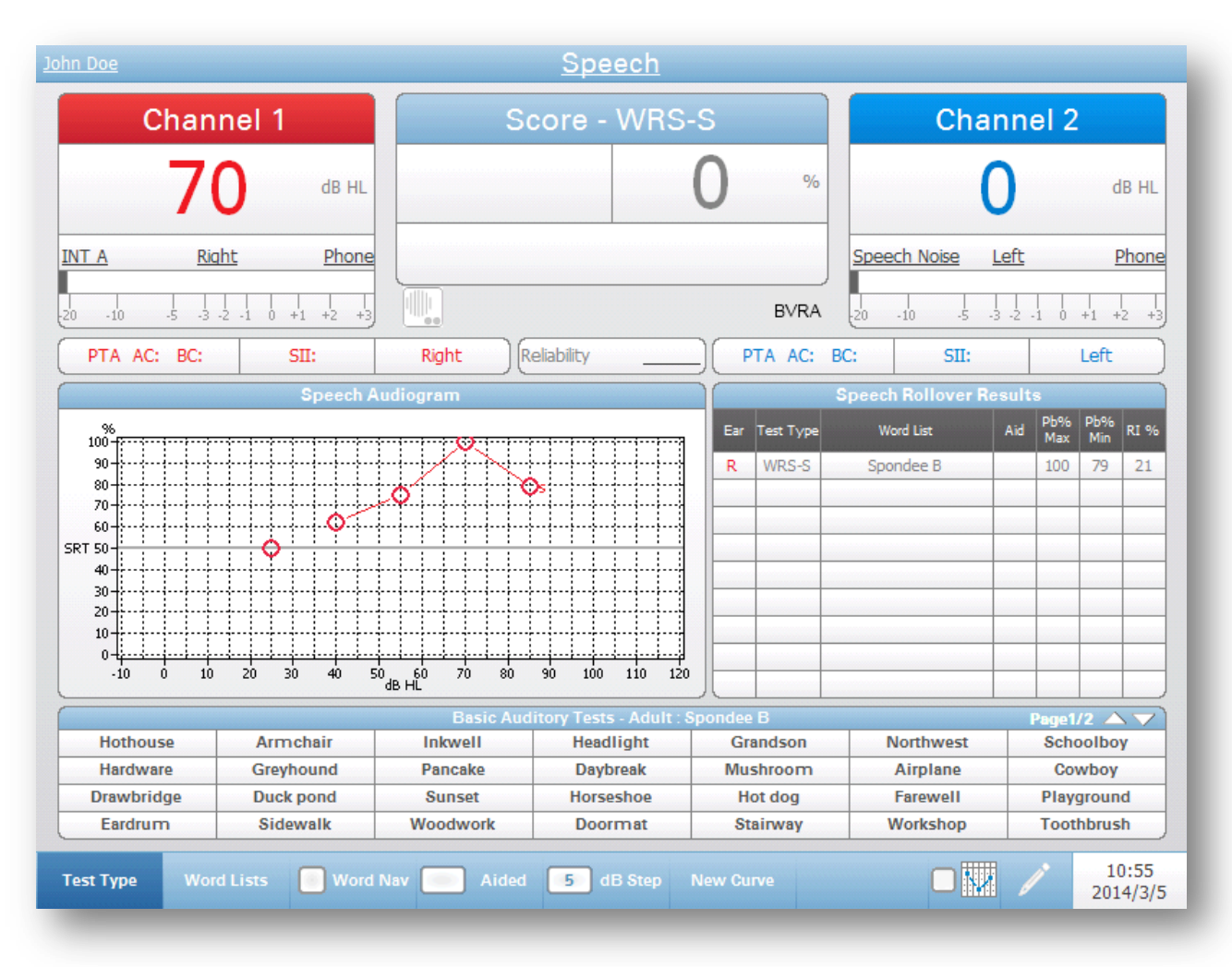

## Speech Test Type - Audiogram

Speech Test Audiogram Display

This Speech Test Audiogram displays speech results in a graphic format and has the Rollover Index Table. The display for the Speech Test Audiogram is identical to the Speech Test Status display except for middle section of the display. The Speech Test Results tables are replaced with the Speech Audiogram and Speech Rollover Results Table. One new menu option, New Curve, is added to the Navigation Menu.

The SRT score will be plotted on the Speech Audiogram at 50% on the corresponding intensity. Word recognition scores will be plotted on the Speech Audiogram based on the intensity at which the test was performed and the score that was achieved. As additional WRS are plotted, the AudioStar Pro will determine PIPB (Performance Intensity Function for Phonetically Balanced Words) function. PIPB function is tested by comparing two (2) or more WRS results performed at different intensities. It will automatically calculate and display in the table the Rollover index when enough data is available.

| Navigation Menu | The Navigation menu has the same functionality and selections as the Speech Status display and the addition of the New Curve menu item.                                                                                                    |
|-----------------|----------------------------------------------------------------------------------------------------|
| New Curve       | The new curve button on the Navigation Menu starts a new curve on the speech<br>audiogram. The current data is maintained and you can start a new test collecting<br>SRT and WRS data that will be plotted on the graph and resulted displayed in the<br>Speech Rollover Results table. |
|                 | <b>NOTE</b> : Only curves with PIPB Rollover will be displayed in the rollover results table.                                                                                                    |

# More Test Type ABLB

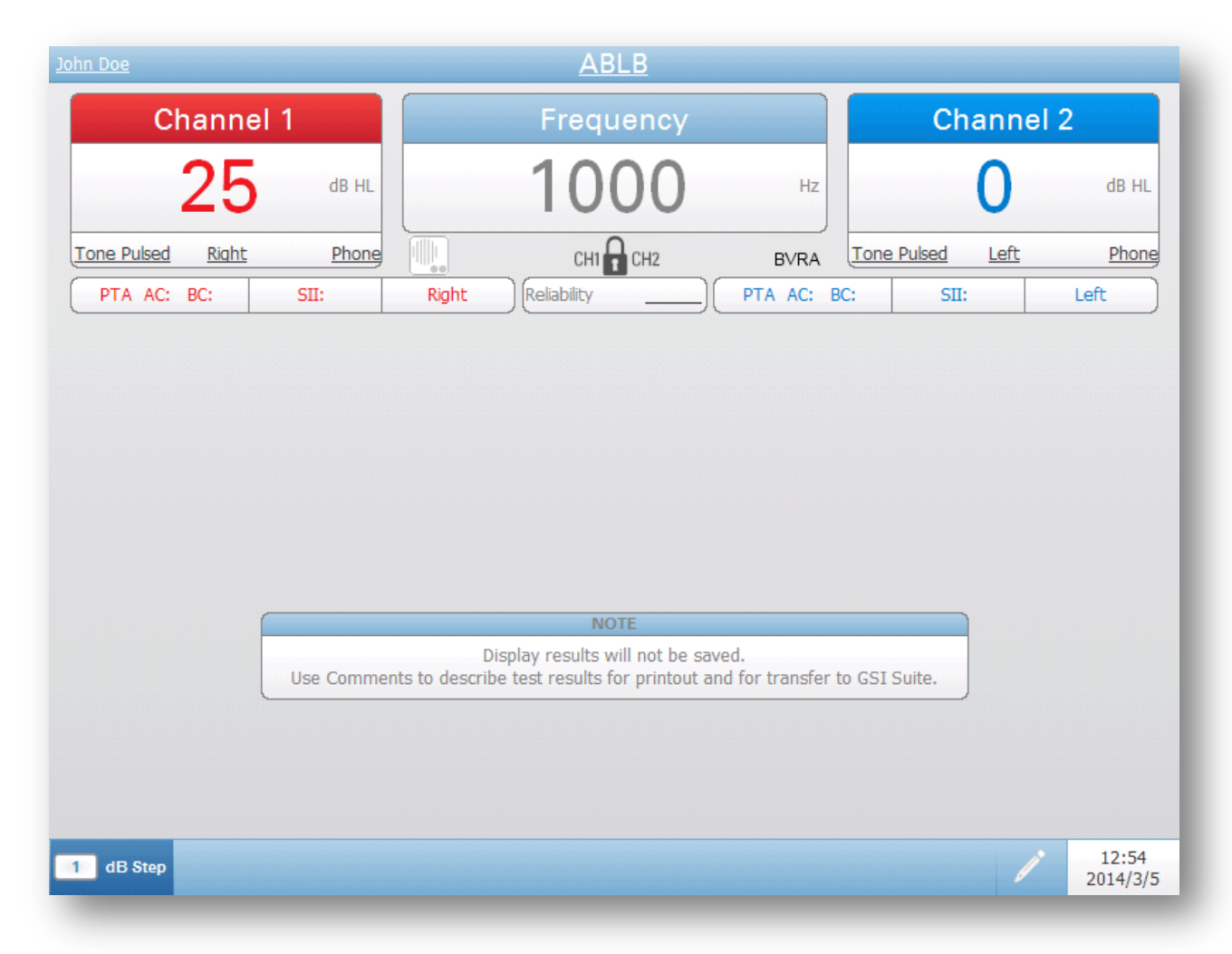

In ABLB (Alternate Binaural Loudness Balance) test the tone is presented alternately between the two ears. The level of the tone stays the same in one ear (i.e. fixed ear) and is varied up / down in the other ear (i.e. variable ear).

The top section ABLB test display has common elements found on the previously described screens. The Navigation Menu has a single option for the dB Step in addition to the comment icon. The results should be stored as a comment.

## **BKB-SIN**

| <u>John Doe</u> |                           | <u>BKB</u>                   | <u>-SIN</u>                  |                               |
|-----------------|---------------------------|------------------------------|------------------------------|-------------------------------|
| Ch              | annel 1                   | Group 1 SNR Loss<br>Averages | Group 2 SNR Loss<br>Averages | Channel 2                     |
|                 | 70 db HL                  |                              |                              | О db hl                       |
| INT A           | <u>Right</u> <u>Phone</u> |                              |                              | INT B Left Phone              |
| 20 -10 -5       | -3 -2 -1 0 +1 +2 +3       |                              | BVRA                         | 20 -10 -5 -3 -2 -1 0 +1 +2 +3 |
| PTA AC: E       | 3C: SII:                  | Right Reliability            | PTA AC: B                    | C: SII: Left                  |
| Tes             | st Results Group 1        | Test Resul                   | ts Group 1                   | Test Results Group 1          |
| Ear             | Word List 50              | SNR Ear Word Lis             | t SNR SNR Ear                | Word List SNR SNR 50 Loss     |
|                 |                           |                              |                              |                               |
|                 |                           |                              |                              |                               |
|                 |                           |                              |                              |                               |
|                 |                           |                              |                              |                               |
| Contraction     |                           |                              | Liet Daie 1                  |                               |
| S/N 21 -        | A1 THEY are LOOKIN        | VG AT the CLOCK              | A6 HE PLAYED with his TF     | AIN S/N 6 -                   |
| S/N 18 -        | A2 The CAR ENGINE         | is RUNNING                   | A7 The BAG FELL to the G     | ROUND S/N 3 -                 |
| S/N 15 -        | A3 CHILDREN LIKE          | TRAWBERRIES                  | A8 The BOY DID a HANDS       | TAND S/N 0 -                  |
| S/N 12 -        | A4 THEY are BUYIN         | G some BREAD                 | A9 The WATER BOILED Q        | UICKLY S/N -3 -               |
| S/N 9 -         | A5 The GREEN TOM          | ATOES are SMALL              | A10 The MAN is PAINTING      | a SIGN S/N -6 -               |
|                 |                           |                              |                              | Sum 0                         |
| Word Lists      | Word Nav                  | ge Aided 5 d                 | B Step 1 Group               | Research / 12:54<br>2014/3/5  |

The BKB-SIN is a speech-in-noise test that uses BKB (Bamford-Kowal-Bench) sentences, recorded in four-talker babble. The BKB-SIN can be used to estimate SNR loss in children and adults for whom the QuickSIN test is too difficult.

The BKB-SIN display has the Title bar and the Channel 1 and 2 Output sections that are similar to what has been described for the speech displays.

#### **Scoring Window**

| R B L |  |
|-------|--|
|       |  |

There are two scoring windows in the middle of the top section of the display. The scoring windows show the calculated average of the individual list test scores. The scores are separated for the ear and group and reported as the SNR loss. There can be two groups for comparison.

Note: In order to obtain a SNR loss the age range must be indicated in the Age box of the Navigation Menu.

#### **BKB-SIN Test Results**

|     | Test Results Grou | p 1       |             |
|-----|-------------------|-----------|-------------|
| Ear | Word List         | SNR<br>50 | SNR<br>Loss |
|     |                   |           |             |
|     |                   |           |             |
|     |                   |           |             |
|     |                   |           |             |
|     |                   |           |             |
|     |                   |           |             |

The BKB-SIN Test Results Table displays the information for the tests that have been stored. The data is separated by ear and group. The results include the SNR 50 and the SNR Loss. For details on the scoring see the BKB-SIN manual. The SNR Loss can only be calculated if the age range is indicated in the Age button on the Navigation menu.

#### **BKB-SIN Sentences and Score**

| Score  | •   |    | BKB-SIN                       | List | Pair 1                    | Page1/2 🛆 🔽 | Score  |   |
|--------|-----|----|-------------------------------|------|---------------------------|-------------|--------|---|
| S/N 21 | -   | A1 | THEY are LOOKING AT the CLOCK | A6   | HE PLAYED with his TRAIN  |             | S/N 6  | - |
| S/N 18 | -   | A2 | The CAR ENGINE is RUNNING     | A7   | The BAG FELL to the GROUN | D           | S/N 3  | - |
| S/N 15 | -   | A3 | CHILDREN LIKE STRAWBERRIES    | A8   | The BOY DID a HANDSTAND   |             | S/N 0  | - |
| S/N 12 | -   | A4 | THEY are BUYING some BREAD    | A9   | The WATER BOILED QUICKLY  | (           | S/N -3 | - |
| S/N 9  | - , | A5 | The GREEN TOMATOES are SMALL  | A10  | The MAN is PAINTING a SIG | N           | S/N -6 | - |
|        |     |    |                               |      |                           |             | Sum    | 0 |

The lower section of the display contains the BKB-SIN sentences. The capitalized words indicate the target words to be scored. Next to the sentence is the score box for the sentence with an indication of the Signal to Noise (S/N) ratio for the sentence.

The sentence on the list may be chosen for presentation by selecting with the mouse or by using the navigation buttons on the device (and the Word Nav option from the Navigation Menu) to highlight the sentence and pressing the present button. When a sentence is being presented the background will be highlighted yellow. The sentences are scored by pressing the correct or incorrect button, the appropriate number of times. If more sentences are on the list than can be displayed, additional pages are used. This is indicated in the top right area of the sentence list title bar. There are up/down arrows that allow movement between pages using the mouse. When the last sentence on the list is presented the next page will be displayed. Using the navigation buttons on the instrument, move to the next page by pressing the down or right navigation key on the last sentence in the list.

#### **Navigation Menu**

|   | Word Lists | Word Nav Age Aided 5 dB Step 1 Group Research / 12:54<br>2014/3/5                                                                                                    |
|---|------------|----------------------------------------------------------------------------------------------------|
|   |            | The Navigation Menu contains options that are the same as those previously described for the speech displays. The Word List, Word Nav, Aided, dB Step and the comment icon items function the same as in the Speech display. The Navigation Menu also contains items unique to the BKB-SIN test. |
| A | ge         | The age menu item is a toggle that provides a choice of age ranges for the patient. This information is necessary to score the results and provide an SNR loss calculation. The age range is automatically set if the patient date of birth has                                                  |

been entered in the demographic information. If the date of birth has not been entered, toggle the age button to choose the appropriate age range. The selections correspond to the BKB-SIN test norms.

#### Group

The Group menu item acts as a toggle to indicate the 'group' for the testing. In the BKB-SIN test, up to 2 groups may be used to compare different conditions. Such comparisons might be used to demonstrate the benefits of amplification (unaided vs. aided) or assess directional microphone performance (no directional mic vs. directional mic). The BKB-SIN Test is a flexible tool that may be applied clinically in a variety of ways by adjusting the presentation level or the presentation mode.

#### Research

The Research menu item is a check box to indicate that the system is in Research mode. Research mode is designed for research and special applications. In the Research mode the Output for Channel 1 and 2 may be controlled independently. In the 'Standard' mode the Output for Channel 2 cannot be adjusted. The Split Track lists should be used for Research mode. The standard BKB-SIN sentences have the target talker and background babble recorded on the same channel and the S/N ratio integrated into the recording. The Split Track lists provide the ability to control the signal and noise in ways not available in the standard sentences.

#### Split Track I

In these recordings the target talker and background babble are recorded on separate channels (Channel 1 = target talker, Channel 2 = background babble) so the speech and babble may be presented through separate loudspeakers in the sound field. When the audiometer attenuators are set correctly (both attenuators set to identical presentation levels) these tracks maintain the same signal-to-noise ratios as on the standard recording; that is, the signal-to-noise ratio automatically changes by 3 dB for each sentence.

**Note:** When using Split Track I both Channel 1 and 2 outputs should be set to the same HL level. If the output HL is different for the channels then the S/N ratio will not be correctly maintained.

#### Split Track II

Both channels of these tracks (Channel 1 = target talker, Channel 2 = background babble) were recorded at a constant overall level. The signal-to-noise ratios do not change automatically after each sentence; the tester must manually adjust the level of the target talker and/or the background babble to change the signal-to-noise ratio.

## QuickSIN

| <u>John Doe</u>                                              | <u>Quic</u>                  | <u>kSIN</u>                          |                               |  |  |  |  |
|--------------------------------------------------------------|------------------------------|--------------------------------------|-------------------------------|--|--|--|--|
| Channel 1                                                    | Group 1 SNR Loss<br>Averages | Group 2 SNR Loss<br>Averages         | Channel 2                     |  |  |  |  |
| 70         dB HL           INT A         Right         Phone | R   B   L     Basic          | R   B     Basic      HFE      HFE-LP | O dB HL<br>INT B Left Phone   |  |  |  |  |
| -20 -10 -5 -3 -2 -1 0 +1 +2 +3                               |                              | BVRA                                 | 20 .10 .5 .3 .2 .1 0 +1 +2 +3 |  |  |  |  |
| PTA AC: BC: SII:                                             | Right Reliability            | PTA AC: 8                            | BC: SII: Left                 |  |  |  |  |
| Test Results Group 1                                         | Test Resul                   | ts Group 1                           | Test Results Group 1          |  |  |  |  |
|                                                              |                              |                                      |                               |  |  |  |  |
| The LAKE SPARKLED in the RED                                 | HOT SUN.                     | (TRECK ZT)                           | S/N 25 -                      |  |  |  |  |
| TEND the SHEEP WHILE the DOG                                 | WANDERS                      |                                      | S/N 20 -                      |  |  |  |  |
| TAKE TWO SHARES as a FAIR PROFIT                             |                              |                                      |                               |  |  |  |  |
| A SASH of GOLD SILK will TRIM her DRESS                      |                              |                                      |                               |  |  |  |  |
| FAKE STONES SHINE but COST LITTLE S/N 0 - Sum 0              |                              |                                      |                               |  |  |  |  |
| Word Lists Word Nav Aid                                      | led 5 dB Step 1              | Group 📄 Research                     | 12:54<br>2014/3/5             |  |  |  |  |

The QuickSIN is a speech-in-noise test that quickly and easily measures the ability to understand speech in noise. The QuickSIN is comprised of sentences recorded in four-talker babble.

The QuickSIN display has the Title bar and the Channel 1 and 2 Output sections that are similar to what has been described for the speech displays.

#### **Scoring Window**

| Group 1 SNR Loss<br>Averages |   |   |   |  |  |  |
|------------------------------|---|---|---|--|--|--|
|                              | R | В | L |  |  |  |
| Basic                        |   |   |   |  |  |  |
| HFE                          |   |   |   |  |  |  |
| HFE-LP                       |   |   |   |  |  |  |
|                              |   |   |   |  |  |  |

There are two scoring windows in the middle of the top section of the display. The scoring windows display the calculated average of the individual list test scores. The scores are separated for the ear, group, QuickSIN sentence type and are reported as the SNR loss. There can be two groups so that comparisons may be made.

#### **QuickSIN Test Results**

| Test Results Group 1 |           |           |             |  |  |  |
|----------------------|-----------|-----------|-------------|--|--|--|
| Ear                  | Word List | SNR<br>50 | SNR<br>Loss |  |  |  |
|                      |           |           |             |  |  |  |
|                      |           |           |             |  |  |  |
|                      |           |           |             |  |  |  |
|                      |           |           |             |  |  |  |

The QuickSIN Test Results Table displays the information for the tests that have been stored. The data is separated by ear and group. The results include the SNR 50 and the SNR Loss. For details on the scoring see the QuickSIN manual.

#### **QuickSIN Sentences and Score**

| QuickSin : Practice List A (Track 21)   | Score  |   |
|-----------------------------------------|--------|---|
| The LAKE SPARKLED in the RED HOT SUN.   | S/N 25 | - |
| TEND the SHEEP WHILE the DOG WANDERS    | S/N 20 | - |
| TAKE TWO SHARES as a FAIR PROFIT        | S/N 15 | - |
| NORTH WINDS BRING COLDS and FEVERS      | S/N 10 | - |
| A SASH of GOLD SILK will TRIM her DRESS | S/N 5  | - |
| FAKE STONES SHINE but COST LITTLE       | S/N 0  | - |
|                                         | Sum    | 0 |

The lower section of the display contains the QuickSIN sentences. The capitalized words indicate the target words to be scored. Next to the sentence is the score box for the sentence with an indication of the Signal to Noise (S/N) ratio for the sentence.

The sentence on the list may be chosen for presentation by selecting with the mouse or by using the navigation buttons on the device (and the Word Nav option from the Navigation Menu) to highlight the sentence and pressing the present button. When a sentence is being presented the background will be highlighted yellow. The sentences are scored by pressing the correct or incorrect button, the appropriate number of times. If more sentences are on the list than can be displayed, additional pages are used. This is indicated in the top right area of the sentence list title bar. There are up/down arrows that allow movement between pages using the mouse. When the last sentence on the list is presented the next page will be displayed. Using the navigation buttons on the instrument, move to the next page by pressing the down or right navigation key on the last sentence in the list.

#### **Navigation Menu**

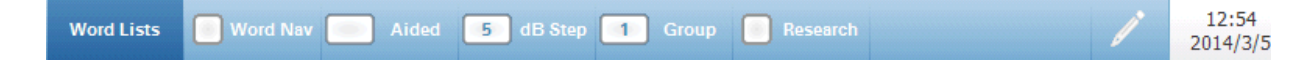

The Navigation Menu contains options that are the same as those previously described for the speech displays. The Word List, Word Nav, Aided, dB Step and the comment icon items function the same as in the Speech display. The Navigation Menu also contains items unique to the QuickSIN test.

#### Group

The Group menu item acts as a toggle to indicate the 'group' for the testing. In the QuickSIN test, up to 2 groups may be used to compare different conditions. Such comparisons might be used to demonstrate the benefits of amplification (unaided vs. aided) or assess directional microphone performance (no directional mic vs. directional mic). The QuickSIN Test is a flexible tool that may be applied clinically in a variety of ways by adjusting the presentation level or the presentation mode.

#### Research

The Research menu item is a check box to indicate that the system is in Research mode. Research mode is designed for research and special applications. In the Research mode the Output for Channel 1 and 2 may be controlled independently. In the 'Standard' mode the Output for Channel 2 cannot be adjusted. The Separated Track lists should be used for Research mode. The standard QuickSIN sentences have the target talker and background babble recorded on the same channel and the S/N ratio integrated into the recording. The Separated Track lists provide the ability to control the signal and noise in ways not available in the standard sentences.

#### Separated Tracks

Both channels of these tracks (Channel 1 = target talker, Channel 2 = background babble) were recorded at a constant overall level. The signal-to-noise ratios do not change automatically after each sentence; the tester must manually adjust the level of the target talker and/or the background babble to change the signal-to-noise ratio.

## SISI

| John Doe                                                                          |           |       |           | <u>SI</u>      | <u>SI</u>                |       |         |           |             |      |                   |  |
|-----------------------------------------------------------------------------------|-----------|-------|-----------|----------------|--------------------------|-------|---------|-----------|-------------|------|-------------------|--|
| Channe                                                                            | el 1      |       | Frequency |                |                          |       |         | Channel 2 |             |      |                   |  |
| 0                                                                                 | db f      | IL    | 1         | 0              | )О <sup>нz</sup>         |       |         | О dв      |             |      | dB HL             |  |
| Tone Right                                                                        | Pho       | ne    |           |                |                          | %     | NB Nois | <u>e</u>  | <u>Left</u> |      | Phone             |  |
| 20 -10 -5 -3 -2 -1                                                                | L 0 +1 +2 | Ţ     |           |                |                          |       | 20 -10  | ) -5      | -3 -2 -1    | 0 +1 | +2 +3             |  |
| PTA AC: BC:                                                                       | SII:      | Right | : Reli    | ability        | ) ( PTA                  | AC: E | BC:     | SII:      |             | Le   | ft )              |  |
|                                                                                   | Right     |       |           |                |                          | _     | Left    |           |             |      |                   |  |
| Hz                                                                                |           |       | -         | -              | Hz                       | -     | -       | -         | -           | -    | -                 |  |
| dB HL                                                                             |           |       | -         | -              | dB HL                    | -     | -       | -         | -           | -    | -                 |  |
| SISI (dB)                                                                         |           |       | -         | -              | SISI (dB)                | -     | -       | -         | -           | -    | -                 |  |
| %                                                                                 |           |       | -         | - )            | %                        | -     | -       | -         | -           | -    | -                 |  |
|                                                                                   |           |       | Display r | NC<br>esults v | TE<br>vill not be saved. |       |         |           |             |      |                   |  |
| Use Comments to describe test results for printout and for transfer to GSI Suite. |           |       |           |                |                          |       |         |           |             |      |                   |  |
|                                                                                   |           |       |           |                |                          |       |         |           |             |      |                   |  |
|                                                                                   |           |       |           |                |                          |       |         |           |             |      |                   |  |
|                                                                                   |           |       |           |                |                          |       |         |           |             |      |                   |  |
| 5 dB Step 5 SISI                                                                  |           |       |           |                |                          |       |         |           |             |      | 12:54<br>2014/3/5 |  |

The SISI (Short Increment Sensitivity Index) test requires the generation of a continuous tone that increases in intensity a selected amount at a selected point in time. The SISI has intensity increments of 5 dB, 2 dB and 1 dB. An intensity increment is added to a tone in the selected channel for 200 msec, every 5 seconds.

The top section of the display has the common elements found on all the previously described screens. The center section displays the results of the testing. Using the Correct/Incorrect score buttons, obtain a percentage correct of the patient responses. The results are added to the table when the test is Stored. The Navigation Menu has an option for the dB Step (continuous HL level) and an option for the SISI step (intensity increment). The results are not transferred to GSI Suite via the data transfer and therefore should be entered as a comment.

## TEN

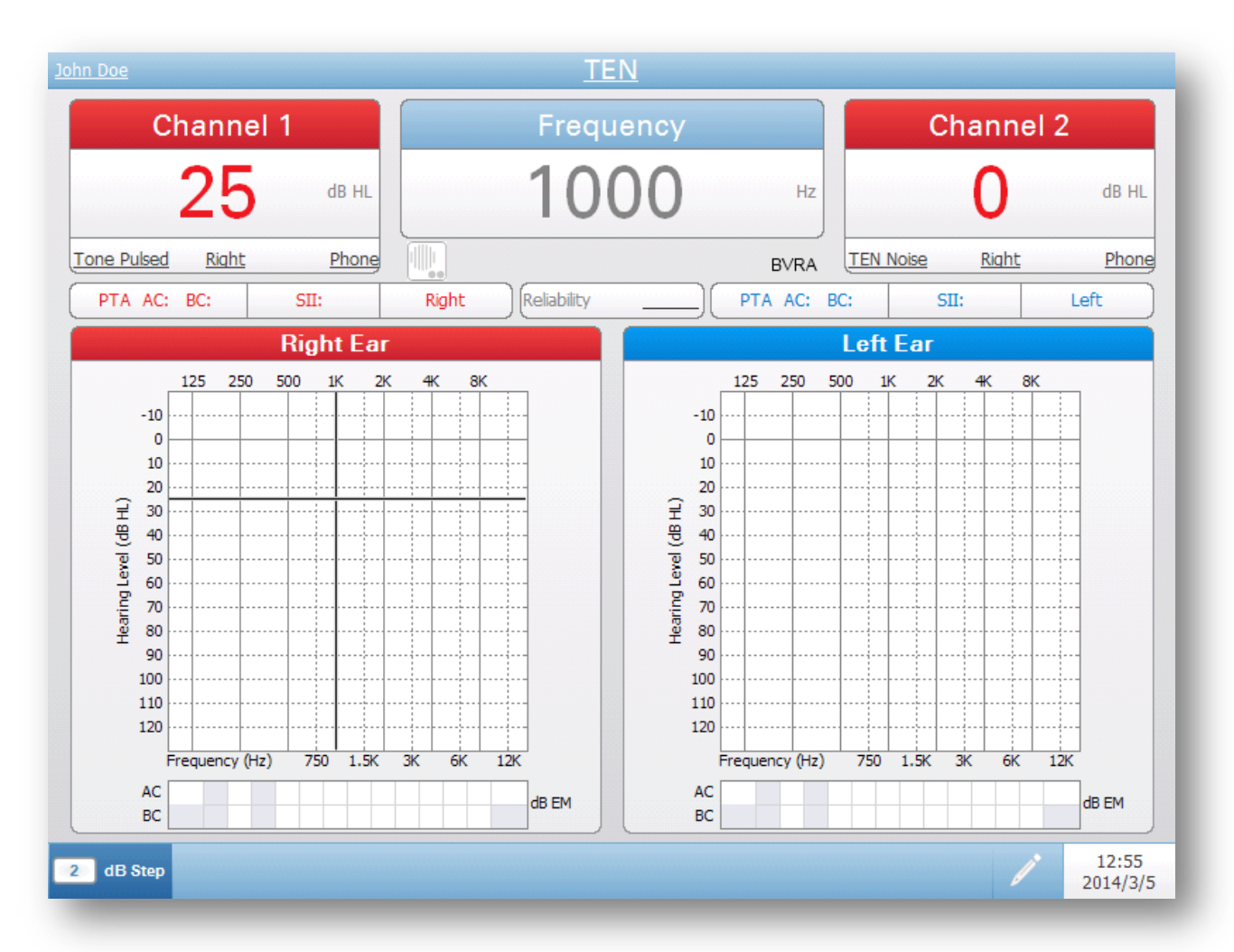

The TEN test involves measuring the threshold for detecting a sinusoidal tone presented in a special background noise called "threshold-equalising noise" (TEN). The methods used to conduct the test are similar to those used for masking in conventional pure-tone audiometry, except that the signal threshold is measured in the presence of a continuous background noise and a 2-dB final step size is used to measure thresholds. The test was designed for detecting the presence of cochlear dead regions and defining their limits. The TEN Test defaults to a pulsed tone and 2 dB Step size.

The TEN test display is similar to the tone test type audiogram display. The Navigation Menu has a single option for the dB Step in addition to the comment icon. The data is stored by pressing the Store button and when stored a TEN symbol is displayed on the audiogram.

## **Tone Decay**

| John Doe                | <u>Tone Decay</u>                           |                 |  |  |
|-------------------------|---------------------------------------------|-----------------|--|--|
| Channel 1               | Frequency                                   | Channel 2       |  |  |
| 25 db HL                | 1000 Hz                                     | О db hl         |  |  |
| Tone Steady Right Phone | BVRA                                        | NBN Right Phone |  |  |
| PTA AC: BC: SII:        | Right         Reliability         PTA AC: B | BC: SII: Left   |  |  |
|                         | Timer<br>0:00                               |                 |  |  |
| line Common             | Display results will not be saved.          |                 |  |  |
|                         |                                             | 12:55           |  |  |
| 5 dB Step 1 Minutes     |                                             | 2014/3/5        |  |  |

The Tone Decay test evaluates auditory fatigue. The general procedure is to measure the ability to perceive and maintain a pure tone presented continuously (usually for 1 minute).

The top section of the display has the common elements found on the previously described screens. The center section displays the timer. The timer is started when the patient presses the response button or may be started manually from the Correct/Start button on front panel. When the patient response button is released it pauses the timer and when pressed again resumes. The Navigation Menu has an option for the dB Step and an option to set the time in minutes (1-4). The time setting in the Navigation Menu will stop the timer after the defined number of minutes is reached on the timer. The results are not transferred to GSI Suite via the data transfer and therefore should be entered as a comment.

## Chapter 6: Operation Preliminary Checks

Before starting any procedures using the GSI AudioStar Pro Clinical Audiometer, ensure that the power cord is plugged into a properly grounded receptacle.

**WARNING!** Check also that all cords from the transducers, patient response hand switch (if used), and printer fit securely in their connectors on the rear and side panels.

Inspect all cords for fraying and damage. If there is any damage to any cord, do not use the AudioStar Pro. If speech testing with recorded voice from an external source is to be performed, check that the CD or digital music player device is connected and operating properly.

- 1. Turn on the instrument and allow it to come to operating temperature (approximately 10 minutes).
- 2. Check that the transducers and other system components are operating properly.
- 3. Seat the patient comfortably in the test area.
- 4. Place the selected transducers on the patient.

**CAUTION!** Handle earphones, bone vibrator, and insert earphones with care. Do not drop them nor allow them to be banged together. Severe mechanical shock can alter their operating characteristics or change the output levels, which may require that the transducers be replaced.

**CAUTION!** It is recommended that all parts that come into direct contact with the patient (e.g. earphone cushions) are subjected to standard disinfecting procedures between patients. This includes physically cleaning and using a recognized disinfectant. Individual manufacturer's instructions should be followed for use of any disinfecting agent to provide an appropriate level of sterilization.

#### **Placement of the Earphones**

Prior to positioning the earphones on the patient's head, inspect the ear canals for any blockage due to cerumen or foreign objects. Recognize that soft-walled ear canals may collapse under the earphones and this may lead to incorrect threshold levels. Insert phones might be used in these cases. Eliminate all obstructions, such as glasses, hair, or hearing aid, between the earphone and the patient.

Center the earphone over both ears and adjust the headband so that it rests solidly on the crown of the head and exerts pressure on both ears. Place the earphone with the red connector over the patient's right ear and the earphone with the blue connector over the left ear.

#### **Placement of the Insert Phone**

**WARNING!** Push the correctly sized eartip onto the earphone and then place the insert phone securely into the patient's ear. Be sure there is an eartip attached to

the insert phone before inserting into the patient's ear. Inserting the insert phone without an eartip could cause harm to the patient. When using the paired insert phones, follow the manufacturer's recommended procedure for eartip preparation, placement, and insertion.

**WARNING!** Insert eartips are single use only. Using disposable eartips ensures sanitary conditions for each patient.

#### **Placement of the Bone Vibrator**

The bone vibrator may be placed on the promontory of the mastoid process or on the forehead, whichever has been selected in the configuration application or modified in the Configure screen.

#### **Placement of the High Frequency Transducer**

Remove eyeglasses and earrings if possible and position the transducer directly on the head of the patient. Place the rubber cushions so that the earphone diaphragm is aimed directly at the opening into the ear canal. Adjust the headband for a tight fit. If the cushions are not tight to the ears, the test result will be false, especially at lower frequencies.

**WARNING!** Do not connect or disconnect Earphones, Insert Phones, Bone Vibrator, High Frequency Transducers or any other accessories while in contact with the patient.

## **Typical Evaluations**

#### **Test Type Buttons**

Test Type buttons allow the operator to access protocols that are customized to facility preference with a single button press. Tests are pre-programmed to optimize efficiency and workflow. The options for the defaults for each test type are set up in the Configuration application.

#### **Tone Test Type Button**

Pressing the Tone Test Type button prepares the AudioStar Pro for pure tone air and bone conduction testing from 125 to 12,000 Hz. Each selection on the blue Navigation Menu is specific to Pure Tone Testing. It is possible to utilize headphones (TDH 50, DD45) insert earphones (ER3A, IP30) bone vibrators (B71, B81) and Sound Field speakers from this test type. Pressing this button will set the defaults from the configuration application to start the test.

- Press the Tone Test Type Button.
- Verify that the transducers and signals are correct.
- Perform air conduction threshold testing.

#### NOTE: Press "Store" after each threshold is obtained

• When the pure tone evaluation is complete, move to the next test type in the typical testing sequence.
#### High Hz Test Type Button

Pressing the High Hz test type button prepares the AudioStar Pro for high frequency air and bone conduction testing from the high range (8,000 to 20,000 Hz) or the full range (125 to 20,000 Hz). Select full or high range from the blue navigation menu. It is possible to utilize the high frequency headphones (HDA 200/300), bone vibrator (B71, B81) and sound field speakers from this test type. Pressing this button will set the defaults from the configuration application to start the test.

- Press the High Hz Test Type Button.
- Ensure that the Range is set to user preferences (High or Full).
- Verify that the transducers and signals are correct.
- Perform High Frequency Testing.

**NOTE:** Press "Store" after each threshold is obtained.

• When the high frequency evaluation is complete, move to the next test type in the typical testing sequence.

#### **Speech Test Type Button**

Pressing the Speech Test type button prepares the AudioStar Pro for Speech testing. The internal .Wav files may be presented by either using the auto play options, the present button or by a single click of a wireless mouse. The correct/incorrect/clear buttons may be used to score. It is critical that the test type be carefully selected as the reporting/storing is dependent upon test type. To perform a PIPB rollover evaluation, select the speech audiogram view.

#### **Integrated Word Files**

When Speech Test Type is selected, the AudioStar defaults to internal .Wav files. These may be presented for consistent recorded speech testing. For manual presentation:

- Utilize the navigation menu or external mouse to select the test type and the word list.
- Select Word Nav and use the navigation buttons to highlight word stimulus. Press the present bar to present the word.
- OR -
- Utilize an external mouse to present the words (single click to present).
- When the speech stimulus is being presented, the word will be highlighted yellow.
- When the patient responds (and the yellow highlight disappears), the stimulus word/sentence may be scored correct or incorrect.
- The stimulus word/sentence will turn green for correct or amber for incorrect. The center area of the display will indicate the % correct/#words presented.
- After the completion of each speech test type, press store to save the results in the speech results table.
- When the speech evaluation is complete, move to the next test type in the typical test sequence.

**NOTE:** A total of six (6) individual speech test results may be stored for each ear. Right ear results will be stored in the left column, left ear results will be stored in the right column and binaural results will typically be stored in the left column.

Using the Configuration application and the Auto Advance and Auto Play options, it is possible to configure the AudioStar to automatically move and present the internal word lists.

#### More Test Type button

Pressing the "More" test type button calls up a menu of the following special tests: ABLB, BKB-SIN, QuickSIN, SISI, TEN and Tone Decay. Use the onboard navigation buttons or an external mouse to select the special test.

### **Routine Test Procedures**

The following procedures are in compliance with the current ANSI and ISO recommendations for Manual Pure Tone Threshold Audiometry.

#### **Patient Instructions**

Preparing the subject for test:

- 1. Put the subject at ease.
- 2. Make sure the subject understands the task.
- 3. Use the following instructions:

"I am going to place these earphones over your ears. You will hear tones or beeping sounds which may be loud or soft. Whenever you hear, or think you hear, one of these tones, raise your hand. Lower your hand when you no longer hear the sound. Remember, raise your hand when you hear the tone and lower your hand when you do not."

#### **Patient Familiarization**

- Familiarize the subject with the test and determine the start point.
- Start with the "better" or **RIGHT** ear.
- Demonstrate a tone for the subject using 1,000 Hz at 50 dB HL.
- If the subject responds, repeat at 40 dB.
- If the subject responds again, this is the "start" point.

**NOTE:** Discomfort of the patient could lead to inaccurate results. The operator is to evaluate the environment and physical conditions to determine whether these factors may affect the examination and give discomfort to the patient.

# **Threshold Determination (Pure Tone): Modified Hughson-Westlake**

- Present the tone at 50 dB.
- Present the tone for 1 or 2 seconds. The time between the tones should vary, but should not be shorter than the test tone.
- With each response, decrease the tone 10 dB until the first "No Response" occurs.
- When the subject does not respond to a tone, increase the intensity by 5 dB until a response occurs.
- Continue with **DOWN** 10 dB, **UP** 5 dB until the threshold is reached.

NOTE: Threshold = minimum dial setting at which a response has occurred 2 times out of 3 on an ascending scale.

- The threshold is considered to be the minimum intensity setting at which a response has occurred two out of three times at lowest db HL. Record this setting by pressing Store.
- Repeat the sections on Patient Familiarization and Threshold Determination for each tone setting in the following order: 1,000 Hz, 2,000 Hz, 4,000 Hz, 8,000 Hz. Retest 1,000 Hz followed by 500 Hz and 250 Hz. If there is a difference of 20 dB or greater between octaves, test the inter-octave frequencies, i.e. 750 Hz, 1,500 Hz, 3,000 Hz, and 6,000 Hz. Record these settings by pressing the Store pushbutton with each threshold level.
- Repeat this procedure with the other ear.
- Determine if masking should be used. If necessary, repeat the testing with masking and again record the testing process.

# Spondaic Speech Testing, Speech Reception Threshold (SRT)

Speech Reception Thresholds (SRT) refer to the intensity level at which a patient can repeat 50% of the presented words correctly. Use the following instructions to prepare the patient:

"You will now hear some two syllable words such as hotdog, ice-cream, baseball, mushroom or toothbrush. Some of the words will be loud enough to hear easily but others will be softer and more difficult to understand. Repeat the words until you can no longer hearing them. It is okay to guess."

**NOTE:** It is appropriate to familiarize the patient with the entire spondee word list.

• Using live voice or recorded speech (internal .Wav files or external file played through a digital device), present the standardized spondee word lists, testing the better ear first. Start 20 dB above the 1,000 Hz pure tone threshold level. Present one word on the list and, if the response is correct, lower the level by 10 dB. Continue to decrease the intensity until the patient can no longer repeat the word. Increase the intensity 5 dB and present another word. Continue in the down 10 dB, up 5 dB method until the patient responds correctly to 50 % of the words presented.

# **Speech Discrimination (PB Words)**

- Instruct the patient that he or she is to repeat the words presented.
- Using live voice or recorded speech (internal .Wav files or external file played through a digital device), present the selected standardized PB word list. Present the words at a level comfortable to the patient; at least 30 dB and generally 35 to 50 dB above the 1,000 Hz pure tone threshold. Using the scorer buttons on the front panel, press the "Correct" button each time the right response is given and the "Incorrect" button each time a wrong response is given.

The Discrimination Score is the percentage of words repeated correctly: Discrimination % at HL = 100 x Number of Correct Responses/Number of Trials.

# **Special Test Procedures - More Test Type button**

The AudioStar Pro may be configured to perform many audiologic evaluations for further diagnosis, to rule out the presence of malingering and for research purposes. This section describes special test procedures that have been optimized for use with the GSI AudioStar Pro audiometer.

Pressing the "More" test type button calls up a menu of special tests. Use the onboard navigation buttons or an external mouse to select the desired special test.

## Alternate Binaural Loudness Balance (ABLB) or Fowler Test

The perceived growth of loudness of a supra-threshold tone in an impaired ear may differ from the compared growth of loudness of a tone of identical frequency in the normal ear. Recruitment, if present, may be found.

- Determine the threshold level for each ear at all frequencies being tested.
- Select the ear to serve as the reference ear, typically the ear with the better hearing sensitivity. This ear will receive the tone at a fixed intensity.
- Select ABLB from the More Test Menu.
- Set the intensity of the tone for each channel to 20 dB above the threshold of each corresponding ear.
- The tone will automatically alternate from Channel 1 when the interrupt function in channel 1 is in the on position or manually, by pressing and holding the presentation bar in channel 1.
- The tone alternates at the rate of 400 msec on, 400 msec off followed by Channel 2 at 400 msec on, 400 msec off.
- Keeping the intensity fixed in the reference ear, vary the intensity level of the tone presented to the test ear. Record the level at which the patient judges both of the signals to be of equal loudness.
- Repeat the above procedure increasing the intensity of the reference ear by 20 dB each time until an intensity of 80 or 90 dB is reached. Identify the dB HL of the tone necessary to "balance" in loudness the tone in the reference ear at each level. This procedure is followed for the each frequency to be balance tested.
- To increase the test reliability, the patient should be given several trials to judge whether a variable tone is "softer," "equal to," or "louder" than the tone in the reference ear.

#### **BKB-SIN**

For a detailed description of the BKB-SIN test the user is referred to the BKB-SIN manual provided on the AudioStar Pro CD. The BKB-SIN Test uses the Bamford-Kowal-Bench sentences (Bench and Bamford, 1979; Bench, Kowal and Bamford, 1979) spoken by a male talker in four-talker babble (Auditec of St. Louis, 1971). The QuickSIN<sup>TM</sup> Test (Etymotic Research, 2001; Killion et al., 2004) was designed to provide a quick estimate of SNR Loss and is appropriate for use with most adults. The sentences used in the QuickSIN are at approximately a high school language level, making the test too difficult for use with young children. The BKB-SIN test was developed as speech-in-noise test that could be used as part of the test protocol for a binaural cochlear implant study on adults and children. The BKB-SIN Test is a flexible tool that can be applied clinically in a variety of ways.

#### **BKB-SIN Methodology**

The BKB-SIN contains 18 List Pairs. Each List Pair consists of two lists of eight to ten sentences each. The first sentence in each list has four key words, and the remaining sentences each have three. A verbal "ready" cue precedes each sentence. The key words in each sentence are scored as correct or incorrect. The sentences are presented at prerecorded signal-to-noise ratios that decrease in 3-dB steps.

#### **Presentation Level**

The choice of presentation level depends on the purpose of testing. For standard SNR Loss testing the BKB-SIN Test should be presented at a relatively high level (loud, but below discomfort). Normative data on normal-hearing adults and normal-hearing children were collected using binaural presentation via insert earphones, at a presentation level of 70 dB HL (83 dB SPL). Normative data on adult cochlear implant users were collected using a 65 dB SPL presentation level in sound field (equivalent to 50 dB HL at 0 degrees azimuth).

#### **Test Instructions**

#### Child

"You will hear a man talking to you through the earphones (or loudspeaker). He is going to say "Ready" and then he'll say a sentence. Repeat the sentence the man says. You will hear other talkers in the background. Don't pay any attention to them; just repeat what the man says. The background talkers will get louder, and then it will be hard for you to hear the man's voice. When that happens, it is OK to guess; repeat anything you think you heard the man say."

#### Adult

"Imagine that you are at a party. There will be a woman talking and several other talkers in the background. The woman's voice is easy to hear at first, because her voice is louder than the others. Repeat each sentence the woman says. The background talkers will gradually become louder, making it difficult to understand the woman's voice, but please guess and repeat as much of each sentence as possible."

#### **Test Procedure**

• Select BKB-SIN from the More Tests Menu.

- Select the proper transducer and intensity levels for each channel.
- Select the appropriate age from the Navigation Menu
- Using the Word Nav and front panel navigation buttons or an external mouse, select the first sentence.
- Press the present bar or click the first sentence.
- Score the four/three key words highlighted in each sentence by pressing the **CORRECT or INCORRECT** button for each word repeated by the patient.

**NOTE:** Scoring preference options may be setup as defaults from the Config App.

- The **SNR** Loss score will appear in the SCORE/WORD window.
- Select additional list pairs for testing if necessary
- Interpreting test results for children should be done on a case-by-case basis. For adults the table presented in the QuickSIN section that follows can be used.

### QuickSIN

The primary complaint of hearing-impaired persons is difficulty in background noise. The measurement of SNR loss (signal-to-noise ratio loss) is important because speech understanding in noise cannot be reliably predicted from the pure tone audiogram (Killion & Niquette, 2000). For detailed information on the QuickSIN, please see the QuickSIN manual.

#### **QuickSIN Methodology**

A list of six (6) sentences with five (5) key words per sentence is presented in four-talker babble noise. The sentences are presented at pre-recorded signal-to-noise ratios which decrease in 5 dB steps from 25 (very easy) to 0 (extremely difficult). The SNR's used are 25, 20, 15, 10, 5, and 0, encompassing normal to severely impaired performance in noise.

#### **Presentation Level**

For pure-tone average (PTA) less than or equal to 45 dB HL, set the attenuators in Channel 1 and Channel 2 to 70 dB HL. For PTA of 50 dB HL or greater, set the attenuators to a level that is judged to be "loud, but okay." The sound should be perceived as loud, but not uncomfortably loud.

#### **Test Instructions**

"Imagine that you are at a party. There will be a woman talking and several other talkers in the background. The woman's voice is easy to hear at first, because her voice is louder than the others. Repeat each sentence the woman says. The background talkers will gradually become louder, making it difficult to understand the woman's voice, but please guess and repeat as much of each sentence as possible."

#### **Test Procedure**

- Select QuickSIN from the More Tests Menu.
- Select the proper transducer and intensity levels for each channel.
- Using the Word Nav and front panel navigation buttons or an external mouse, select the first sentence.
- Press the present bar or click the first sentence.
- Score the five key words highlighted in each sentence by pressing the **CORRECT or INCORRECT** button for each word repeated by the patient.

**NOTE:** Scoring preference options may be setup as defaults from the Config App.

- The **SNR** Loss score will appear in the SCORE/WORD window.
- Select additional lists for testing if necessary
- To interpret the **SNR** loss score see table below.

| SNR     | DEGREE OF SNR        | EXPECTED IMPROVEMENT WITH DIRECTIONAL                 |
|---------|----------------------|-------------------------------------------------------|
| LOSS    | LOSS                 | MIC                                                   |
| 0-3 dB  | Normal / near normal | May hear better than normals hear in noise            |
| 3-7 dB  | Mild SNR loss        | May hear almost as well as normals hear in noise      |
| 7-15 dB | Moderate SNR loss    | Directional microphones help; consider array mic      |
| >15 dB  | Severe SNR loss      | Maximum SNR improvement is needed; consider FM system |

# SISI (Short Increment Sensitivity Index) Test

The SISI test is used to detect small intensity changes in a steady-state signal in patients with disorders of the cochlea. The SISI tests a patient's ability to detect 1 dB change of intensity in a pure tone stimulus at 20 dB SL. A SISI consists of 20 target intensity increments (200 msec at 1, 2, or 5 dB) presented every 5 seconds and can be completed for a number of frequencies. The SISI test is scored in terms of the percentage of correctly identified 1 dB increments out of a possible 20. Scores of higher than 70% indicate cochlear involvement equals Positive SISI. Scores of less than 70% indicate auditory disorders not in the cochlea or normal hearing equals Negative SISI.

#### **Presentation Level**

• Increase the attenuator to 20 dB SL.

#### **Test Instructions**

"You will hear a steady tone in your left or right ear. There may be an increase in loudness. Each time you hear the increase in loudness, press the patient response button."

#### **Test Procedure**

- Familiarize patient by presenting an easily heard (5 dB) SISI step. To do this, press the presentation bar one time per presentation of the SISI increment.
- Select **dB** Step (1 dB) for the test.
- To begin, press the "**Interrupt**" button to automatically present the intensity increment change every 5 seconds.
- Observe the patient responses Record them using the "correct/incorrect" counter.
- Press Store to record the SISI score for each frequency. Results are displayed on the results table.

# **TEN Test**

Purpose of the TEN Test is to identify cochlear dead regions. This is useful for several purposes including the following:

- Counseling about the benefit of hearing aids.
- Assisting in hearing aid selection or cochlear implant candidacy.
- Fitting hearing aids appropriately.

The accepted rule is that a dead region is present when the TEN-masked threshold is at least 10 dB above the absolute threshold.

- Channel 1 and Channel 2 will be routed to the same ear (default is the Right ear).
- Channel 1 stimulus will be tone.
- Channel 2 stimulus will be TEN Noise.
- The step size will default to 2 dB.
- To perform the test, use the following guide.

#### **Presentation Level**

- If the hearing loss is 60 dB or less, start the TEN noise level at 70 dB.
- If the hearing loss is 70 dB or greater, start the TEN level 10 dB higher than the threshold.
- If the TEN is reported to be too loud, start the TEN level at the same level as the threshold.

#### **Test Instructions**

When the starting level has been determined, instruct the patient in the same manner as when measuring pure tone thresholds with masking.

#### **Test Procedure**

The procedure for determining thresholds in the TEN is identical to the manual pure tone audiometry except that a 2 dB final step size should be used for maximum accuracy. The TEN will take approximately 4 minutes per ear (to complete all test frequencies).

**NOTE:** The test should not be conducted for frequencies below 500 or above 4,000 Hz.

Press the Store button to store the TEN threshold and advance to the next frequency or ear.

**NOTE:** The TEN threshold symbol will be the word "TEN."

## Tone Decay Test Carhart Tone Decay Test (1957)

Patients with retrocochlear pathology of the eighth nerve exhibit a rapid "abnormal auditory adaption" or "temporary threshold drift" in response to a continuous pure tone presentation.

#### **Presentation Level**

- Establish the patient's hearing threshold for the test ear using earphones or insert phones using a pulsed tone.
- Set the intensity for the selected channel to 0 dB SL (or 20 dB SL to present an easier listening task). The Interrupt pushbutton may be selected or the Tone bar may be manually depressed for the duration of the test.

#### **Test Instructions**

• Instruct the patient to depress the hand switch as soon as a tone is heard, and to release the hand switch only when the tone becomes inaudible.

#### Test Procedure

- Select Tone Decay from the More Tests Menu.
- Present the continuous tone at the selected intensity.
- When the patient responds by pressing the patient response button, the timer will start. The timer may be manually started by pressing the Start pushbutton of the scorer/timer.
- When the patient releases the patient response button, the timer will pause. If the patient pushes the response button again, the timer will resume.
- Record the number of seconds the tone sustains audibility.
- If the tone becomes inaudible before the minute criteria is met, without interrupting the tone presentation, raise the intensity in 5 dB steps until the tone is heard for a full minute.
- Reset the time at each increase in intensity level. Continue this procedure until the tone is heard for a full minute, or until an intensity of 40 dB SL is reached.

# **Chapter 7: Application Software & Integration**

The AudioStar Pro uses configuration application software to define the instrument and test settings defaults. These settings are downloaded from the application software on the PC to the AudioStar Pro. It is recommended that a copy of the custom configuration is saved as a back-up. This will allow the custom configuration to be loaded quickly onto multiple AudioStar Pros. A separate manual describes in detail the AudioStar Pro Config App program.

### **Config App** Installing the Configuration Software

**NOTE:** Administrator or Power User Rights on the computer are required to load the software.

**NOTE:** Close all other applications before attempting to up/download from the AudioStar Pro Config. App.

**NOTE:** The AudioStar Pro must be powered down and restarted after downloading Config. App. changes in order for them to take effect.

Insert the CD into the computer and ensure the computer is connected to the AudioStar Pro via USB cable. The AudioStar Pro should be powered on. Follow the on-screen installation prompts to load the configuration application to the computer.

The AudioStar Pro Config App will be listed in the Windows start menu.

#### **Customizing the Configuration**

The configuration application is separated into two sections. The first section, Instrument, determines global settings of the instrument. The second section, Audiometry, dictates default settings for audiometric evaluations. Each section will be described briefly in the following section. For a more detailed explanation of the configuration application, review the AudioStar Pro Config App User Manual.

#### Menu

**Download:** Download default settings from the Configuration application to the AudioStar Pro (always restart the AudioStar Pro after download).

**Upload:** Upload current settings from an AudioStar Pro audiometer to the Configuration application on a connected computer.

**Default:** Loads all factory default settings into the configuration application. Changes will not be reflected on the AudioStar Pro until they are downloaded to the unit.

**Load:** Allows the operator to select a specific protocol from a list of saved configurations. This may include back-up configurations or site-specific configurations.

**Save:** Saves selections and settings from the configuration application to a specific location. This saved configuration may be downloaded at a different time or to multiple AudioStar Pro audiometers.

### Instrument

**Facility Tab** 

- **Security Tab** A list of examiner names and examiner passwords may be entered under the Instrument/Security tabs of the Config App software. Examiner Passwords are user defined and may contain any combination of lower or upper case letters and numbers.
- Facility name, address and logo may be configured from this tab. Date format and calibration reminders may also be customized. The device regional settings and the information for 4 speakers, if used, may also be defined in this section. Please see the AudioStar Pro Config App manual for further information.
- Printout Tab Report preferences are determined by the selections made in this tab. The high frequency print format, graph orientation, printer protocol, speech printing and facility logo are customizable items on the printout.

# Word Lists Tab

When uploaded from the AudioStar Pro, this window displays the existing word lists. External CD names may also be added. Word lists may be deleted from the instrument and Favorites for the word lists are defined in this tab.

In the event of a repeatable error, the *log* window allows the examiner to upload or email a file from the AudioStar Pro to the computer. This file "retraces your steps" (button pushes) for the purposes of troubleshooting.

### Audiometry

#### **General Tab**

Log Tab

Select the frequencies used for PTA calculations, indicate the start-up test mode, and graph orientation from the general tab. Additionally, the patient response switch and bone conduction protocol strategies may be determined from this tab. The routing behavior, reliability label text, auto Hz advance frequency order and the aux intercom button behavior may also be customized.

#### **Pure tone Tab**

Pure Tone Channel 1 and Channel 2 defaults for the start-up stimulus, transducer, starting intensity and routing defaults are defined in this tab. It is also possible to assign signal format and dB step size from this tab.

| High Hz Tab           | Channel 1 and Channel 2 defaults may be set for the start-up stimulus, transducer, and starting intensity. It is also possible to assign the signal format and dB step size from this tab. It is also possible to select the desired frequency as a start-up setting for both high range and full range.                                                                                                    |
|-----------------------|----------------------------------------------------------------------------------------------------|
| Speech Tab            | Default Speech settings for Channel 1 and Channel 2 may be defined for the start-up stimulus, transducer and starting intensity. It is also possible to assign signal format and dB step size and filter settings for the free-field speakers from this tab. Select the desired speech testing display and stimulus source for speech testing. Additionally, define the Auto advance and Auto play settings and scoring methods for the BKB-SIN and QuickSIN tests. |
| Norm Values Tab       | The GSI factory does not include sample norm values to be used on the Speech<br>Audiogram screen. Each facility should enter its own values, if desired.<br>If Display on the AudioStar Pro box is checked, the normative curves will appear<br>on the Speech Audiogram screen based on the transducer being used.                                                                                                    |
| <b>GSI Instrument</b> | Services                                                                                                    |

### Description

The GSI Instrument Services allows electronic transmission of test parameter information from the AudioStar Pro to an external computer with a single push of the Data Transfer button. See the GSI Instrument Services user manual for detail on how to utilize its functionality.

#### Operation

Data capture occurs when the Store pushbutton is pressed. When there are test results, comments or patient demographics saved in the AudioStar Pro, data may be electronically transferred to a software solution on an external computer using the Data Transfer button.

#### **Public Interface (Direct)**

The Public Interface option, provided through the GSI Instrument Service, transfers the audiometric data from the AudioStar Pro in an XML format which may be directly incorporated into an Electronic Medical Record. The GSI Suite utilizes this format. Alternatively, independent software programming engineers may implement the XML schema provided by GSI into their proprietary software in order to manage patient data directly. The direct transfer of data gives the physician immediate access to the audiometric data in the electronic record. More information can be found on the Instrument Services CD that was included in the original shipment of the AudioStar Pro or contact your GSI representative.

#### Data Port (Direct)

The Data Port provides backwards compatibility with the GSI 61 (serial) data stream. This will require the selection of an available COM port. Using the Data

Port interface makes it possible to transfer audiometric data from the AudioStar Pro directly into existing Electronic Medical Record solutions. Independent software programming engineers may implement the data stream protocol provided by GSI into their proprietary software in order to manage patient data directly. The direct transfer of data gives the physician immediate access to the audiometric data in the electronic record. More information can be found on the Instrument Services CD that was included in the original shipment of the AudioStar Pro or contact your GSI representative.

### **GSI Suite**

GSI Suite Audiometric Data Management software (Rev. 2.0 and higher) is compatible with the GSI AudioStar Pro as well as legacy products. GSI Suite imports, saves, and stores audiometric data from the AudioStar Pro and allows the addition of comments into a report. The report data is saved in a PDF or other format that may be saved to the local PC, a remote location or attached with electronic medical data records (EMR). GSI Suite may be used as a standalone software solution or in combination with Noah 4 or OtoAccess.

## **OtoAccess**™

OtoAccess is a SQL database that is used to network multiple audiometric systems, creating one master database. The robust database provides security and detailed patient search function for intuitive patient review. When combined, GSI Suite and OtoAccess increase the efficiency of the contemporary audiology practice.

### Noah 4

GSI Suite may be installed in Noah 4 as a measurement module providing seamless integration between the audiometric evaluation and the hearing instrument fitting. Noah 4 may be installed as standalone software or on a network. Data transfer and storage utilizes the Noah database for data management.

### Noah 3

The GSI Instrument Service and the GSI Audio Tymp module provide compatibility with Noah 3. This solution provides a seamless integration between the audiometric evaluation and the hearing instrument fitting.

### AudBase

AudBase software saves audiometric data from the AudioStar Pro and other legacy GSI products into multiple report formats (single page, tabular and graphic, as well as sequential test results and custom options). Multiple data formats – PDF, TIF, GIF, JPEG, etc. – are available for compatibility with EMR/EHR systems. Patient data is maintained via a 4D database.

NOTE: It may be necessary to also install GSI Instrument Services.

# Chapter 8: Routine Maintenance Biological Calibration Check

The design of the GSI AudioStar Pro audiometer should provide trouble-free service for a long time period. It is recommended to routinely make and file the audiogram of one person for the purpose of biologic calibration. This person (or group of persons) should have a known stable audiometric curve that does not exceed 25 dB HL at any frequency. This procedure should start when the GSI AudioStar Pro is first installed and then be continued. Remember that individual thresholds can shift by as much as 5 dB from day to day; however variations that exceed this range may point to difficulties which require attention.

# **Periodic Checks**

The routine maintenance checks described below may point to the source of some instrument problems. If they do not, the instrument should receive technical service before further use. The checks should be made at periodic intervals, even if biologic checks reveal no problems.

### **Earphone and Bone Vibrator Cords**

With extended use, all transducer cords tend to fray internally at the connectors. To evaluate the cord status, turn on the GSI AudioStar Pro. Set the HL to a comfortably audible level. Place the transducer on your head. Activate both Interrupt buttons. Bend the cord next to the plug at both ends of each earphone. Listen for an intermittent signal, abrupt changes in the signal level, or a scratchy sound that coincides with the flexing of the cord. The presence of any of these conditions signifies that the cord should be replaced. Repeat this check for all transducers.

### Hum and Noise

Set the GSI AudioStar Pro to Tone test type with the standard earphones selected and the Channel 1 Interrupt button in the ON mode. Turn the Channel 1 Hearing Level control from 0 to 60 dB HL. Listen for low frequency hum (60 or 120 Hz) and any other noise (hiss or low rushing sound) at all attenuator levels through the earphone. Some audible noise at levels above 70 dB is permissible. If these noises are detected below 70 dB, the audiometer should be scheduled for maintenance. Repeat for Channel 2.

### **Distortion and Frequency Shift**

Check for distortion and frequency shift by listening to the GSI AudioStar Pro's output through the earphones at each frequency (in the 125 Hz to 12,000 Hz range) at a loud, but not uncomfortable level (70 to 80 dB HL for normal ears). Listen also to ensure that the signal frequencies change appropriately when the Frequency up arrow (>) and down arrow (<) pushbuttons are operated. If distortion is heard in one earphone but not the other, the chances are high that the

earphones are at fault and should be replaced. In any case, the audiometer should be scheduled for immediate maintenance.

## **Speech Level Check**

To check the speech level with recorded speech, select the Speech test type button. Place the earphones on a person with normal hearing and present a word list at 40 dB. If intelligible speech is not heard, with the Channel 1 Hearing Level control set at 40 dB or less, the audiometer should be scheduled for technical service.

## **Internal Controls Check**

Should the front panel controls lock into one state and it is not possible to change any of the parameters, turn off the power. Wait one minute and then power on.

### **Bone Vibrator Check**

This check must be performed in a quiet environment or in a sound room. With the frequency set to 2,000 Hz, the Channel 1 intensity set at 40 dB HL and the bone vibrator positioned properly, the tone should be clearly audible to a person with normal hearing – less than 25 dB. When a bone vibrator fails this test, the calibration should be verified.

### **Masking Level Check**

Select the Tone test type. Ensure the stimulus is narrow band noise on Channel 2. Activate the Channel 2 Interrupt button and listen for a smooth, even hiss.

### **Talk Forward Check**

Speech should be clearly audible (in the earphones) when spoken in a normal tone with the Talk Forward dB HL control set at 45 dB HL.

# **Cleaning the System**

Turn **OFF** the system and disconnect power before cleaning the instrument. Use a soft cloth lightly dampened with cleaning solution to clean all exposed surfaces. Take care to not allow liquid to come in contact with the metal parts inside the transducers (e.g., earphones / headphone). Do not permit solutions or Disinfecting agents to seep into the electronic portions of the system. Take special care around controls, connectors and panel edges. Remove any dust from the exterior of the system with a soft brush or cloth. Use a brush to dislodge any dirt on or around the connectors and panel edges. Remove stubborn dirt with a soft cloth slightly dampened with mild detergent and water. Wipe surfaces dry afterward. Do not use instrument or transducers until they are completely dry.

# **Cleaning and Disinfecting Agents**

According to the recommendations from the CDC, audiometric equipment is considered to be non-critical medical equipment and typically requires cleansing followed by low to intermediate level disinfecting, depending on the nature of the contamination. Cleaning should be done with a mild soapy detergent (such as dishwashing liquid) and a <u>damp</u> cloth or an Endozime Sponge followed by an application of EPA-registered hospital disinfectant. Do not use any abrasive cleaners.

Use of a non-alcohol based disinfectant is recommended for larger areas and headphones. Non-alcohol based products contain the active ingredient referred to as quaternary ammonia compound or hydrogen peroxide based cleaner such as Oxivir Disinfectant Wipes to clean the ear cushions, headset, and to wipe down the machine. The quaternary ammonia compound and hydrogen peroxide are specifically designed to disinfect rubber, plastic, silicone and acrylic products which are commonly used in hearing evaluation instruments.

# **Appendix 1: Specifications**

| Dimensions and<br>Weight               | W x D x H:<br>Height with LCD lowered:<br>Weight:<br>Shipping Weight:                                                                                            | 20.1 inches x 14.6 inches x 13.2 inches (LCD raised)         51.0 cm x 37.0 cm x 33.5 cm         55 inches       14.0 cm         17 pounds       7.7 kg         27 pounds       12.25 kg                                                 |  |  |  |  |  |
|----------------------------------------|----------------------------------------------------------------------------------------------------|----------------------------------------------------------------------------------------------------|--|--|--|--|--|
| Power Specifications                   | Power Consumption:<br>Voltage & Amperage:<br>Frequency:                                                                                                    | 90 Watts<br>100 Vac 1.0 A and 240 Vac 0.6 A<br>50 Hz and 60 Hz                                                                                                    |  |  |  |  |  |
| Channels                               | Two independent Channels                                                                                                    |                                                                                                    |  |  |  |  |  |
| Pure Tone - Channel<br>1 and Channel 2 | Frequency Range<br>Air Conduction:<br>High Frequency:*<br>Full Frequency Range:*<br>Bone Conduction:<br>Sound Field:*<br>Paired Inserts:*<br>Frequency Accuracy: | 125 Hz to 12,000*** Hz<br>8,000 Hz to 20,000 Hz (8 kHz, 9 kHz, 10 kHz, 11.2 kHz, 12.5<br>kHz, 14 kHz, 16 kHz, 18 kHz*** and 20 kHz***)<br>125 Hz to 20,000 Hz<br>250 Hz to 8,000 Hz<br>125 Hz to 8,000 Hz<br>125 Hz to 8,000 Hz<br>+ 1 % |  |  |  |  |  |
|                                        | Total Harmonic Distortion:                                                                                                    | <pre>&lt; 2% (earphones and paired insert phones*) &lt; 5% (bone vibrator)</pre>                                                                                                    |  |  |  |  |  |
|                                        | Intensity Range **<br>Air Conduction (TDH):<br>High Frequency:*<br>Bone Conduction:<br>Sound Field:*                                                             | -10 dB HL to 120 dB HL<br>-20 dB HL to 100 dB HL (with Sennheiser HDA 200<br>Phones)<br>-10 dB HL to 75 dB HL (mastoid)<br>-10 dB HL to 65 dB HL (forehead)<br>-10 dB HL to 90 dB HL (basic speakers)                                    |  |  |  |  |  |
|                                        | Paired Inserts:*                                                                                                    | <ul> <li>-10 dB HL to 96 dB HL (high performance speakers)</li> <li>-10 dB HL to 102 dB HL (high performance speakers and external booster amplifier)</li> <li>-10 dB HL to 120 dB HL</li> </ul>                                         |  |  |  |  |  |
|                                        | Masking Intensity Range (Calibrated in effective masking)<br>Narrow Band Noise: Maximum dB HL is 15 dB below tone                                                |                                                                                                    |  |  |  |  |  |
|                                        | Signal Format<br>Steady:<br>Pulsed:<br>FM:<br>Pediatric Noise                                                                                                    | Tone continuously present.<br>Tone pulsed 200 msec ON, 200 msec OFF.<br>Modulation Rate: 5 Hz<br>Modulation depth +/- 5%<br>Continuously presented or pulsed                                                                             |  |  |  |  |  |
| Speech - Channel 1<br>and Channel 2    | Microphone:<br>INT/EXT A & INT/EXT B:                                                                                                    | For live voice testing and communications<br>Can be utilized for internal wave files or recorded speech<br>material from an external digital device                                                                                      |  |  |  |  |  |
|                                        | Intensity Range:<br>Air Conduction:                                                                                                    | -10 dB HL to 100 dB HL for TDH 50 (Linear Type A)                                                                                                    |  |  |  |  |  |
| Speech - Channel 1<br>and Channel 2    | Bone Conduction:                                                                                                    | -10 dB HL to 55 dB HL (mastoid)<br>-10 dB HL to 35 dB HL (forehead)                                                                                                    |  |  |  |  |  |
|                                        | Sound Field:*                                                                                                    | -10 dB HL to 90 dB HL (basic speakers)                                                                                                    |  |  |  |  |  |

|                                  | Paired Inserts:*                                                                                                    | -10 dB HL to 95 dB HL                                                                                                    |
|----------------------------------|----------------------------------------------------------------------------------------------------|----------------------------------------------------------------------------------------------------|
|                                  | Masking Intensity Range<br>Speech Noise:<br>Air Conduction<br>Bone Conduction<br>Sound Field:                                              | -10 dB HL to 95 dB HL (TDH 50P)<br>-10 dB HL to 50 dB HL (mastoid)<br>-10 dB HL to 35 dB HL (forehead)<br>-10 dB HL to 80 dB HL                                                                                                    |
|                                  | White Noise:<br>Air Conduction<br>Bone Conduction<br>Sound Field                                                                           | -10 dB HL to 95 dB HL (TDH50)<br>-10 dB HL to 50 dB HL (mastoid)<br>-10 dB HL to 35 dB HL (forehead)<br>-10 dB HL to 80 dB HL                                                                                                    |
| Special Tests                    | ALT (ABLB):                                                                                                    | Tone alternating between Channel 1 and Channel 2: Channel 1 is 400 msec ON, 400 msec OFF followed by Channel 2, 400 msec ON, 400 msec OFF.                                                                                                    |
|                                  | SISI:                                                                                                    | An intensity increment is added to a tone in the selected channel for 200 msec, every 5 seconds. The HL increments are in 1, 2 or 5 dB.                                                                                                    |
|                                  | High Frequency:*<br>TEN:                                                                                                    | Pure tone testing in the frequency range of 8,000 Hz to 20,000 Hz<br>using circum-aural headphones<br>TEN masking noise will be presented to the test ear. Pure tone stimuli<br>between 500 and 4000 Hz may be used at 1, 2, or 5 dB increments to                                                                   |
|                                  | QuickSIN:                                                                                                    | obtain TEN thresholds.<br>Six (6) sentences with five (5) key words per sentence are presented<br>in four-talker babble noise. The sentences are presented at pre-<br>recorded signal-to-noise ratios. The SNR's used are 25, 20, 15, 10, 5,<br>and 0                                                                |
|                                  | BKB-SIN:                                                                                                    | 18 List Pairs. The sentences are presented at prerecorded signal-to-<br>noise ratios that decrease in 3-dB steps. Each list in the pair is<br>individually scored, and the results of the two lists are averages to<br>obtain the List Pair score. Results are compared to normative data to<br>obtain the SNR Loss. |
| Special Tests<br>(User Defined)  | MLB<br>Lombard test<br>Pure Tone Stenger<br>Speech Stenger<br>SAL                                                                          |                                                                                                    |
| Communications and<br>Monitoring | Talk Forward:                                                                                                    | Permits the tester to speak through the test microphone into the selected transducer at approximately the intensity level set by the front panel controls.                                                                                                    |
|                                  | Talk Back:                                                                                                    | Allows the tester to listen to comments from the patient in the testing booth                                                                                                    |
|                                  | Monitor:                                                                                                    | The monitor headset or monitor speaker built into the instrument<br>housing can be used by the tester to listen to Channel 1, Channel 2,<br>Aux intercom and/or Talk Back signals                                                                                                    |
|                                  | Aux Intercom:                                                                                                    | The built-in Auxiliary Intercom and Assistant headset allows the<br>tester to speak directly to an Assistant without the patient hearing the<br>conversation and allows the assistant to hear what is being presented<br>to the patient.                                                                             |
| Environmental<br>Requirements    | Temperature:<br>Relative Humidity:<br>Ambient Pressure Range:<br>Background Sound Level:<br>Storage Temperature:<br>Transport Temperature: | +15°C to 40°C (59 to 104°F)<br>10% to 95% (non-condensing)<br>98 kPa to 104 kPa<br><35 dB(A)<br>0°C to + 50°C (32°F to 122°F)<br>-20°C to + 50°C (-4°F to 122°F)                                                                                                    |

| Quality System                     | Manufactured, designed, developed and marketed under ISO 13485 certified quality systems                                                                                                    |  |  |  |  |  |
|------------------------------------|----------------------------------------------------------------------------------------------------|--|--|--|--|--|
| Compliance/Regulatory<br>Standards | Designed, tested and manufactured to meet the following domestic (USA), Canadian, European and International Standards:                                                                                                    |  |  |  |  |  |
|                                    | ANSI S3.6, IEC 60645-1, IEC 60645-2, ISO 389<br>UL 60601-1 American Standards for Medical Electrical Equipment<br>IEC/EN 60601-1 International Standards for Medical Electrical Equipment<br>CSA C22.2 # 601-1-M90<br>Medical Device Directive (MDD) to comply with EC Directive 93/42/EEC |  |  |  |  |  |
|                                    | <b>Notes:</b> * Optional configuration<br>** The maximum HL values are applicable to the middle frequencies only<br>***RETSPL values interpolated                                                                                                    |  |  |  |  |  |

# **Appendix 2: Calibration Reference & Maximum Levels**

The AudioStar Pro is supplied from the factory calibrated for the transducers that were purchased with it. The exception is the speakers, as those must be calibrated in the environment where they will be used. The calibration data supplied from the factory is only valid for GSI supplied transducers and cannot be applied to non-GSI supplied transducers.

It is recommended that calibration of the instrument and transducers be performed annually by authorized GSI Representatives using appropriate calibration instrumentation. If periodic checks are also desired, the tables in this section provide the SPL values per frequency for each transducer. If the measured values are not within  $\pm$  5 dB at 125, 6,000, 8,000 and 12,000 Hz in the earphones, the GSI AudioStar Pro should be scheduled for immediate maintenance.

It is not possible to select a dB HL value outside the limits for a particular transducer/ frequency combination. An attempt to change or select a hearing level control that is outside of the limit will cause the dB HL display to flash momentarily and then the test channel value will be replaced with NR (No Response). If an audiogram is displayed and the limits for a frequency/transducer are reached, the symbol for no response is displayed in the audiogram.

It is not possible to select a test frequency that is invalid for a particular transducer.

The hearing levels listed in the Max HL tables are maximum levels. These levels are achievable only if ANSI, ISO or GSI reference threshold levels, and not customized calibration values, are used. At no time will the hearing level limit exceed 120 dB HL

| Transducer | DD45   | DD45   | TDH50  | TDH50  | HDA200 | HDA300 |
|------------|--------|--------|--------|--------|--------|--------|
| Impedance  | 10 Ω   | 10 Ω   | 60 Ω   | 60 Ω   | 23 Ω   | 23 Ω   |
| Coupler    | 318-3  | 318-1  | 318-3  | 318-1  | 318-1  | 318-1  |
|            | RETSPL | RETSPL | RETSPL | RETSPL | RETSPL | RETSPL |
| 125 Hz     | 47.5   | 45     | 47.5   | 45     | 30.5   | 27     |
| 160 Hz     | 40.5   | 38.5   | 40     | 38.5   | 26     | 24.5   |
| 200 Hz     | 33.5   | 32.5   | 33.5   | 32.5   | 22     | 22.5   |
| 250 Hz     | 27     | 27     | 26.5   | 27     | 18     | 20     |
| 315 Hz     | 22.5   | 22     | 22     | 22     | 15.5   | 16     |
| 400 Hz     | 17.5   | 17     | 17.5   | 17     | 13.5   | 12     |
| 500 Hz     | 13     | 13.5   | 13.5   | 13.5   | 11     | 8      |
| 630 Hz     | 9      | 10.5   | 10.5   | 10.5   | 8      | 6      |
| 750 Hz     | 6.5    | 9      | 8.5    | 9      | 6      | 4.5    |
| 800 Hz     | 6.5    | 8.5    | 8.5    | 8.5    | 6      | 4      |
| 1000 Hz    | 6      | 7.5    | 7.5    | 7.5    | 5.5    | 2      |
| 1250 Hz    | 7      | 7.5    | 7.5    | 7.5    | 6      | 2.5    |
| 1500 Hz    | 8      | 7.5    | 7.5    | 7.5    | 5.5    | 3      |
| 1600 Hz    | 8      | 8      | 8.5    | 8      | 5.5    | 2.5    |
| 2000 Hz    | 8      | 9      | 11     | 9      | 4.5    | 0      |
| 2500 Hz    | 8      | 10.5   | 10     | 10.5   | 3      | -2     |
| 3000 Hz    | 8      | 11.5   | 9.5    | 11.5   | 2.5    | -3     |
| 3150 Hz    | 8      | 11.5   | 9.5    | 11.5   | 4      | -2.5   |
| 4000 Hz    | 9      | 12     | 10.5   | 12     | 9.5    | -0.5   |
| 5000 Hz    | 13     | 11     | 12     | 11     | 14     | 10.5   |
| 6000 Hz    | 20.5   | 16     | 13.5   | 16     | 17     | 21     |
| 6300 Hz    | 19     | 21     | 13.5   | 21     | 17.5   | 21.5   |
| 8000 Hz    | 12     | 15.5   | 13     | 15.5   | 17.5   | 23     |
| 9000 Hz    |        |        |        |        | 19     | 27.5   |
| 10000 Hz   |        |        |        |        | 22     | 18     |
| 11200 Hz   |        |        |        |        | 23     | 22     |
| 12000 Hz   |        |        | 17.5   | 11     | 0      |        |
| 12500 Hz   |        |        |        |        | 27.5   | 27     |
| 14000 Hz   |        |        |        |        | 35     | 33.5   |
| 16000 Hz   |        |        |        |        | 56     | 45.5   |
| 18000 Hz   |        |        |        |        | 83     | 83     |
| 20000 Hz   |        |        |        |        | 105    | 105    |

# **Earphones - Pure Tone RETSPL**

- DD45 6ccm uses IEC60318-3 or NBS 9A coupler and RETSPL comes from PTB DTU report 2009-2010. Force 4.5N ±0.5N
- DD45 Artificial ear uses IEC60318-1 coupler and RETSPL comes from ANSI S3.6 2010 and ISO 389-1 1998. Force 4.5N ±0.5N
- TDH50 6ccm uses IEC60318-3 or NBS 9A coupler and RETSPL comes from ANSI S3.6 2010. Force 4.5N  $\pm 0.5N$
- TDH50 Artificial ear uses IEC60318-1 coupler and RETSPL comes from ANSI S3.6 2010 and ISO 389-1 1998 Force 4.5N ±0.5N
- HDA200 Artificial ear uses IEC60318-1 coupler with type 1 adaptor and RETSPL comes from ANSI S3.6 2010 and ISO 389-8 2004. Force 9N ±0.5N
- HDA300 Artificial ear uses IEC60318-1 coupler with type 1 adaptor and RETSPL comes from PTB report 2012. Force 8.8N ±0.5N

# **Earphones - ANSI Speech RETSPL**

| Transducer                 | DD45   | DD45   | TDH50  | TDH50  | HDA200 | HDA300 |
|----------------------------|--------|--------|--------|--------|--------|--------|
| Impedance                  | 10 Ω   | 10 Ω   | 60 Ω   | 60 Ω   | 23 Ω   | 23 Ω   |
| Coupler                    | 318-3  | 318-1  | 318-3  | 318-1  | 318-1  | 318-1  |
|                            | RETSPL | RETSPL | RETSPL | RETSPL | RETSPL | RETSPL |
| Speech                     | 18.5   | 20     | 20     | 20     | 19     | 14.5   |
| Speech<br>Equ.FF.          | 18.5   | 19.5   | 17     | 18     | 18.5   | 16     |
| Speech Non-<br>linear      | 6      | 7.5    | 7.5    | 7.5    | 5.5    | 2      |
| Speech noise               | 18.5   | 20     | 20     | 20     | 19     | 14.5   |
| Speech noise<br>Equ.FF.    | 18.5   | 19.5   | 17     | 18     | 18.5   | 16     |
| Speech noise<br>Non-linear | 6      | 7.5    | 7.5    | 7.5    | 5.5    | 2      |
| White noise in speech      | 21     | 22.5   | 22.5   | 22.5   | 21.5   | 17     |

- DD45 (G<sub>F</sub>-G<sub>C</sub>) PTB-DTU report 2009-2010.
- TDH50 (G<sub>F</sub>-G<sub>C</sub>) ANSI S3.6 2010.
- HDA200 (G<sub>F</sub>-G<sub>C</sub>) ANSI S3.6 2010 and ISO 389-8 2004.
- HDA300 ( $G_F$ - $G_C$ ) PTB report 2013.
- ANSI Speech level 12.5 dB + 1 kHz RETSPL ANSI S3.6 2010 (acoustical linear weighting)
- ANSI Speech Equivalent free field level 12.5 dB + 1 kHz RETSPL (G<sub>F</sub>-G<sub>C</sub>) from ANSI S3.6 2010(acoustical equivalent sensitivity weighting)
- ANSI Speech Not linear level 1 kHz RETSPL ANSI S3.6 2010 (DD45-TDH50-HDA200-HDA300) and EAR 3A –IP30- B71-B81 12.5 dB + 1 kHz RETSPL ANSI S3.6 2010 (no weighting)

| Transducer     | DD45   | DD45   | TDH50  | TDH50  | HDA200 | HDA300 |
|----------------|--------|--------|--------|--------|--------|--------|
| Impedance      | 10 Ω   | 10 Ω   | 60 Ω   | 60 Ω   | 23 Ω   | 23 Ω   |
| Coupler        | 318-3  | 318-1  | 318-3  | 318-1  | 318-1  | 318-1  |
|                | RETSPL | RETSPL | RETSPL | RETSPL | RETSPL | RETSPL |
| Speech         | 20     | 20     | 20     | 20     | 20     | 20     |
| Speech         | 3.5    | 4.5    | 2      | 3      | 3.5    | 1      |
| Equ.FF.        |        |        |        |        |        |        |
| Speech Non-    | б      | 7.5    | 7.5    | 7.5    | 5.5    | 2      |
| linear         |        |        |        |        |        |        |
| Speech noise   | 20     | 20     | 20     | 20     | 20     | 20     |
| Speech noise   | 3.5    | 4.5    | 2      | 3      | 3.5    | 1      |
| Equ.FF.        |        |        |        |        |        |        |
| Speech noise   | б      | 7.5    | 7.5    | 7.5    | 5.5    | 2      |
| Non-linear     |        |        |        |        |        |        |
| White noise in | 22.5   | 22.5   | 22.5   | 22.5   | 22.5   | 22.5   |
| speech         |        |        |        |        |        |        |

# **Earphones - IEC Speech RETSPL**

- DD45 (G<sub>F</sub>-G<sub>C</sub>) PTB-DTU report 2009-2010.
- TDH50 (G<sub>F</sub>-G<sub>C</sub>) ANSI S3.6 2010.
- HDA200 (G<sub>F</sub>-G<sub>C</sub>) ANSI S3.6 2010 and ISO 389-8 2004.
- HDA300 ( $G_F$ - $G_C$ ) PTB report 2013.
- IEC Speech level IEC60645-2 1997 (acoustical linear weighting)
- IEC Speech Equivalent free field level  $(G_F-G_C)$  from IEC60645-2 1997 (acoustical equivalent sensitivity weighting)
- IEC Speech Not linear level 1 kHz RETSPL (DD45-TDH50-HDA200-HDA300) and EAR 3A IP30 B71- B81 IEC60645-2 1997 (no weighting)

# Earphones - Pure Tone max HL

| Transducer    | DD45   | DD45   | TDH50  | TDH50  | HDA200 | HDA300 |
|---------------|--------|--------|--------|--------|--------|--------|
| Impedance     | 10 Ω   | 10 Ω   | 60 Ω   | 60 Ω   | 23 Ω   | 23 Ω   |
| Coupler       | 318-3  | 318-1  | 318-3  | 318-1  | 318-1  | 318-1  |
| Signal        | Max HL | Max HL | Max HL | Max HL | Max HL | Max HL |
| Tone 125 Hz   | 90     | 90     | 85     | 85     | 100    | 115.0  |
| Tone 160 Hz   | 95     | 95     | 90     | 90     | 105    | 120    |
| Tone 200 Hz   | 100    | 100    | 95     | 95     | 105    | 120    |
| Tone 250 Hz   | 110    | 110    | 105    | 105    | 110    | 120    |
| Tone 315 Hz   | 115    | 115    | 110    | 110    | 115    | 120    |
| Tone 400 Hz   | 120    | 120    | 115    | 115    | 115    | 120    |
| Tone 500 Hz   | 120    | 120    | 120    | 120    | 115    | 120    |
| Tone 630 Hz   | 120    | 120    | 120    | 120    | 120    | 120    |
| Tone 750 Hz   | 120    | 120    | 120    | 120    | 120    | 120    |
| Tone 800 Hz   | 120    | 120    | 120    | 120    | 120    | 120    |
| Tone 1000 Hz  | 120    | 120    | 120    | 120    | 120    | 120    |
| Tone 1250 Hz  | 120    | 120    | 120    | 120    | 110    | 120    |
| Tone 1500 Hz  | 120    | 120    | 120    | 120    | 115    | 120    |
| Tone 1600 Hz  | 120    | 120    | 120    | 120    | 115    | 120    |
| Tone 2000 Hz  | 120    | 120    | 120    | 120    | 115    | 120    |
| Tone 2500 Hz  | 120    | 120    | 120    | 120    | 115    | 120    |
| Tone 3000 Hz  | 120    | 120    | 120    | 120    | 115    | 120    |
| Tone 3150 Hz  | 120    | 120    | 120    | 120    | 115    | 120    |
| Tone 4000 Hz  | 120    | 120    | 120    | 120    | 115    | 120    |
| Tone 5000 Hz  | 120    | 120    | 115    | 115    | 105    | 120    |
| Tone 6000 Hz  | 115    | 115    | 115    | 110    | 105    | 110    |
| Tone 6300 Hz  | 115    | 110    | 110    | 105    | 105    | 110    |
| Tone 8000 Hz  | 110    | 110    | 100    | 100    | 105    | 110    |
| Tone 9000 Hz  |        |        |        |        | 100    | 100    |
| Tone 10000 Hz |        |        |        |        | 100    | 105    |
| Tone 11200 Hz |        |        |        |        | 95     | 105    |
| Tone 12000 Hz |        |        | 90     | 90     |        | 100    |
| Tone 12500 Hz |        |        |        |        | 90     | 100    |
| Tone 14000 Hz |        |        |        |        | 80     | 90     |
| Tone 16000 Hz |        |        |        |        | 60     | 75     |
| Tone 18000 Hz |        |        |        |        | 30     | 35     |
| Tone 20000 Hz |        |        |        |        | 15     | 10     |

| Transducer  | DD45  | DD45  | TDH50 | TDH50 | HDA200 | HDA300 |
|-------------|-------|-------|-------|-------|--------|--------|
| Impedance   | 10 Ω  | 10 Ω  | 60 Ω  | 60 Ω  | 23 Ω   | 23 Ω   |
| Coupler     | 318-3 | 318-1 | 318-3 | 318-1 | 318-1  | 318-1  |
|             | EM    | EM    | EM    | EM    | EM     | EM     |
| NB 125 Hz   | 51.5  | 49    | 51.5  | 49    | 34.5   | 31.0   |
| NB 160 Hz   | 44.5  | 42.5  | 44    | 42.5  | 30     | 28.5   |
| NB 200 Hz   | 37.5  | 36.5  | 37.5  | 36.5  | 26     | 26.5   |
| NB 250 Hz   | 31    | 31    | 30.5  | 31    | 22     | 24     |
| NB 315 Hz   | 26.5  | 26    | 26    | 26    | 19.5   | 20     |
| NB 400 Hz   | 21.5  | 21    | 21.5  | 21    | 17.5   | 16     |
| NB 500 Hz   | 17    | 17.5  | 17.5  | 17.5  | 15     | 12     |
| NB 630 Hz   | 14    | 15.5  | 15.5  | 15.5  | 13     | 11     |
| NB 750 Hz   | 11.5  | 14    | 13.5  | 14    | 11     | 9.5    |
| NB 800 Hz   | 11.5  | 13.5  | 13.5  | 13.5  | 11     | 9      |
| NB 1000 Hz  | 12    | 13.5  | 13.5  | 13.5  | 11.5   | 8      |
| NB 1250 Hz  | 13    | 13.5  | 13.5  | 13.5  | 12     | 8.5    |
| NB 1500 Hz  | 14    | 13.5  | 13.5  | 13.5  | 11.5   | 9      |
| NB 1600 Hz  | 14    | 14    | 14.5  | 14    | 11.5   | 8.5    |
| NB 2000 Hz  | 14    | 15    | 17    | 15    | 10.5   | 6      |
| NB 2500 Hz  | 14    | 16.5  | 16    | 16.5  | 9      | 4      |
| NB 3000 Hz  | 14    | 17.5  | 15.5  | 17.5  | 8.5    | 3      |
| NB 3150 Hz  | 14    | 17.5  | 15.5  | 17.5  | 10     | 3.5    |
| NB 4000 Hz  | 14    | 17    | 15.5  | 17    | 14.5   | 4.5    |
| NB 5000 Hz  | 18    | 16    | 17    | 16    | 19     | 15.5   |
| NB 6000 Hz  | 25.5  | 21    | 18.5  | 21    | 22     | 26     |
| NB 6300 Hz  | 24    | 26    | 18.5  | 26    | 22.5   | 26.5   |
| NB 8000 Hz  | 17    | 20.5  | 18    | 20.5  | 22.5   | 28     |
| NB 9000 Hz  |       |       |       |       | 24     | 32.5   |
| NB 10000 Hz |       |       |       |       | 27     | 23     |
| NB 11200 Hz |       |       |       |       | 28     | 27     |
| NB 12000 Hz |       |       | 22.5  | 16    |        |        |
| NB 12500 Hz |       |       |       |       | 32.5   | 32     |
| NB 14000 Hz |       |       |       |       | 40     | 38.5   |
| NB 16000 Hz |       |       |       |       | 61     | 50.5   |
| NB 18000 Hz |       |       |       |       | 88     | 88     |
| NB 20000 Hz | -     |       |       |       | 110    | 110    |
| White noise | 0     | 0     | 0     | 0     | 0      | 0      |
| TEN noise   | 25    | 25    | 24.5  | 24.5  |        |        |

# Earphones - NB noise effective masking level

# Earphones - NB noise max HL

| Transducer  | DD45   | DD45   | TDH50  | TDH50  | HDA200 | HDA300 |
|-------------|--------|--------|--------|--------|--------|--------|
| Impedance   | 10 Ω   | 10 Ω   | 60 Ω   | 60 Ω   | 23 Ω   | 23 Ω   |
| Coupler     | 318-3  | 318-1  | 318-3  | 318-1  | 318-1  | 318-1  |
|             | Max HL | Max HL | Max HL | Max HL | Max HL | Max HL |
| NB 125 Hz   | 75     | 75     | 65     | 65     | 75     | 80.0   |
| NB 160 Hz   | 80     | 80     | 70     | 70     | 80     | 85     |
| NB 200 Hz   | 90     | 90     | 80     | 80     | 80     | 85     |
| NB 250 Hz   | 95     | 95     | 85     | 85     | 85     | 90     |
| NB 315 Hz   | 100    | 100    | 90     | 90     | 90     | 90     |
| NB 400 Hz   | 105    | 105    | 95     | 95     | 95     | 95     |
| NB 500 Hz   | 110    | 110    | 100    | 100    | 95     | 100    |
| NB 630 Hz   | 110    | 110    | 100    | 100    | 95     | 100    |
| NB 750 Hz   | 110    | 110    | 105    | 105    | 100    | 100    |
| NB 800 Hz   | 110    | 110    | 105    | 105    | 100    | 105    |
| NB 1000 Hz  | 110    | 110    | 105    | 105    | 100    | 105    |
| NB 1250 Hz  | 110    | 110    | 105    | 105    | 95     | 105    |
| NB 1500 Hz  | 110    | 110    | 105    | 105    | 100    | 105    |
| NB 1600 Hz  | 110    | 110    | 105    | 105    | 100    | 105    |
| NB 2000 Hz  | 110    | 110    | 100    | 100    | 100    | 105    |
| NB 2500 Hz  | 110    | 110    | 100    | 100    | 100    | 110    |
| NB 3000 Hz  | 110    | 110    | 100    | 100    | 100    | 110    |
| NB 3150 Hz  | 110    | 110    | 100    | 100    | 100    | 110    |
| NB 4000 Hz  | 110    | 110    | 100    | 100    | 100    | 110    |
| NB 5000 Hz  | 110    | 110    | 100    | 100    | 95     | 100    |
| NB 6000 Hz  | 105    | 105    | 95     | 95     | 90     | 95     |
| NB 6300 Hz  | 105    | 100    | 95     | 90     | 90     | 95     |
| NB 8000 Hz  | 100    | 100    | 90     | 85     | 90     | 95     |
| NB 9000 Hz  |        |        |        |        | 85     | 90     |
| NB 10000 Hz |        |        |        |        | 85     | 95     |
| NB 11200 Hz |        |        |        |        | 80     | 90     |
| NB 12000 Hz |        |        | 75     | 75     |        |        |
| NB 12500 Hz |        |        |        |        | 75     | 85     |
| NB 14000 Hz |        |        |        |        | 70     | 75     |
| NB 16000 Hz |        |        |        |        | 50     | 60     |
| NB 18000 Hz |        |        |        |        | 20     | 20     |
| NB 20000 Hz |        |        |        |        | 0      | 0      |
| White noise | 120    | 120    | 120    | 120    | 115    | 115    |
| TEN noise   | 110    | 110    | 100    | 100    |        |        |

| Transducer     | DD45   | DD45   | TDH50  | TDH50  | HDA200 | HDA300 |
|----------------|--------|--------|--------|--------|--------|--------|
| Impedance      | 10 Ω   | 10 Ω   | 60 Ω   | 60 Ω   | 23 Ω   | 23 Ω   |
| Coupler        | 318-3  | 318-1  | 318-3  | 318-1  | 318-1  | 318-1  |
|                | Max HL | Max HL | Max HL | Max HL | Max HL | Max HL |
| Speech         | 110    | 105    | 100    | 100    | 90     | 100    |
| Speech Equ.FF. | 100    | 100    | 90     | 90     | 85     | 95     |
| Speech Non-    | 120    | 120    | 115    | 115    | 110    | 120    |
| linear         |        |        |        |        |        |        |
| Speech noise   | 100    | 100    | 95     | 90     | 85     | 95     |
| Speech noise   | 100    | 95     | 85     | 85     | 80     | 95     |
| Equ.FF.        |        |        |        |        |        |        |
| Speech noise   | 115    | 115    | 110    | 110    | 105    | 120    |
| Non-linear     |        |        |        |        |        |        |
| White noise in | 95     | 95     | 95     | 95     | 90     | 100    |
| speech         |        |        |        |        |        |        |

# Earphones - ANSI Speech max HL

# Earphones - IEC Speech max HL

| Transducer     | DD45   | DD45   | TDH50  | TDH50  | HDA200 | HDA300 |
|----------------|--------|--------|--------|--------|--------|--------|
| Impedance      | 10 Ω   | 10 Ω   | 60 Ω   | 60 Ω   | 23 Ω   | 23 Ω   |
| Coupler        | 318-3  | 318-1  | 318-3  | 318-1  | 318-1  | 318-1  |
|                | Max HL | Max HL | Max HL | Max HL | Max HL | Max HL |
| Speech         | 110    | 105    | 100    | 100    | 90     | 95     |
| Speech Equ.FF. | 115    | 115    | 105    | 105    | 100    | 110    |
| Speech Non-    | 120    | 120    | 115    | 115    | 110    | 120    |
| linear         |        |        |        |        |        |        |
| Speech noise   | 100    | 100    | 95     | 90     | 85     | 90     |
| Speech noise   | 115    | 110    | 100    | 100    | 95     | 110    |
| Equ.FF.        |        |        |        |        |        |        |
| Speech noise   | 115    | 115    | 110    | 110    | 105    | 120    |
| Non-linear     |        |        |        |        |        |        |
| White noise in | 95     | 95     | 95     | 95     | 90     | 95     |
| speech         |        |        |        |        |        |        |

# **Insert Earphones - Pure Tone RETSPL**

| Transducer           | EAR3A  | IP30   | EAR3A  | IP30   |
|----------------------|--------|--------|--------|--------|
| Impedance            | 50 Ω   | 50 Ω   | 50 Ω   | 50 Ω   |
| Coupler              | 2ccm   | 2ccm   | 711    | 711    |
|                      | RETSPL | RETSPL | RETSPL | RETSPL |
| 125 Hz               | 26     | 26     | 28     | 28     |
| 160 Hz               | 22     | 22     | 24.5   | 24.5   |
| 200 Hz               | 18     | 18     | 21.5   | 21.5   |
| 250 Hz               | 14     | 14     | 17.5   | 17.5   |
| 315 Hz               | 12     | 12     | 15.5   | 15.5   |
| 400 Hz               | 9      | 9      | 13     | 13     |
| 500 Hz               | 5.5    | 5.5    | 9.5    | 9.5    |
| 630 Hz               | 4      | 4      | 7.5    | 7.5    |
| 750 Hz               | 2      | 2      | 6      | 6      |
| 800 Hz               | 1.5    | 1.5    | 5.5    | 5.5    |
| 1000 Hz              | 0      | 0      | 5.5    | 5.5    |
| 1250 Hz              | 2      | 2      | 8.5    | 8.5    |
| 1500 Hz              | 2      | 2      | 9.5    | 9.5    |
| 1600 Hz              | 2      | 2      | 9.5    | 9.5    |
| 2000 Hz              | 3      | 3      | 11.5   | 11.5   |
| 2500 Hz              | 5      | 5      | 13.5   | 13.5   |
| 3000 Hz              | 3.5    | 3.5    | 13     | 13     |
| 3150 Hz              | 4      | 4      | 13     | 13     |
| 4000 Hz              | 5.5    | 5.5    | 15     | 15     |
| 5000 Hz              | 5      | 5      | 18.5   | 18.5   |
| 6000 Hz              | 2      | 2      | 16     | 16     |
| 6300 Hz              | 2      | 2      | 16     | 16     |
| 8000 Hz              | 0      | 0      | 15.5   | 15.5   |
| 9000 Hz              |        |        |        |        |
| 10000 HZ             |        |        |        |        |
| 11200 Hz             |        |        |        |        |
| 12000 HZ             |        |        |        |        |
| 12500 HZ             |        |        |        |        |
| 14000 HZ<br>16000 Uz |        |        |        |        |
| 10000 HZ<br>10000 HZ |        |        |        |        |
| 10000 HZ<br>20000 Hz |        |        |        |        |
| 20000 HZ             |        |        |        |        |

• IP30 / EAR3A 2ccm uses ANSI S3.7-1995 IEC60318-5 coupler (HA-2 with 5mm rigid Tube) and RETSPL comes from ANSI S3.6 2010 and ISO 389-2 1994

• IP30 / EAR3A Ear simulator uses ANSI S3.25- IEC60318-4 coupler and RETSPL comes from ANSI S3.6 2010 and ISO 389-2 1994

| Transducer            | EAR3A  | IP30   | EAR3A  | IP30   |
|-----------------------|--------|--------|--------|--------|
| Impedance             | 50 Ω   | 50 Ω   | 50 Ω   | 50 Ω   |
| Coupler               | 2ccm   | 2ccm   | 711    | 711    |
|                       | RETSPL | RETSPL | RETSPL | RETSPL |
| Speech                |        |        |        |        |
| Speech Equ.FF.        |        |        |        |        |
| Speech Non-linear     | 12.5   | 12.5   | 18     | 18     |
| Speech noise          |        |        |        |        |
| Speech noise Equ.FF.  |        |        |        |        |
| Speech noise Non-     | 12.5   | 12.5   | 18     | 18     |
| linear                |        |        |        |        |
| White noise in speech | 15     | 15     | 20.5   | 20.5   |

# Insert Earphones - ANSI Speech RETSPL

- ANSI Speech level 12.5 dB + 1 kHz RETSPL ANSI S3.6 2010 (acoustical linear weighting)
- ANSI Speech Equivalent free field level 12.5 dB + 1 kHz RETSPL  $(G_F-G_C)$  from ANSI S3.6 2010(acoustical equivalent sensitivity weighting)
- ANSI Speech Not linear level 1 kHz RETSPL ANSI S3.6 2010 (DD45-TDH50-HDA200-HDA300) and EAR 3A –IP30- B71-B81 12.5 dB + 1 kHz RETSPL ANSI S3.6 2010 (no weighting)

# **Insert Earphones - IEC Speech RETSPL**

| Transducer            | EAR3A  | IP30   | EAR3A  | IP30   |
|-----------------------|--------|--------|--------|--------|
| Impedance             | 50 Ω   | 50 Ω   | 50 Ω   | 50 Ω   |
| Coupler               | 2ccm   | 2ccm   | 711    | 711    |
|                       | RETSPL | RETSPL | RETSPL | RETSPL |
| Speech                |        |        |        |        |
| Speech Equ.FF.        |        |        |        |        |
| Speech Non-linear     | 20     | 20     | 20     | 20     |
| Speech noise          |        |        |        |        |
| Speech noise Equ.FF.  |        |        |        |        |
| Speech noise Non-     | 20     | 20     | 20     | 20     |
| linear                |        |        |        |        |
| White noise in speech | 22.5   | 22.5   | 22.5   | 22.5   |

- IEC Speech level IEC60645-2 1997 (acoustical linear weighting)
- IEC Speech Equivalent free field level  $(G_F-G_C)$  from IEC60645-2 1997 (acoustical equivalent sensitivity weighting)
- IEC Speech Not linear level 1 kHz RETSPL (DD45-TDH50-HDA200-HDA300) and EAR 3A IP30 B71- B81 IEC60645-2 1997 (no weighting)

# Insert Earphones - Pure Tone max HL

| Transducer    | EAR3A  | IP30   | EAR3A  | IP30   |
|---------------|--------|--------|--------|--------|
| Impedance     | 50 Ω   | 50 Ω   | 50 Ω   | 50 Ω   |
| Coupler       | 2ccm   | 2ccm   | 711    | 711    |
| Signal        | Max HL | Max HL | Max HL | Max HL |
| Tone 125 Hz   | 90     | 90     | 90     | 90     |
| Tone 160 Hz   | 95     | 95     | 95     | 95     |
| Tone 200 Hz   | 100    | 100    | 100    | 100    |
| Tone 250 Hz   | 105    | 105    | 105    | 105    |
| Tone 315 Hz   | 105    | 105    | 105    | 105    |
| Tone 400 Hz   | 110    | 110    | 110    | 110    |
| Tone 500 Hz   | 110    | 110    | 110    | 110    |
| Tone 630 Hz   | 115    | 115    | 115    | 115    |
| Tone 750 Hz   | 115    | 115    | 115    | 115    |
| Tone 800 Hz   | 115    | 115    | 115    | 115    |
| 10ne 1000 Hz  | 120    | 120    | 120    | 120    |
| Tone 1250 Hz  | 120    | 120    | 120    | 120    |
| Tone 1500 Hz  | 120    | 120    | 120    | 120    |
| Tone 1600 Hz  | 120    | 120    | 120    | 120    |
| Tone 2000 Hz  | 120    | 120    | 120    | 120    |
| Tone 2000 Hz  | 120    | 120    | 120    | 120    |
| Tone 3150 Hz  | 120    | 120    | 120    | 120    |
| Tone 4000 Hz  | 115    | 115    | 115    | 115    |
| Tone 5000 Hz  | 105    | 105    | 105    | 105    |
| Tone 6000 Hz  | 100    | 100    | 100    | 100    |
| Tone 6300 Hz  | 100    | 100    | 100    | 100    |
| Tone 8000 Hz  | 90     | 90     | 90     | 90     |
| Tone 9000 Hz  |        |        |        |        |
| Tone 10000 Hz |        |        |        |        |
| Tone 11200 Hz |        |        |        |        |
| Tone 12000 Hz |        |        |        |        |
| Tone 12500 Hz |        |        |        |        |
| Tone 14000 Hz |        |        |        |        |
| Tone 16000 Hz |        |        |        |        |
| Tone 18000 Hz |        |        |        |        |
| Tone 20000 Hz |        |        |        |        |

# Insert Earphones - NB noise effective masking level

| Transducer   | EAR3A | IP30 | EAR3A | IP30 |
|--------------|-------|------|-------|------|
| Impedance    | 50 Ω  | 50 Ω | 50 Ω  | 50 Ω |
| Coupler      | 2ccm  | 2ccm | 711   | 711  |
|              | EM    | EM   | EM    | EM   |
| NB 125 Hz    | 30    | 30   | 32    | 32   |
| NB 160 Hz    | 26    | 26   | 28.5  | 28.5 |
| NB 200 Hz    | 22    | 22   | 25.5  | 25.5 |
| NB 250 Hz    | 18    | 18   | 21.5  | 21.5 |
| NB 315 Hz    | 16    | 16   | 19.5  | 19.5 |
| NB 400 Hz    | 13    | 13   | 17    | 17   |
| NB 500 Hz    | 9.5   | 9.5  | 13.5  | 13.5 |
| NB 630 Hz    | 9     | 9    | 12.5  | 12.5 |
| NB 750 Hz    | 7     | 7    | 11    | 11   |
| NB 800 Hz    | 6.5   | 6.5  | 10.5  | 10.5 |
| NB 1000 Hz   | 6     | 6    | 11.5  | 11.5 |
| NB 1250 Hz   | 8     | 8    | 14.5  | 14.5 |
| NB 1500 Hz   | 8     | 8    | 15.5  | 15.5 |
| NB 1600 Hz   | 8     | 8    | 15.5  | 15.5 |
| NB 2000 Hz   | 9     | 9    | 17.5  | 17.5 |
| NB 2500 Hz   | 11    | 11   | 19.5  | 19.5 |
| NB 3000 Hz   | 9.5   | 9.5  | 19    | 19   |
| NB 3150 Hz   | 10    | 10   | 19    | 19   |
| NB 4000 Hz   | 10.5  | 10.5 | 20    | 20   |
| NB 5000 Hz   | 10    | 10   | 23.5  | 23.5 |
| NB 6000 Hz   | 7     | 7    | 21    | 21   |
| NB 6300 Hz   | 7     | 7    | 21    | 21   |
| NB 8000 Hz   | 5     | 5    | 20.5  | 20.5 |
| NB 9000 Hz   |       |      |       |      |
| NB 10000 Hz  |       |      |       |      |
| NB 11200 Hz  |       |      |       |      |
| NB 12000 Hz  |       |      |       |      |
| NB 12500 Hz  |       |      |       |      |
| NB 14000 Hz  |       |      |       |      |
| NB 16000 Hz  |       |      |       |      |
| NB 18000 HZ  |       |      |       |      |
| INB 20000 HZ | 0     | 0    | 0     | 0    |
|              | 0     | 0    | 0     | 0    |
| I EN noise   | 16    | 16   | 25    | 25   |

# Insert Earphones - NB noise max HL

| Transducer  | EAR3A  | IP30   | EAR3A  | IP30   |
|-------------|--------|--------|--------|--------|
| Impedance   | 50 Ω   | 50 Ω   | 50 Ω   | 50 Ω   |
| Coupler     | 2ccm   | 2ccm   | 711    | 711    |
|             | Max HL | Max HL | Max HL | Max HL |
| NB 125 Hz   | 85     | 85     | 85     | 85     |
| NB 160 Hz   | 90     | 90     | 90     | 90     |
| NB 200 Hz   | 90     | 90     | 90     | 90     |
| NB 250 Hz   | 95     | 95     | 95     | 95     |
| NB 315 Hz   | 100    | 100    | 100    | 100    |
| NB 400 Hz   | 100    | 100    | 100    | 100    |
| NB 500 Hz   | 105    | 105    | 105    | 105    |
| NB 630 Hz   | 105    | 105    | 105    | 105    |
| NB 750 Hz   | 105    | 105    | 105    | 105    |
| NB 800 Hz   | 105    | 105    | 105    | 105    |
| NB 1000 Hz  | 105    | 105    | 105    | 105    |
| NB 1250 Hz  | 105    | 105    | 105    | 105    |
| NB 1500 Hz  | 105    | 105    | 105    | 105    |
| NB 1600 Hz  | 105    | 105    | 105    | 105    |
| NB 2000 Hz  | 105    | 105    | 105    | 105    |
| NB 2500 Hz  | 105    | 105    | 105    | 105    |
| NB 3000 Hz  | 105    | 105    | 105    | 105    |
| NB 3150 Hz  | 105    | 105    | 105    | 105    |
| NB 4000 Hz  | 105    | 105    | 105    | 105    |
| NB 5000 Hz  | 95     | 95     | 95     | 95     |
| NB 6000 Hz  | 90     | 90     | 90     | 90     |
| NB 6300 HZ  | 90     | 90     | 90     | 90     |
| NB 8000 Hz  | 83     | 85     | 85     | 85     |
| NB 9000 HZ  |        |        |        |        |
| ND 10000 HZ |        |        |        |        |
| NB 1200 Hz  |        |        |        |        |
| NB 12000 HZ |        |        |        |        |
| NB 14000 Hz |        |        |        |        |
| NB 16000 Hz |        |        |        |        |
| NB 18000 Hz |        |        |        |        |
| NR 20000 Hz |        |        |        |        |
| White noise | 110    | 110    | 110    | 110    |
| TEN noise   |        |        |        | 110    |

# Insert Earphones - ANSI Speech max HL

| Transducer              | EAR3A  | IP30   | EAR3A  | IP30   |
|-------------------------|--------|--------|--------|--------|
| Impedance               | 50 Ω   | 50 Ω   | 50 Ω   | 50 Ω   |
| Coupler                 | 2ccm   | 2ccm   | 711    | 711    |
|                         | Max HL | Max HL | Max HL | Max HL |
| Speech                  |        |        |        |        |
| Speech Equ.FF.          |        |        |        |        |
| Speech Non-linear       | 105    | 105    | 105    | 105    |
| Speech noise            |        |        |        |        |
| Speech noise Equ.FF.    |        |        |        |        |
| Speech noise Non-linear | 100    | 100    | 100    | 100    |
| White noise in speech   | 95     | 95     | 85     | 85     |

# Insert Earphones - IEC Speech max HL

| Transducer              | EAR3A  | IP30   | EAR3A  | IP30   |
|-------------------------|--------|--------|--------|--------|
| Impedance               | 50 Ω   | 50 Ω   | 50 Ω   | 50 Ω   |
| Coupler                 | 2ccm   | 2ccm   | 711    | 711    |
|                         | Max HL | Max HL | Max HL | Max HL |
| Speech                  |        |        |        |        |
| Speech Equ.FF.          |        |        |        |        |
| Speech Non-linear       | 100    | 100    | 105    | 105    |
| Speech noise            |        |        |        |        |
| Speech noise Equ.FF.    |        |        |        |        |
| Speech noise Non-linear | 90     | 90     | 100    | 100    |
| White noise in speech   | 85     | 85     | 85     | 85     |

# **Bone Vibrators - Pure Tone RETFL**

| Transducer | B71     | B71      | B81     | B81      |
|------------|---------|----------|---------|----------|
| Impedance  | 50 Ω    | 50 Ω     | 10 Ω    | 10 Ω     |
| Coupler    | Mastoid | Forehead | Mastoid | Forehead |
|            | RETFL   | RETFL    | RETFL   | RETFL    |
| 125 Hz     |         |          |         |          |
| 160 Hz     |         |          |         |          |
| 200 Hz     |         |          |         |          |
| 250 Hz     | 67      | 79       | 67      | 79       |
| 315 Hz     | 64      | 76.5     | 64      | 76.5     |
| 400 Hz     | 61      | 74.5     | 61      | 74.5     |
| 500 Hz     | 58      | 72       | 58      | 72       |
| 630 Hz     | 52.5    | 66       | 52.5    | 66       |
| 750 Hz     | 48.5    | 61.5     | 48.5    | 61.5     |
| 800 Hz     | 47      | 59       | 47      | 59       |
| 1000 Hz    | 42.5    | 51       | 42.5    | 51       |
| 1250 Hz    | 39      | 49       | 39      | 49       |
| 1500 Hz    | 36.5    | 47.5     | 36.5    | 47.5     |
| 1600 Hz    | 35.5    | 46.5     | 35.5    | 46.5     |
| 2000 Hz    | 31      | 42.5     | 31      | 42.5     |
| 2500 Hz    | 29.5    | 41.5     | 29.5    | 41.5     |
| 3000 Hz    | 30      | 42       | 30      | 42       |
| 3150 Hz    | 31      | 42.5     | 31      | 42.5     |
| 4000 Hz    | 35.5    | 43.5     | 35.5    | 43.5     |
| 5000 Hz    | 40      | 51       | 40      | 51       |
| 6000 Hz    | 40      | 51       | 40      | 51       |
| 6300 Hz    | 40      | 50       | 40      | 50       |
| 8000 Hz    | 40      | 50       | 40      | 50       |
| 9000 Hz    |         |          |         |          |
| 10000 Hz   |         |          |         |          |
| 11200 Hz   |         |          |         |          |
| 12000 Hz   |         |          |         |          |
| 12500 Hz   |         |          |         |          |
| 14000 Hz   |         |          |         |          |
| 16000 Hz   |         |          |         |          |
| 18000 Hz   |         |          |         |          |
| 20000 Hz   |         |          |         |          |

• B71 / B81 uses ANSI S3.13 or IEC60318-6 2007 mechanical coupler and RETFL come from ANSI S3.6 2010 and ISO 389-3 1994. Force 5.4N  $\pm 0.5N$
| Transducer            | B71     | B71      | B81     | B81      |
|-----------------------|---------|----------|---------|----------|
| Impedance             | 50 Ω    | 50 Ω     | 10 Ω    | 10 Ω     |
| Coupler               | Mastoid | Forehead | Mastoid | Forehead |
|                       | RETFL   | RETFL    | RETFL   | RETFL    |
| Speech                |         |          |         |          |
| Speech Equ.FF.        |         |          |         |          |
| Speech Non-linear     | 55      | 63.5     | 55      | 63.5     |
| Speech noise          |         | 0        |         |          |
| Speech noise Equ.FF.  |         |          |         |          |
| Speech noise Non-     | 55      | 63.5     | 55      | 63.5     |
| linear                |         |          |         |          |
| White noise in speech | 57.5    | 66       | 57.5    | 66       |

## **Bone Vibrators - ANSI Speech RETSPL**

- ANSI Speech level 12.5 dB + 1 kHz RETSPL ANSI S3.6 2010 (acoustical linear weighting)
- ANSI Speech Equivalent free field level 12.5 dB + 1 kHz RETSPL  $(G_F-G_C)$  from ANSI S3.6 2010(acoustical equivalent sensitivity weighting)
- ANSI Speech Not linear level 1 kHz RETSPL ANSI S3.6 2010 (DD45-TDH50-HDA200-HDA300) and EAR 3A –IP30- B71-B81 12.5 dB + 1 kHz RETSPL ANSI S3.6 2010 (no weighting)

| <b>Bone Vibrators</b> | - IEC Speech | RETSPL |
|-----------------------|--------------|--------|
|-----------------------|--------------|--------|

| Transducer            | B71     | B71      | B81     | B81      |
|-----------------------|---------|----------|---------|----------|
| Impedance             | 50 Ω    | 50 Ω     | 10 Ω    | 10 Ω     |
| Coupler               | Mastoid | Forehead | Mastoid | Forehead |
|                       | RETFL   | RETFL    | RETFL   | RETFL    |
| Speech                |         |          |         |          |
| Speech Equ.FF.        |         |          |         |          |
| Speech Non-linear     | 55      | 63.5     | 55      | 63.5     |
| Speech noise          |         |          |         |          |
| Speech noise Equ.FF.  |         |          |         |          |
| Speech noise Non-     | 55      | 63.5     | 55      | 63.5     |
| linear                |         |          |         |          |
| White noise in speech | 57.5    | 66       | 57.5    | 66       |

- IEC Speech level IEC60645-2 1997 (acoustical linear weighting)
- IEC Speech Equivalent free field level  $(G_F-G_C)$  from IEC60645-2 1997 (acoustical equivalent sensitivity weighting)
- IEC Speech Not linear level 1 kHz RETSPL (DD45-TDH50-HDA200-HDA300) and EAR 3A IP30 B71- B81 IEC60645-2 1997 (no weighting)

## Bone Vibrators - Pure Tone max HL

| Transducer     | B71     | B71      | B81     | B81      |
|----------------|---------|----------|---------|----------|
| Impedance      | 50 Ω    | 50 Ω     | 10 Ω    | 10 Ω     |
| Coupler        | Mastoid | Forehead | Mastoid | Forehead |
| Signal         | Max HL  | Max HL   | Max HL  | Max HL   |
| Tone 125 Hz    |         |          |         |          |
| Tone 160 Hz    |         |          |         |          |
| Tone 200 Hz    |         |          |         |          |
| Tone 250 Hz    | 45      | 30       | 50      | 35       |
| Tone 315 Hz    | 50      | 35       | 60      | 45       |
| Tone 400 Hz    | 65      | 50       | 70      | 55       |
| Tone 500 Hz    | 65      | 50       | 70      | 55       |
| Tone 630 Hz    | 70      | 55       | 75      | 60       |
| Tone 750 Hz    | 70      | 55       | 75      | 60       |
| Tone 800 Hz    | 70      | 55       | 75      | 60       |
| Tone 1000 Hz   | 75      | 65       | 85      | 75       |
| Tone 1250 Hz   | 75      | 65       | 90      | 80       |
| Tone 1500 Hz   | 80      | 60       | 90      | 80       |
| Tone 1600 Hz   | 80      | 60       | 85      | 75       |
| Tone 2000 Hz   | 80      | 60       | 85      | 75       |
| Tone 2500 Hz   | 75      | 60       | 85      | 70       |
| Tone 3000 Hz   | 75      | 60       | 80      | 70       |
| Tone 3150 Hz   | 75      | 60       | 80      | 70       |
| Tone 4000 Hz   | 75      | 65       | 80      | 70       |
| Tone 5000 Hz   | 55      | 40       | 65      | 55       |
| Tone 6000 Hz   | 50      | 35       | 60      | 50       |
| Tone 6300 Hz   | 50      | 40       | 55      | 45       |
| Tone 8000 Hz   | 45      | 35       | 50      | 40       |
| Tone 9000 Hz   |         |          |         |          |
| 1 one 10000 Hz |         |          |         |          |
| Tone 11200 Hz  |         |          |         |          |
| Tone 12000 HZ  |         |          |         |          |
| Tone 14000 HZ  |         |          |         |          |
| Tone 16000 Hz  |         |          |         |          |
| Tone 10000 HZ  |         |          |         |          |
| Tone 2000 Hz   |         |          |         |          |

# Bone Vibrators - NB noise effective masking level

| Transducer   | B71     | B71        | B81     | B81        |
|--------------|---------|------------|---------|------------|
| Impedance    | 50 Ω    | 50 Ω       | 10 Ω    | 10 Ω       |
| Coupler      | Mastoid | Forehead   | Mastoid | Forehead   |
|              | EM      | EM         | EM      | EM         |
| NB 125 Hz    |         |            |         |            |
| NB 160 Hz    |         |            |         |            |
| NB 200 Hz    |         |            |         |            |
| NB 250 Hz    | 71      | 83         | 71      | 83         |
| NB 315 Hz    | 68      | 80.5       | 68      | 80.5       |
| NB 400 Hz    | 65      | 78.5       | 65      | 78.5       |
| NB 500 Hz    | 62      | 76         | 62      | 76         |
| NB 630 Hz    | 57.5    | 71         | 57.5    | 71         |
| NB 750 Hz    | 53.5    | 66.5       | 53.5    | 66.5       |
| NB 800 Hz    | 52      | 64         | 52      | 64         |
| NB 1000 Hz   | 48.5    | 57         | 48.5    | 57         |
| NB 1250 Hz   | 45      | 55         | 45      | 55         |
| NB 1500 Hz   | 42.5    | 53.5       | 42.5    | 53.5       |
| NB 1600 Hz   | 41.5    | 52.5       | 41.5    | 52.5       |
| NB 2000 Hz   | 37      | 48.5       | 37      | 48.5       |
| NB 2500 Hz   | 35.5    | 47.5       | 35.5    | 47.5       |
| NB 3000 Hz   | 36      | 48         | 36      | 48         |
| NB 3150 Hz   | 37      | 48.5       | 37      | 48.5       |
| NB 4000 Hz   | 40.5    | 48.5       | 40.5    | 48.5       |
| NB 5000 Hz   | 45      | 56         | 45      | 56         |
| NB 6000 Hz   | 45      | 56         | 45      | 56         |
| NB 6300 Hz   | 45      | 55         | 45      | 55         |
| NB 8000 Hz   | 45      | 55         | 45      | 55         |
| NB 9000 Hz   |         |            |         |            |
| NB 10000 Hz  |         |            |         |            |
| NB 11200 Hz  |         |            |         |            |
| NB 12000 Hz  |         |            |         |            |
| NB 12500 Hz  |         |            |         |            |
| NB 14000 Hz  |         |            |         |            |
| NB 10000 HZ  |         |            |         |            |
| NB 18000 HZ  |         |            |         |            |
| INB 20000 HZ | 10 5    | <i>E</i> 1 | 10 5    | <i>E</i> 1 |
|              | 42.3    | 51         | 42.3    | 51         |
| I EIN noise  |         |            |         |            |

# Bone Vibrators - NB noise max HL

| Transducer   | B71     | B71      | B81     | B81      |
|--------------|---------|----------|---------|----------|
| Impedance    | 50 Ω    | 50 Ω     | 10 Ω    | 10 Ω     |
| Coupler      | Mastoid | Forehead | Mastoid | Forehead |
|              | Max HL  | Max HL   | Max HL  | Max HL   |
| NB 125 Hz    |         |          |         |          |
| NB 160 Hz    |         |          |         |          |
| NB 200 Hz    |         |          |         |          |
| NB 250 Hz    | 35      | 20       | 40      | 25       |
| NB 315 Hz    | 40      | 25       | 50      | 35       |
| NB 400 Hz    | 55      | 40       | 60      | 45       |
| NB 500 Hz    | 55      | 40       | 60      | 45       |
| NB 630 Hz    | 55      | 40       | 65      | 50       |
| NB 750 Hz    | 60      | 45       | 65      | 50       |
| NB 800 Hz    | 60      | 45       | 65      | 50       |
| NB 1000 Hz   | 60      | 50       | 70      | 60       |
| NB 1250 Hz   | 65      | 55       | 75      | 60       |
| NB 1500 Hz   | 65      | 50       | 75      | 60       |
| NB 1600 Hz   | 65      | 50       | 75      | 60       |
| NB 2000 Hz   | 65      | 50       | 70      | 55       |
| NB 2500 Hz   | 65      | 50       | 65      | 50       |
| NB 3000 Hz   | 60      | 45       | 65      | 50       |
| NB 3150 Hz   | 60      | 45       | 65      | 50       |
| NB 4000 Hz   | 60      | 50       | 60      | 50       |
| NB 5000 Hz   | 45      | 30       | 55      | 45       |
| NB 6000 Hz   | 40      | 25       | 50      | 40       |
| NB 6300 Hz   | 40      | 30       | 45      | 35       |
| NB 8000 Hz   | 35      | 25       | 40      | 30       |
| NB 9000 Hz   |         |          |         |          |
| NB 10000 Hz  |         |          |         |          |
| NB 11200 Hz  |         |          |         |          |
| NB 12000 HZ  |         |          |         |          |
| NB 12500 HZ  |         |          |         |          |
| NB 14000 HZ  |         |          |         |          |
| NB 10000 HZ  |         |          |         |          |
| NB 18000 HZ  |         |          |         |          |
| INB 20000 HZ |         | EE       | 70      |          |
| TEN noise    | 03      | 55       | /0      | 00       |

| Transducer            | B71     | B71      | B81     | B81      |
|-----------------------|---------|----------|---------|----------|
| Impedance             | 50 Ω    | 50 Ω     | 10 Ω    | 10 Ω     |
| Coupler               | Mastoid | Forehead | Mastoid | Forehead |
|                       | Max HL  | Max HL   | Max HL  | Max HL   |
| Speech                |         |          |         |          |
| Speech Equ.FF.        |         |          |         |          |
| Speech Non-linear     | 55      | 35       | 60      | 50       |
| Speech noise          |         |          |         |          |
| Speech noise Equ.FF.  |         |          |         |          |
| Speech noise Non-     | 50      | 40       | 50      | 40       |
| linear                |         |          |         |          |
| White noise in speech | 50      | 40       | 60      | 50       |

## Bone Vibrators - ANSI Speech max HL

# Bone Vibrators - IEC Speech max HL

| Transducer            | B71     | B71      | B81     | B81      |
|-----------------------|---------|----------|---------|----------|
| Impedance             | 50 Ω    | 50 Ω     | 10 Ω    | 10 Ω     |
| Coupler               | Mastoid | Forehead | Mastoid | Forehead |
|                       | Max HL  | Max HL   | Max HL  | Max HL   |
| Speech                |         |          |         |          |
| Speech Equ.FF.        |         |          |         |          |
| Speech Non-linear     | 55      | 35       | 60      | 50       |
| Speech noise          |         |          |         |          |
| Speech noise Equ.FF.  |         |          |         |          |
| Speech noise Non-     | 50      | 40       | 50      | 40       |
| linear                |         |          |         |          |
| White noise in speech | 50      | 40       | 60      | 50       |

## Free Field Speakers – ANSI RETSPL and Max HL

|        | ANSI Free Field |           |        |                     |                 |                        |
|--------|-----------------|-----------|--------|---------------------|-----------------|------------------------|
|        | ANSI S3.6       | 5-2010    |        | Max HL <sup>1</sup> |                 |                        |
|        |                 | Binaural  |        | Basic               | GSI High        | GSI High Performance   |
|        |                 | ISO 389-7 |        | Speakers            | Performance     | Speakers with external |
|        |                 |           |        |                     | Speakers        | Amplifier              |
|        | 0°              | 45°       | 90°    | 45°                 | 45°             | 45°                    |
| Hz     | RETSPL          | RETSPL    | RETSPL | HL dB               | HL dB           | HL dB                  |
|        | dB              | dB        | dB     |                     |                 |                        |
| 125    | 22.1            | 21.6      | 21.1   | 70                  | 70              | 75                     |
| 250    | 11.4            | 10.4      | 9.4    | 65                  | 65              | 90                     |
| 500    | 4.5             | 1.4       | -0.1   | 95                  | 95              | 110                    |
| 750    | 2.4             | -1.1      | -2.6   | 100                 | 100             | 110                    |
| 1000   | 2.4             | -1.6      | -3.1   | 100                 | 100             | 110                    |
| 1500   | 2.4             | 1.1       | -2.6   | 100                 | 100             | 110                    |
| 2000   | -1.3            | -4.3      | -3.3   | 100                 | 100             | 115                    |
| 3000   | -5.8            | -10.8     | -8.3   | 105                 | 105             | 115                    |
| 4000   | -5.4            | -9.4      | -4.9   | 105                 | 105             | 115                    |
| 6000   | 4.3             | -3.2      | -5.2   | 95                  | 95              | 105                    |
| 8000   | 12.6            | 7.1       | 4.1    | 80                  | 80              | 75                     |
| 9000   | 13.8            | 8.8       | 6.8    |                     |                 |                        |
| 10000  | 13.9            | 9.4       | 7.9    |                     |                 |                        |
| 11200  | 13              | 9         | 6      |                     |                 |                        |
| 12500  | 12.3            | 10.8      | 4.3    |                     |                 |                        |
| 14000  | 18.4            |           |        |                     |                 |                        |
| 16000  | 40.2            |           |        |                     |                 |                        |
| 18000  | 73.2            |           |        |                     |                 |                        |
| Speech | 14.5            | 12.5      | 11.0   | 90 <sup>2</sup>     | 96 <sup>2</sup> | 102 <sup>2</sup>       |

1) When using the Calibration App, the Custom Max procedure must be utilized.

2) To achieve the maximum output level the crest factor per ANSI S3.6 (2010) is reduced.

# **Appendix 3: EMC Compatibility**

Portable and Mobile RF communications equipment can affect the GSI AudioStar Pro. Install and operate the GSI AudioStar Pro according to the EMC information presented on this page and the next 4 pages.

The GSI AudioStar Pro has been tested for EMC emissions and immunity as a standalone instrument. Do not use the GSI AudioStar Pro adjacent to or stacked with other electronic equipment. If adjacent or stacked use is necessary, the user should verify normal operation in the configuration.

The use of accessories, transducers and cables other than those specified, with the exception of servicing parts sold by GSI as replacement parts for internal components, may result in increased EMISSIONS or decreased IMMUNITY of the device. Anyone connecting additional equipment is responsible for making sure the system complies with the IEC 60601-1-2 standard.

#### **Electromagnetic Compatibility**

Although the instrument fulfils the relevant EMC requirements precautions should be taken to avoid unnecessary exposure to electromagnetic fields, e.g. from mobile phones, etc. If the device is used adjacent to other equipment it must be observed that no mutual disturbance appears.

#### **Electrical Safety, EMC and Associated Standards**

- 1. UL 60601-1: Medical Electrical Equipment, Part 1 General Requirements for Safety
- 2. IEC/EN 60601-1: Medical Electrical Equipment, Part 1 General Requirements for Safety
- CAN/CSA-C22.2 No. 60601-1: Medical Electrical Equipment, Part 1 General Requirements for Safety Electrical Equipment for Laboratory Use
- 4. IEC/EN 60601-1-1: Collateral Standard, Safety Requirements for Medical Electrical Systems
- 5. IEC/EN 60601-1-2: Medical Electrical Equipment, Part 1 Electromagnetic Compatibility - Requirements and Tests
- 6. Essential Requirements of the current European Union Medical Device Directive 93/42/EEC
- 7. RoHS (Restriction of the use of certain Hazardous Substance)
- 8. WEEE (Waste Electrical & Electronic Equipment) Legislation

#### **Guidance and Manufacturer's Declaration - Electromagnetic** Emissions The GSI AudioStar Pro is intended for use in the electromagnetic environment specified below. The customer or the user of the GSI AudioStar Pro should assure that it is used in such an environment. **Emissions Test** Compliance Electromagnetic environment - Guidance **RF** Emissions Group 1 The GSI AudioStar Pro uses RF energy only for its CISPR 11 internal function. Therefore, its RF emissions are very low and are not likely to cause any interference in nearby electronic equipment. **Class B Limits** The GSI AudioStar Pro is suitable for use in all **RF** Emissions CISPR 11 commercial, industrial, business, hospital, and Harmonic Emissions residential environments. Class A Category

### Recommended Separation Distances between Portable and Mobile RF Communications Equipment and the GSI AudioStar Pro

The GSI AudioStar Pro is intended for use in an electromagnetic environment in which radiated RF disturbances are controlled. The customer or the user of the GSI AudioStar Pro can help prevent electromagnetic interferences by maintaining a minimum distance between portable and mobile RF communications equipment (transmitters) and the AudioStar Pro as recommended below, according to the maximum output power of the communications equipment.

|                        | , 0                                                       |                    |                    |  |  |
|------------------------|-----------------------------------------------------------|--------------------|--------------------|--|--|
| <b>Rated Maximum</b>   | Separation distance according to frequency of transmitter |                    |                    |  |  |
| <b>Output Power of</b> | m                                                         |                    |                    |  |  |
| Transmitter            | 150 kHz to 80 MHz                                         | 80 MHz to 800 MHz  | 800 MHz to 2.5 GHz |  |  |
| W                      | $d = 1.17\sqrt{P}$                                        | $d = 1.17\sqrt{P}$ | $d = 2.23\sqrt{P}$ |  |  |
| 0.01                   | 0.12                                                      | 0.12               | 0.23               |  |  |
| 0.1                    | 0.37                                                      | 0.37               | 0.74               |  |  |
| 1                      | 1.17                                                      | 1.17               | 2.33               |  |  |
| 10                     | 3.70                                                      | 3.70               | 7.37               |  |  |
| 100                    | 11.70                                                     | 11.70              | 23.30              |  |  |

For transmitters rated at a maximum output power not listed above, the recommended separation distance d in meters (m) can be estimated using the equation applicable to the frequency of the transmitters, where P is the maximum output power rating of the transmitter in watts (W) according to the transmitter manufacturer. **Note 1**: At 80 MHz and 800 MHz, the higher frequency range applies.

**Note 2**: These guidelines may not apply to all situations. Electromagnetic propagation is affected by absorption and reflection from structures, objects and people.

IEC 61000-3-2

Emissions IEC 61000-3-3

Voltage Fluctuations / Flicker

Complies

| Guidance and Manufacturer's Declaration - Electromagnetic Immunity |                                         |                                          |                              |  |
|--------------------------------------------------------------------|-----------------------------------------|------------------------------------------|------------------------------|--|
| The GSI AudioStar Pro is in                                        | tended for use in the electron          | nagnetic environment specifie            | d below. The customer or the |  |
| user of the AudioStar Pro sh                                       | ould assure that it is used in s        | such an environment.                     |                              |  |
| Immunity Test                                                      | IEC 60601 Test Level                    | Compliance                               | Electromagnetic              |  |
|                                                                    |                                         | 1                                        | Environment-Guidance         |  |
| Electrostatic Discharge                                            | ±6 kV contact                           | ±6 kV contact                            | Floors should be wood,       |  |
| (ESD)                                                              |                                         |                                          | concrete or ceramic tile. If |  |
|                                                                    | ±8 kV air                               | ±8 kV air                                | floors are covered with      |  |
| IEC 61000-4-2                                                      |                                         |                                          | synthetic material the       |  |
|                                                                    |                                         |                                          | relative humidity should be  |  |
|                                                                    |                                         |                                          | greater than 30%.            |  |
| Electrical Fast                                                    | $\pm 2$ kV for power supply             | $\pm 2$ kV for power supply              | Mains power quality          |  |
| Transient/Burst                                                    | lines                                   | lines                                    | should be that of a typical  |  |
|                                                                    | ±1 kV for input/output                  | ±1 kV for input/output                   | commercial, hospital, or     |  |
| IEC 61000-4-4                                                      | lines                                   | lines                                    | residential environment.     |  |
| Surge                                                              | ±1 kV differential mode                 | ±1 kV differential mode                  | Mains power quality          |  |
|                                                                    |                                         |                                          | should be that of a typical  |  |
| IEC 61000-4-5                                                      | $\pm 2 \text{ kV}$ common mode          | $\pm 2$ kV common mode                   | commercial, hospital, or     |  |
|                                                                    |                                         |                                          | residential environment.     |  |
| Voltage Dips, Short                                                | <5% UT                                  | <5% UT                                   | Mains power quality          |  |
| Interruptions and                                                  | (>95% dip in <i>U</i> T) for 0.5        | (>95% dip in <i>U</i> T) for 0.5         | should be that of a typical  |  |
| Voltage Variations on                                              | cycle                                   | cycle                                    | commercial, hospital, or     |  |
| Power Supply Lines                                                 |                                         |                                          | residential environment. If  |  |
|                                                                    | (60%  dip in  UT)  for  5               | (60%  dip in  UT)  for  5                | the user of the GSI          |  |
| IEC 61000-4-11                                                     | cycles                                  | cycles                                   | AudioStar Pro requires       |  |
|                                                                    | 70% UT                                  |                                          | continued operation during   |  |
|                                                                    | (30%  dip in  U1)  for  25              | (30%  dip in  U1)  for  25               | power mains interruptions,   |  |
|                                                                    |                                         |                                          | It is recommended that the   |  |
|                                                                    | 5% UI<br>(>05% dip in <i>U</i> T) for 5 | 570 UI<br>(>05% dip in <i>UT</i> ) for 5 | from an uninterrupted        |  |
|                                                                    |                                         |                                          | nom an unmenupled            |  |
| Power Frequency (50/60                                             | 3 A/m                                   |                                          | Power frequency magnetic     |  |
| H <sub>7</sub> )                                                   | 3 A/III                                 | 5 A/III                                  | fields should be at levels   |  |
|                                                                    |                                         |                                          | characteristic of a typical  |  |
| IEC 61000-4-8                                                      |                                         |                                          | location in a typical        |  |
|                                                                    |                                         |                                          | commercial or hospital       |  |
|                                                                    |                                         |                                          | environment.                 |  |
| Note: UT is the a.c. mains v                                       | oltage prior to application of          | the test level.                          |                              |  |

| Guidance a                                   | nd Manufact                                    | urer's Decla           | ration - Electromagnetic Immunity                                                                                                    |
|----------------------------------------------|------------------------------------------------|------------------------|----------------------------------------------------------------------------------------------------|
| The GSI AudioSta                             | r Pro is intended for u                        | se in the electroma    | gnetic environment specified below. The customer or the                                                                                                    |
| user of the AudioS                           | tar Pro should assure                          | that it is used in suc | ch an environment.                                                                                                    |
| Immunity Test                                | IEC 60601 Test                                 | Compliance             | Electromagnetic Environment-Guidance                                                                                                    |
|                                              | Level                                          |                        |                                                                                                    |
| Conducted RF<br>IEC 61000-4-6<br>Radiated RF | 3 Vrms 150 kHz<br>to 80 MHz<br>3 V/m 80 MHz to | 3 Vrms<br>3 V/m        | Portable and mobile RF communications equipment<br>should be used no closer to any part of the<br>AudioStar Pro, including cables than the<br>recommended separation distance calculated from<br>the equation applicable to the frequency of the                                                                                                    |
| IEC 61000-4-3                                | 2.5 GHz                                        |                        | transmitter.                                                                                                    |
|                                              |                                                |                        | Recommended separation distance                                                                                                    |
|                                              |                                                |                        | $d = 1.17\sqrt{P}$                                                                                                    |
|                                              |                                                |                        | $d = 1.17\sqrt{P}$ 80 MHz to 800 MHz                                                                                                    |
|                                              |                                                |                        | $d = 1.17\sqrt{P}$ 800 MHz to 2.5 GHz                                                                                                    |
|                                              |                                                |                        | where <i>P</i> is the maximum output power rating of the transmitter in watts (W) according to the transmitter manufacturer and <i>d</i> is the recommended separation distance in meters (m).<br>Field Strengthens from fixed RF transmitters, as determined by an electromagnetic site survey (a*), should be less than the compliance level in each frequency range (b*).<br>Interference may occur in the vicinity of equipment marked: |
| Note 1: At 80 MH                             | z and 800 MHz, the h                           | igher frequency rar    | ge applies.                                                                                                    |

**Note 2**: These guidelines may not apply to all situations. Electromagnetic propagation is affected by absorption and reflection from structures, objects and people.

(a\*) Field strengths from fixed transmitters, such as base stations for radio (cellular/cordless) telephones and land mobile radios, amateur radio, AM and FM radio broadcast and TV broadcast cannot be predicted theoretically with accuracy. To assess the electromagnetic environment due to fixed RF transmitters, an electromagnetic site survey should be considered. If the measured field strength in the location in which the AudioStar Pro is used exceeds the applicable RF compliance level above, the AudioStar Pro should be observed to verify normal operation. If abnormal performance is observed, additional measures may be necessary, such as re-orienting or relocating the AudioStar Pro.

(b\*) Over the frequency range 150 kHz to 80 MHz, field strengths should be less than 3 V/m.

# **Appendix 4: Reference Materials**

Moore, B.C.J. (2004). Dead regions in the Cochlea: Conceptual Foundations, Diagnosis, and Clinical Applications. *J Ear and Hearing 2004; 25; 98-116.* USA. Lippincott Williams & Wilkins.

Moore, B.C.J., Glasberg, B.R., Stone, M.A. (2004). New Version of the TEN Test With Calibrations in dB HL. J Ear and Hearing 2004; 25; 478-487 Lippincott Williams & Wilkins.

Moore, B.C.J. (White Paper) Audiometer Implementation of the TEN(HL) Test for Diagnostic Cochlear Dead Regions.

Martin, F.N. (1994). Introduction to Audiology (fifth edition). Englewood Cliffs. Prentice Hall

Gelfland. S.A. (1997). Essentials of Audiology). New York. Thieme.

Hattler, K.W. (1971). The Development of the LOT-Bekesy Test for Nonorganic Hearing Loss. J Speech Hear Res 1971;14;605-617

Wilber, L.A. (1999), In F. Musiek (Ed.). "Contemporary Perspectives in Hearing Assessment" (pp. 1-20). Needham Heights. Allyn&Bacon.

American Speech-Language-Hearing Association. (2005). *Guidelines for Manual Pure-Tone Threshold Audiometry* [Guidelines]. Available from www.asha.org/policy.

Margolis, R.H. and Morgan, D.E. (2004). Automated Pure-Tone Audoimetry: An Analysis of Capacity, Need and Benefit. *American Journal of Audiology* Vol.17 109-113 December 2008. doi:10.1044/1059-0889(2008/07-0047) © American Speech-Language-Hearing Association

Penrod, J.P. (1994). Speech Threshold and Word Recognition/Discrimination Testing. In J. Katz (Ed.), "Handbook of Clinical Audiolog." (pp.147-164). Baltimore. Williams & Wilkins

Wilson, R. H. & Strouse, A. L. (1999), In F. Musiek (Ed.). "Contemporary Perspectives in Hearing Assessment" (pp. 21-66). Needham Heights. Allyn&Bacon.

Penrod, J.P. (1994). Speech Threshold and Word Recognition/Discrimination Testing. In J. Katz (Ed.), "Handbook of Clinical Audiolog." (pp.147-164). Baltimore. Williams & Wilkins

American Speech-Language-Hearing Association. (1988) *Determining Threshold Level for Speech* [Guidelines). Available from <u>www.asha.org/policy</u>

Penrod, J.P. (1994). Speech Threshold and Word Recognition/Discrimination Testing. In J. Katz (Ed.), "Handbook of Clinical Audiolog." (pp.147-164). Baltimore. Williams & Wilkins

Northern, J.L. & Downs, M.P. (1991). Hearing In Children" (fourth edition). Baltimore. Williams & Wilkins